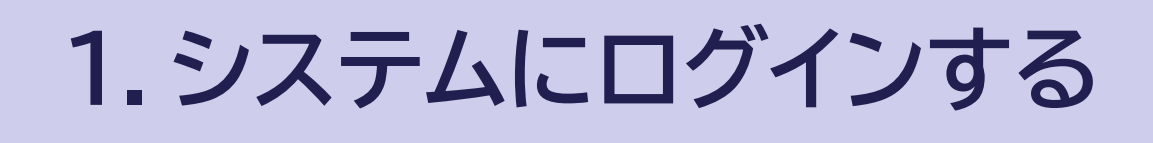

# (1)ログイン方法 ※ICカードを <u>持っている</u> 場合

| 第月 (新光気報)<br>「東京 (新光気報)<br>「東京 (新光気報)<br>第月 (新光気報)<br>「東京 (新元明)<br>第月 (新光気報)<br>「東京 (新元明)<br>「東京 (新元明)<br>「東京 (新元)<br>「東京 (新元)<br>「西京 (新元)<br>「西京 (新元)<br>「西京 (                                                                                                    |  |
|----------------------------------------------------------------------------------------------------|--|
| 201<br>0 0 0 0 0 0 0 0 0 0 0 0 0 0 0 0 0 0 0                                                                                                     |  |
| (2)(第<br>(1)(第<br>(1)(<br>(1)(                                                                                                    |  |
|                                                                                                    |  |
| 1111<br>1111<br>11111<br>11111<br>11111<br>11111<br>111111 |  |
| 第4年999 全王式は第5点の大調件を用きなり得らったなく、ラルアランです 中正式は<br>取点が399 年または第二時代用されない、くらのシンです 中正式は1<br>取点が第二時代用されない、くらのシン                                                                                                    |  |
| MBBH 100-00-00-00-00-00-00-00-00-00-00-00-00-                                                                                                    |  |
| 2/16/9                                                                                                    |  |
| Rh2B                                                                                                    |  |
| AEAR (S ♥)A                                                                                                    |  |
| 素作表示描述<br>第5日分 → 二素単<br>                                                                                                    |  |

電子入札システムのTOP画 面です。 左メニュー下側の<mark>[電子契</mark> <mark>約システム]</mark>ボタンをク

リックします。

※庁内ポータルからログイ ンした場合は、ログイン操 作が不要になります。

| ホーム契約                                         | 業務 サポート ドキュメント                                                                                    | ログアウト |
|-----------------------------------------------|---------------------------------------------------------------------------------------------------|-------|
| > 当初契約案件                                      | тор                                                                                               |       |
| 案件登録<br>案件一覧<br>契約辞退<br><b>交更契約案件</b><br>案件本時 | お知らせ<br>令和6年10月1日 00のお知らせ                                                                         |       |
| 案件一覧<br><b>&gt; 契約案件参照</b><br>案件一覧<br>契約解除    | 繁件状況<br>当初契約中<br>1 府<br>当初契約中素件-見<br>変更契約中<br>契約締結済<br>0 府<br>受要契約中素件-見<br>契約締結済<br>9 府<br>契約第合教法 |       |
|                                               | 期限程近の案件                                                                                           |       |

ログインに成功した場合は、 TOP画面が表示されます。

※ログインに失敗(エ ラー)の場合は上記手順 に従い、再度ログイン をお試しください。

## 1.システムにログインする

# (1)ログイン方法 ※ICカードを <u>持っていない</u> 場合

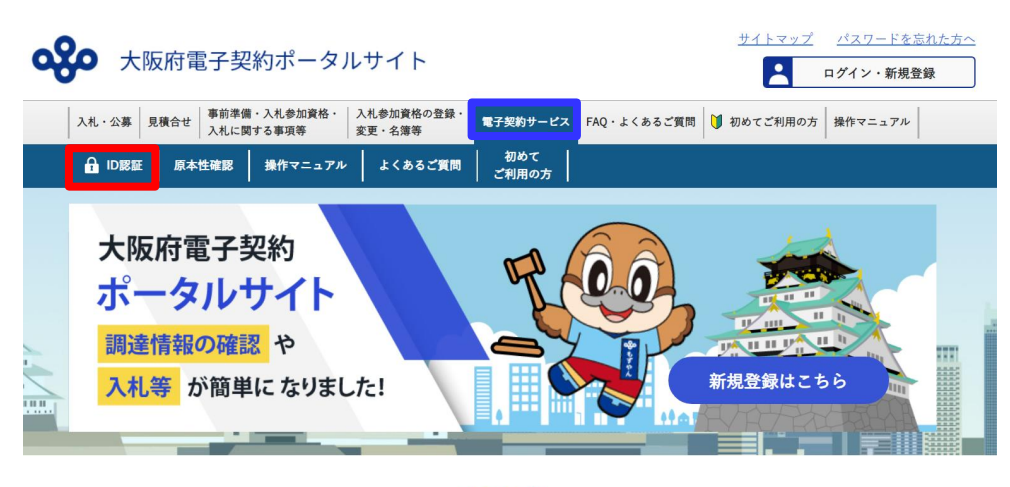

新着情報

『ポータルサイト』
 ↓
 『ID認証』
 電子契約サービスのログイン画面を開きます。
 ※ポータルサイトでログイ

※ホーダルサイトでロクインしている場合は、ログイン操作が不要になります。

| OO県<br>電子契約システム                     |
|-------------------------------------|
| UserID<br>パスワード<br>Password<br>調達区分 |
| 工事/コンサル/物品/業務委託 ▼ 団体 ○○県 ▼          |

ログイン画面が表示されま す。

ログインしたいユーザの [ID]と[パスワード]を入力 し、[調達区分] [団体]を 選択します。

入力が完了したら、<mark>【ログ</mark> <mark>イン】</mark>ボタンをクリックし ます。

## 1.システムにログインする

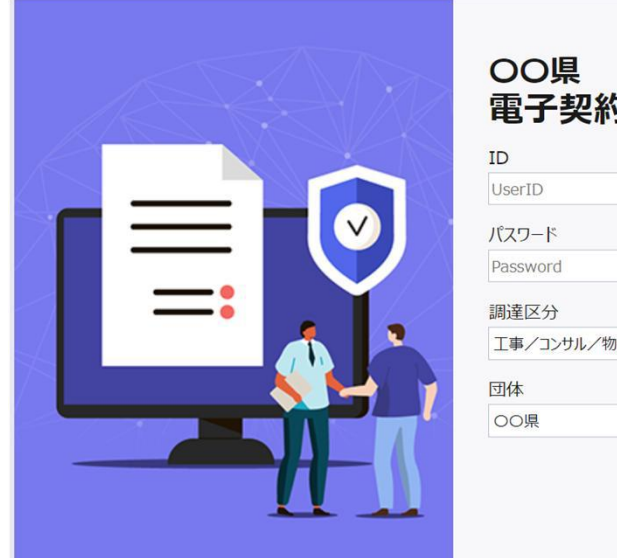

| ID              |   |
|-----------------|---|
| UserID          |   |
| パスワード           |   |
| Password        |   |
| 調達区分            |   |
| 工事/コンサル/物品/業務委託 | ~ |
| 団体              |   |
| 00県             | ~ |

ログインに失敗した場合は エラーメッセージが記載さ れたログイン画面が表示さ れます。

※ページ1-3の2枚目の手 順に従い、再度ログイ ンをお試しください。

| ホーム 契約                                 |                                  |                                      |    | _     |
|----------------------------------------|----------------------------------|--------------------------------------|----|-------|
|                                        | 業務 サポート ドキュ:                     | メント                                  |    | ログアウト |
| 当初契約案件                                 | тор                              |                                      |    |       |
| 案件登録<br>案件一覧<br>契約辞退<br>変更契約案件<br>案件器線 | お知らせ<br>令和6年10月1日 00のま           | 9知らせ                                 |    |       |
| 案件一覧<br>契約案件参照<br>案件一目                 | 繁件状況                             |                                      |    |       |
| 素什一覧<br>契約解除                           | 当初契約中<br><b>1</b> 件<br>当初契約中集件一覧 | 変更契約中<br>0 <del>作</del><br>変更契約中案件一覧 | 契約 |       |
|                                        | 期限間近の案件                          |                                      |    |       |
|                                        |                                  |                                      |    |       |
|                                        |                                  |                                      |    |       |
|                                        |                                  |                                      |    |       |

ログインに成功した場合は、 TOP画面が表示されます。

# (2) TOPページの解説

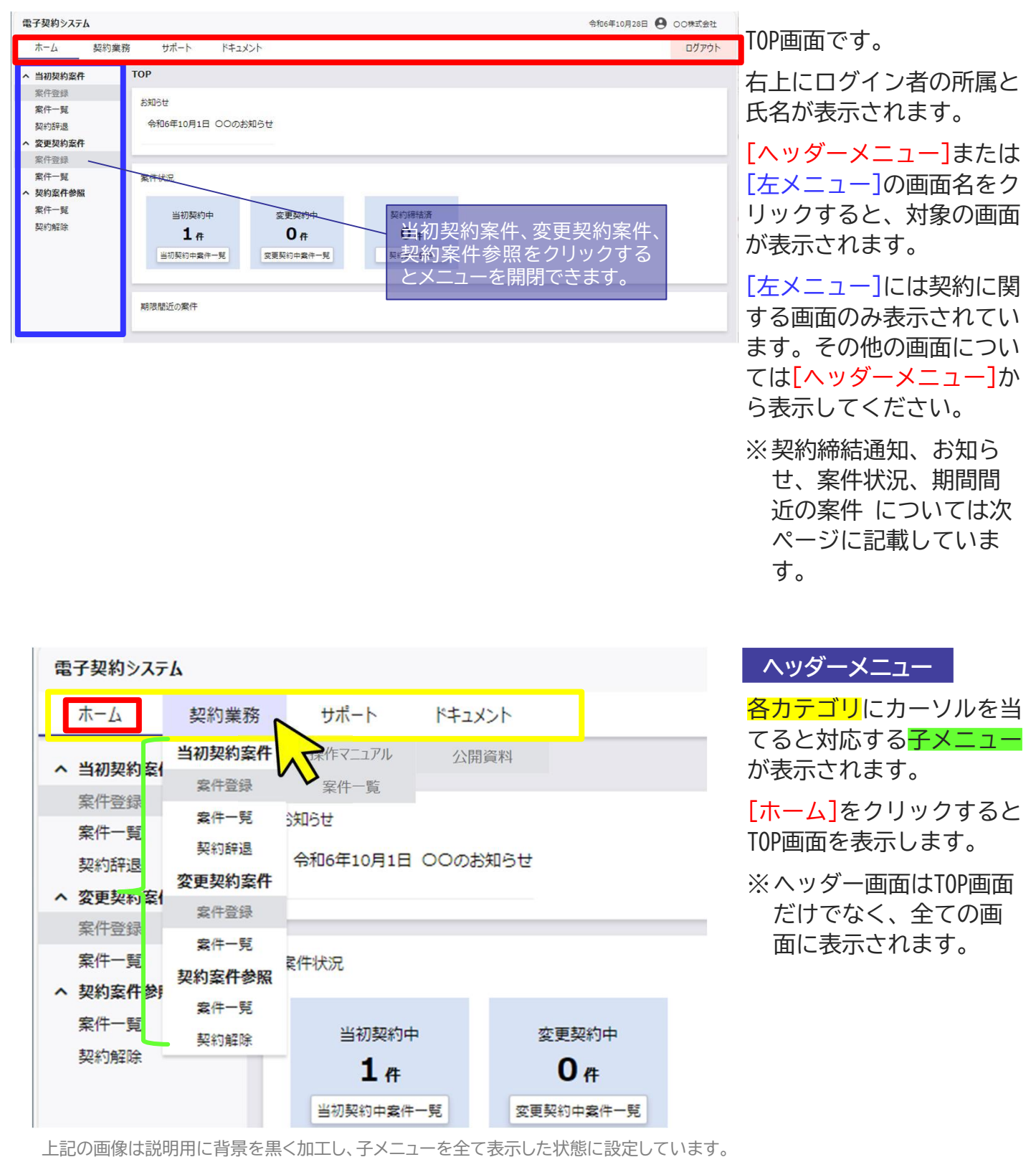

実際のシステムの画面と異なりますのでご了承ください。

| 当初契約案件                                  | ТОР                                      |                           |                               |  |
|-----------------------------------------|------------------------------------------|---------------------------|-------------------------------|--|
| 案件登録<br>案件一覧<br>契約辞退<br><b>変更契約案件</b>   | お知らせ<br><u>Mar</u> 令和5年5月22              | 日 お知らせ                    |                               |  |
| 素什 壹錄<br>繁件一覧<br>契約案件参照<br>案件一覧<br>契約解除 | 案件状況<br>当初契約中<br><b>0 年</b><br>当初契約中案件一覧 | 変更契約中<br>0 件<br>室更契約中案件一覧 | 契約緣結済<br><b>0 件</b><br>契約案件参照 |  |
|                                         | 期限間近の案件                                  |                           |                               |  |

### 契約締結通知

契約締結後の一定期間、契約締結を通知するバナー画像を表示します。[締結済み案件一覧]ボタンをクリックすると契約案件参照画面へ遷移します。

### お知らせ

登録したお知らせが表示されます。表示開始から一定の期間は、[New]アイコンが表示されます。

### 案件状況

当初契約中案件一覧画面、 変更契約中案件一覧画面、 契約案件参照画面の一覧の 件数が表示されます。

件数下にある[画面名]ボタ ンをクリックすると、それ ぞれの画面を表示します。

### 期限間近の案件

期限間近の案件を一覧に表示します。[次の処理へ]ボタンをクリックすると、対象の案件の契約の進捗に合わせた画面を自動で表示します。

### ※各画面の表示後の操作 については各マニュア ルをご参照ください。

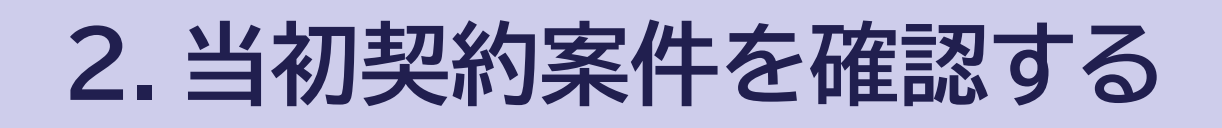

# (1)一覧で確認する

| ホーム契約業                                | 務 サポート                                      | ドキュメント                    |                        | ログアウト |
|---------------------------------------|---------------------------------------------|---------------------------|------------------------|-------|
| 当初契約案件                                | тор                                         |                           |                        |       |
| 案件登録<br>案件一覧<br>契約辞退<br>変更契約案件        | お知らせ<br>令和6年10月1日 C                         | つつのお知らせ                   |                        |       |
| 案件登録                                  |                                             |                           |                        |       |
| 案件一覧<br><b>契約案件参照</b><br>案件一覧<br>契約解除 | 案件状況<br>当初契約中<br>1 在<br>当初契约中案件一<br>期限關近の案件 | 変更契約中<br>0 件<br>変更契約中案件一覧 | 契約締結済<br>0 年<br>契約案件参照 |       |

TOP画面です。

左側メニューの当初契約案 件欄の<mark>[案件一覧]</mark>をクリッ クします。

| 子契約システム                | 表示で             | れます。            |      |      | 4         | 新16年10月28日 🥊 | ) 00株式会社   |
|------------------------|-----------------|-----------------|------|------|-----------|--------------|------------|
| ホーム契約業                 | 務 サポート          | ドキュメント          |      |      | 数字(1・2    | 2・3…)を       | ミクトッツ      |
| 当初契約案件                 | TOP/当初契約中案      | ан ве<br>ГТ 96  |      | /    | クすると      | 次の検          | 索結果        |
| 案件登録                   | A 1200          |                 |      |      | ページを      | 表示します        | <b>5</b> . |
| 案件一覧                   | 契約年度            | ▼ 年度 ▼          | 月    | / _  |           |              |            |
| 契約辞退<br>亦更初始安 <b>在</b> | 案件番号            |                 |      |      |           |              |            |
| 案件登録                   | 契約案件名           |                 |      |      |           |              |            |
| 案件一覧                   | 落札事業者           |                 |      |      |           |              |            |
| 契約案件参照                 |                 |                 | 検索   | クリア  |           |              |            |
| 案件一覧                   |                 |                 |      |      |           |              |            |
| 5+c # 1 / H + M +      |                 | 15 W 20         |      |      |           |              | - asroau   |
|                        | 陳菜結果1件 表示       | 1午数 20 ♥        |      |      |           | F(19]        | 一覧印刷       |
|                        | 案件名称            | 契約期限            |      |      | 本契約       |              |            |
|                        |                 | A THE THE PARTY |      | 書類提出 | 書類確認:署名依賴 | ) 受注者署名 /    | ) 発注者署名    |
|                        | <b>目</b> 00至任01 | 令机6年9月20日       | 提出依賴 |      |           |              |            |
|                        |                 |                 |      |      |           |              |            |
|                        |                 |                 |      |      |           |              |            |

当初契約案件一覧画面が表示されます。

本画面では契約期限内の当 初契約案件の契約状況を確 認できます。

※確認したい案件が一覧 にない場合は検索条件 を設定し、[検索]ボタ ンをクリックします。

該当する案件の案件名称欄 にある[<u>案件名称のリンク</u>] をクリックします。

## 2. 当初契約案件を確認する

# (2)詳細で確認する

| 電子契約システム                         |                |             |                                                                                                    |         |                     | 令和6年10月28日 9 00株式会社 |
|----------------------------------|----------------|-------------|----------------------------------------------------------------------------------------------------|---------|---------------------|---------------------|
| ホーム 契約業務                         | 5 97           | F1 1-7      | 1<×1                                                                                                    |         |                     | 0779                |
| > 当初契約案件                         | TOP/契約         | 的案件参照/契約    | 的案件詳細                                                                                                    |         |                     |                     |
| 案件登録                             | 契約基本           | (情報(当初契約日   | 1                                                                                                    |         | 方情報                 |                     |
| 案件一覧                             | 書類情報           | R           | ,                                                                                                    | 里体      | 2107W               |                     |
| 契約辞退                             | 安田松谷           | 18.双        |                                                                                                    |         | 商号又は名称              | 00株式会社              |
|                                  | E A            | nouz.       | 200 - 1 200 - 200 - 200 |         | 代表者氏名               | 00 太郎               |
| 案(1.55)种<br>案件一臂                 | 取む年度           |             | 2015                                                                                                    | 代表窓口    | 住所                  | 00,000,000          |
| ~ 契約案件参照                         | 安住新县           | 1           | C0020240000101                                                                                                    |         | 電話番号                | 999-999-9999        |
| 案件一覧                             | 契約案件名称         |             | 0020401                                                                                                    |         | メールアドレス             | xxx@xxxx.jp         |
| 契約解除                             | 重導             |             | ++                                                                                                    |         |                     |                     |
|                                  | 設め業            |             | 数约束                                                                                                    |         |                     |                     |
|                                  | - 新都約          | 1           | =                                                                                                    |         |                     |                     |
|                                  | 数约把单           | (*          | <b>75</b>                                                                                                    |         |                     |                     |
|                                  | 数约把当           | i言氏名        | 00                                                                                                    |         |                     |                     |
|                                  | 発注<br>担当課      | 発注部         | 00発注部                                                                                                    |         |                     |                     |
|                                  |                | 発注課         | 00発注鍵                                                                                                    |         |                     |                     |
|                                  |                | 契約郎         | 0087                                                                                                    |         |                     |                     |
|                                  |                | 契約課         | 00課                                                                                                    |         |                     |                     |
|                                  | 契約             | 電話番号        | 0123456789                                                                                                    |         |                     |                     |
|                                  | 12 13 19       | メールアドレス     | xxx@xxx.jp                                                                                                    |         |                     |                     |
|                                  |                | 担当者         | 00 太郎                                                                                                    |         |                     |                     |
|                                  | 限行期間           | 1           | 令和6年10月1日~令和6年12月31日                                                                                                    | - L - R |                     |                     |
|                                  |                |             | 27,500,000円 (税込み)                                                                                                    |         | 「戻る                 | コボタンをクリックで          |
|                                  | 落札金額           | Į.          | 25,000,000円(税抜き)                                                                                                    |         | ZV                  | 业如初约安州——警司          |
|                                  | 契约予定           | 8           | 令和6年9月20日                                                                                                    | /       | $\operatorname{ac}$ | 目彻关剂条件一見回           |
|                                  | 俱考             |             | 00                                                                                                    |         | 面に良                 | <b>戻ります。</b>        |
|                                  | その他            |             |                                                                                                    | / -     |                     |                     |
|                                  | 0              |             |                                                                                                    | /       |                     |                     |
|                                  |                |             | (                                                                                                    | EA.     |                     |                     |
|                                  |                |             |                                                                                                    |         |                     |                     |
| 図 メールアドレス:****@**** <b>し</b> 単語# | 1.000-000-0000 | 同い合わせ特別に開け日 | :9時~12時、13時~17時                                                                                                    |         |                     |                     |

契約案件詳細画面が表示されます。

本画面で契約の内容を確認できます。

# 3. 当初契約の本契約を行う

# (1)書類を提出する

| 電子契約システム                                        |                                                                   | 令和6年10月28日 😫 〇〇株式会社 | TOP画面です。                                   |
|-------------------------------------------------|-------------------------------------------------------------------|---------------------|--------------------------------------------|
| ホーム 契約<br>ヘ 当初契約案件                              | 業務 サポート ドキュメント<br>TOP                                             | ログアウト               | 左側メニューの当初契約案                               |
| 案件登録<br>案件一覧<br>契約辞退<br>へ 変更契約案件<br>安佐登録        | お知らせ<br>令和6年10月1日 〇〇のお知らせ                                         |                     | 件欄の[ <mark>案件一覧]</mark> をクリッ<br>クします。      |
| ※11並終<br>案件一覧<br><b>シ辺約案件参照</b><br>案件一覧<br>契約解除 | 至件状況 当初契約中 2 在 0 在 2 度契約中 5 日 5 日 5 日 5 日 5 日 5 日 5 日 5 日 5 日 5 日 |                     | ※提出依頼された書類がな<br>い場合は、「3-(3)本契約<br>書に署名する」へ |
|                                                 | 期間間近の案件<br>令和6年9月20日 <u>00署件02</u> 次の起理へ                          |                     |                                            |
| ■ x-57Fb2:****@**** € 1                         | 観知県号-000-0000 第4-1b12(時間)第97日:9号〜12時、13時〜17時                      |                     |                                            |

| △ 当初契約案件 TOP/当初契約中案件一覧 == 米石:                                                                                                    | 担中を行いたい安州の                                                                                                    |
|----------------------------------------------------------------------------------------------------|----------------------------------------------------------------------------------------------------|
| 工作登録       本 接案       第395月週       本 接案       本 契約       本 契約       本 契約       本 契約       本 契約       本 契約       本 契約       本 契約       本 契約       本 契約       本 契約       本 契約       2000       ※書       2000       ※書       画       ●       ●       ●       ●       ●       ●       ●       ●       ●       ●       ●       ●       ●       ●       ●       ●       ●       ●       ●       ●       ●       ●       ●       ●       ●       ●       ●       ●       ●       ●       ●       ●       ●       ●       ●       ●       ●       ●       ●       ●       ●       ●       ●       ●       ●       ●       ●       ●       ●       ●       ●       ●       ●       ●       ●       ●       ●       ●       ●       ●       ●       ●       ●       ●       ●       ●       ●       ●       ●       ●       ●       ●       ●       ●       ●       ●       ●       ●       ●       ●       ●       ●       ●       ●       ●       ●       ●       ●       ●       ●       ●       ●       ●       ● | 提出を行いたい条件の<br>約列の <mark>[書類提出]</mark> ボ<br>をクリックします。<br>類提出する案件が<br>面上にない場合は<br><mark>索条件</mark> を設定し<br>検索]ボタンを<br>リックします。 |

| ホーム 契            | 約業務サオ         | ポート    | ドキュメント      |                 |             |           |            |       |                  | ログアウト   |
|------------------|---------------|--------|-------------|-----------------|-------------|-----------|------------|-------|------------------|---------|
| 当初契約案件           | TOP/書料        | 現提出    |             |                 |             |           |            |       |                  |         |
| 案件登録             |               |        |             | 書類提出依頼          | 観辺出 書類確認・署名 | 依頼        | 受注者署名 第    | 注者署名  |                  |         |
| 案件一覧<br>契約辞退     | へ 契約3         | 基本情報   |             |                 |             |           |            |       |                  |         |
| 変更契約案件           | 案件番号          |        | C0020240000 | 102             | 5           | 的北事業者     | 00株式会社     |       |                  |         |
| 案件登録             | 契約案件          | 名      | 00案件02      |                 | 1           | 11話番号     | 999-999-99 | 99    |                  |         |
| 案件一覧             | 契約区分          |        | 当初契約        |                 | ğ           | 能注担当課     | 00発注即0     | 〇発注課  |                  |         |
| ▲ 契約案件参照<br>安件一帮 | 区分            |        | 建設工事        |                 | ***         | 政約担当課     | 008000     |       |                  |         |
|                  | 提出状况          | 提出分辨   | 91   I      | 書類名称            |             | 提出ファイル    |            |       | 様式               |         |
|                  | *             | 2000月3 |             |                 |             | 5600/11/0 | Pw7n_k     | With: | 2024/10/28 mm    | 400-0-K |
|                  | *             | 必須     | AA###       |                 |             |           | アップロード     | 810±  | New 2024/10/28車新 | ダウンロード  |
|                  | *             | 任意     |             |                 |             |           | アップロード     | 削除    |                  |         |
|                  | 受注者力          | ゆのコメント |             |                 |             |           |            |       |                  |         |
|                  | 添付書類<br>(發注書) | に関する備考 | 上記書類を作成     | の上、アップロードをお願いいた | します。        |           |            |       |                  |         |

提出書類の様式を確認する 場合、提出書類の様式列に ある[ダウンロード]ボタ ンをクリックすることでダ ウンロードが出来ます。

様式を一括でダウンロード する場合、提出書類一覧の 右上にある[一括ダウン ロード]ボタンをクリック することで、様式を一括で ダウンロード出来ます。

| ホーム 契                    | 約業務 サポート                  | ドキュメント               |                          |                  |             |       |         |                                                   | ログアウト  |
|--------------------------|---------------------------|----------------------|--------------------------|------------------|-------------|-------|---------|---------------------------------------------------|--------|
| > 当初契約案件<br>案件登録<br>案件一覧 | TOP/書類提出                  |                      | 書類提出依賴                   | <b>〕提出 書類確</b> 計 | 8.署名依赖 〉    | 受注者署名 | 入 発注者署名 |                                                   | ĺ      |
| 契約辞退                     | ▲ 契約基本情報<br>客件新書          | 0002024000           | 102                      |                  | 夜前東照索       | 00#   | ≠e¥     |                                                   |        |
| 家件登録                     | 型約零件 <b>久</b>             | 00案件0.2              |                          |                  | <b>御沃番号</b> | 999-9 | 99-9999 |                                                   |        |
| 案件一覧                     | 契約区分                      | 当初契約                 |                          |                  | 発注担当課       | 009   | 注即〇〇発注課 |                                                   |        |
| ヘ 契約案件参照<br>案件一覧         | 区分                        | 建設工事                 |                          |                  | 契約担当課       | 008   | 001     |                                                   | - 1    |
| 契約解除                     | 提出書類                      |                      |                          |                  |             |       |         | 一括                                                | ダウンロード |
|                          | 提出状况 提出分                  | 類                    | 書類名称                     |                  | 提出ファイル      | _     |         | 様式                                                |        |
|                          | * &3                      | ( 00書類               |                          |                  |             | アップロ  | 1-ド 削除  | New 2024/10/28更新                                  | ダウンロード |
|                          | 未 必須                      |                      |                          |                  |             | アップロ  | 1-ド 削除  | New 2024/10/28更新                                  | ダウンロード |
|                          | 未任意                       |                      |                          |                  |             | アップロ  | コード 削除  |                                                   |        |
|                          | 受注着からのコント                 |                      |                          |                  |             |       |         |                                                   | 7.     |
|                          | 添付書類に関する備す<br>(発注者)       | Lauter RCTFR         | のエ、アップロードをお願いいた          | U\$9°            |             |       |         |                                                   | 4      |
|                          |                           |                      |                          | 戻る -             | 時保存         | 提出    |         |                                                   |        |
| ■ x-1,7R-2:****@****     | 第25条号:000-000-0000 開い合わせた | 1M1:R0718 : 949~1249 | 1349~1749                |                  |             |       |         |                                                   |        |
|                          | 提出分類が<br>るものは書<br>なくても書類  | し仕意<br>類をア<br>類提出    | 」になって<br>'ップロー <br>が出来ます | てい<br>ドレ<br>す。   |             | 入:    | 力を途     | 中保存する                                             | る場合    |
|                          |                           |                      |                          |                  |             | は     | -<br>   | また。<br>「「「「」「「」「」「」「」<br>「」」「」」「」」「」」「」」「」」「」」「」」 | ンをク    |

書類の提出を行います。

<mark>[アップロード]</mark>ボタンを クリックすると提出書類を アップロードします。

[削除] ボタンをクリック すると、アップロードした 書類を削除します。

必要に応じて (受注者から のコメント)を入力して、 [提出]をクリックすると 書類提出することが出来ま す。

| 電子契約システム                                                                              |                                                                                 |                                                           |                                        |                 | 令和6年10月28日 😫 〇〇株式会社      |  |  |  |
|---------------------------------------------------------------------------------------|---------------------------------------------------------------------------------|-----------------------------------------------------------|----------------------------------------|-----------------|--------------------------|--|--|--|
| ホーム 契約業務                                                                              | サポート                                                                            | ל≺אב≠ז                                                    |                                        |                 | סלילם                    |  |  |  |
| <ul> <li>         ・ 当初契約案件         第件登録      </li> <li>         案件登録      </li> </ul> | TOP/書類提出                                                                        |                                                           | i認·署名依賴                                | 者著名 〉 発注者著名     |                          |  |  |  |
| 契約辞退<br>へ 変更契約案件                                                                      | <ul> <li>         契約基本情報         案件番号     </li> </ul>                           | C0020240000102                                            | 落札事業者                                  | OO株式会社          |                          |  |  |  |
| 案件登録                                                                                  | 契约案件名                                                                           | ○○繁件 0 2                                                  | 電話番号                                   | 999-999-9999    |                          |  |  |  |
| 案件一覧                                                                                  | 契約区分                                                                            | 当初契約                                                      | 発注担当課                                  | 00発注部00発注課      |                          |  |  |  |
| ヘ 契約案件参照<br>案件一覧<br>約50.4799                                                          | 区分                                                                              | 建設工で                                                      |                                        | 8500 <b>1</b> 4 |                          |  |  |  |
| Gerfyfftaf.                                                                           | 提出書類                                                                            | 提出したファイルは変更できません。<br>提出後に変更が必要となった場合は<br>発注者から差し戻された後、変更可 | 発注者にお知らせください。<br><mark>能となります</mark> 。 |                 |                          |  |  |  |
|                                                                                       | 提出状况 提出分割<br>未 必須                                                               | キャンセル                                                     | 提出する                                   | 70-F HBS        | 構式<br>New 2024/10/28更新   |  |  |  |
|                                                                                       | 未 必須                                                                            | △△權式 Xisx                                                 |                                        | アップロード 前峰       | 1000 2024/10/28更新 ダウンロード |  |  |  |
|                                                                                       | 未任意                                                                             | 口口書料                                                      |                                        |                 |                          |  |  |  |
|                                                                                       | 受注者が500x0ト           亦代書書(x)(する書本<br>(発注者)           上記書録を作成の上、アップロードをお願いいたします。 |                                                           |                                        |                 |                          |  |  |  |
| ■ 3-57RZ*********** <b>し</b> 838年5                                                    | 000-000-0000 Mutaration                                                         | 振ら<br>1977日 19日~12月、13日~17月                               | 一時保存                                   |                 |                          |  |  |  |

書類提出実行確認のダイア ログ(画面中央)が表示され ます。

書類提出を行って問題ない 場合は、[提出する]ボタン をクリックします。

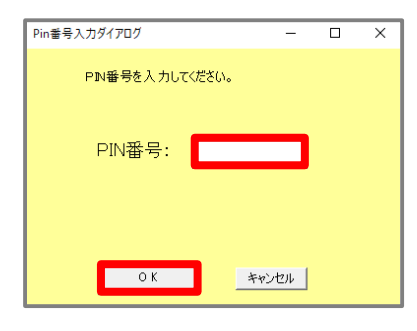

PIN番号はICカード記載 のPIN番号を入力

| バスワードの入力            |
|---------------------|
| ログインパスワードを入力してください。 |
| キャンセル 実行            |

パスワードはログインに 使用したパスワードを入力 ICカード(SSO)でログイ ンした場合はPIN番号の入 カして[OK]ボタン押下、 ID・パスワードでログイン した場合はパスワードの入 力後に[実行]ボタン押下 で署名の処理を開始します。

※現在差されているICカー ドが、SSOログインに使用 したICカードと異なる場合、 カード不一致エラーが発生 します。

<sup>※</sup>書類提出を行わない場 合は、[キャンセル]ボ タンをクリックしてく ださい。

| 電子契約システム                                                                                                    |                                                                |                                                                                                    |                                                                                             |                                                                                                    |      |          |                                                                                                    |                                              | 金和6 | #10#28H 🔒 00#ster | tt. |  |
|----------------------------------------------------------------------------------------------------|----------------------------------------------------------------|----------------------------------------------------------------------------------------------------|---------------------------------------------------------------------------------------------|----------------------------------------------------------------------------------------------------|------|----------|----------------------------------------------------------------------------------------------------|----------------------------------------------|-----|-------------------|-----|--|
| 木-ム 契約                                                                                                    | 業務                                                             | サポート                                                                                                    | P                                                                                           | キュメント                                                                                                    |      |          |                                                                                                    |                                              |     | ログアウ              | 46  |  |
| <ul> <li>木一ム (約約)</li> <li>第四世第二章</li> <li>第四世第二章</li> <li>第四世第二章</li> <li>第四世第二章</li> <li>第四世第二章</li> <li>第四世第二章</li> <li>第四世第二章</li> <li>第四世第二章</li> <li>第四世第二章</li> <li>第四世第二章</li> </ul> | 葉務<br><b>TOP/</b><br><b>A</b> 5<br>第件<br>第年<br>高校<br>提出<br>建二年 | サポート<br>書類提出<br>200基本情<br>書号<br>案件名<br>EE9<br>。<br>書類<br>E29                                                                                                    | 1<br>00<br>10<br>12<br>12<br>12<br>12<br>12<br>12<br>12<br>12<br>12<br>12<br>12<br>12<br>12 | 42XXX<br>0200400000000<br>08(*0 2<br>0)8(*0 2<br>0)8(*0 2<br>0)8(*0 2<br>0)8(*0 2<br>0)8(*0 2<br>0)8(*0 2<br>0)8(*0 2<br>0)8(*0 2<br>0)8(*0 2)8(*0 2)8(*0 | 8#6# |          | 2111111111) 20022 #8441-93.04 #<br>#9.999<br>#264<br>1726#<br>#26776                               |                                              |     |                   |     |  |
|                                                                                                    | *<br>*<br>*<br>*<br>*<br>*                                     | 米         心利         00년         00년         00년           米         신뢰         山山         山山         山山         山山           米         七代         00년         山山         山山         山山           米         七代         00년         山山         山山         山山         山山           ※12巻き50000         小山         日本         山山         山山         山         山山         山山         山山         山山         山山         山山         山         山         山山         山         山         山         山山         山         山         山         山         山         山         山         山         山         山         山         山 |                                                                                             |                                                                                                    |      | LOGELSES | 市外を提出しました<br>高等時間は、発見着から商時分析官グメールを延行します。<br>前期の通知状況は出初知り中学の一支第一次のないたいます。<br>当初の時かられて、<br>当初の時かられて、 | 2024/10/28更新<br>2024/10/28更新<br>2024/10/28更新 |     |                   |     |  |
|                                                                                                    |                                                                |                                                                                                    |                                                                                             |                                                                                                    |      |          |                                                                                                    |                                              |     |                   |     |  |

書類提出が完了したので、 書類提出完了通知のダイア ログが表示されます。

[当初契約中案件一覧へ]ボ タンをクリックすると、当 初契約中案件一覧へ移動し ます。

## (2)差し戻しされた書類を再提出する

| 電子契約システム                                          |                                             |            | 令和6年10月28日 😫 〇〇株式会社 | TOP画面です。               |
|---------------------------------------------------|---------------------------------------------|------------|---------------------|------------------------|
| ホーム 契約業                                           | 「務 サポート ドキュメント                              |            | ログアウト               |                        |
| へ 当初契約案件                                          | ТОР                                         |            |                     | 左側メニューの当初契約案           |
| 案件一覧                                              | お知らせ                                        |            |                     | 件欄の <b>「案件―</b> 皆]をクリッ |
| 契約辞退                                              | 令和6年10月1日 〇〇のお知らせ                           |            |                     |                        |
| へ 変更契約案件<br>案件登録                                  |                                             |            |                     | クレムタ。                  |
| 案件一覧                                              | 案件状况                                        |            |                     |                        |
| <ul> <li>         契約案件参照<br/>案件一覧     </li> </ul> | 当初契約中 麥更契約中                                 | 契約締結済      |                     |                        |
| 契約解除                                              | 2 # 0 #                                     | <b>O</b> # |                     |                        |
|                                                   | 当初契約中案件一覧 变更契約中案件一                          | 夏契約案件參照    |                     |                        |
|                                                   |                                             |            |                     |                        |
|                                                   | 期限間近の案件                                     |            |                     |                        |
|                                                   | 令和6年9月20日 〇〇家件02 次の処理へ                      |            |                     |                        |
|                                                   | <u></u>                                     |            |                     |                        |
|                                                   |                                             |            |                     |                        |
|                                                   |                                             |            |                     |                        |
|                                                   |                                             |            |                     |                        |
| ■ x-x7R/2:****@**** € RB                          | 話最号:000-000-0000 開い合わせ時間:開庁日:9時~12時、13時~17時 |            |                     |                        |
|                                                   |                                             |            |                     |                        |

| 電子契約システム                                                                                               |                                                                                                    |                                                                |                               | 4                         | 令和6年10月28日 😫 | 00株式会社                                               | 契約案件一覧が表示されま                                                                       |
|----------------------------------------------------------------------------------------------------|----------------------------------------------------------------------------------------------------|----------------------------------------------------------------|-------------------------------|---------------------------|--------------|------------------------------------------------------|------------------------------------------------------------------------------------|
| ホーム 契約3 ヘ 当初契約案件<br>案件登録                                                                               | 業務 サポート ドキュメン<br>TOP/当初契約中案件一覧                                                                                                | h                                                              |                               |                           |              | ログアウト                                                | す。<br>書類再提出を行いたい案件                                                                 |
| 案件一覧           契約評過           へ 変更契約案件           案件登録           案件一覧           本 契約案件参照           案件一覧 | (1)         (1)           契約年度         (1)           案件量号         (1)           契約案件名         (1)           落礼事典者         (1) | ▼ 年度 <u></u> Ⅰ 月                                               | 検索 グリア                        |                           |              | の本契約列の <mark>[書類提出]</mark><br>ボタンをクリックします。           |                                                                                    |
| 契約解除                                                                                                   | 検索結果2件 表示件数 20<br>実件名称<br>1 <u>CO型件01</u><br>1 <u>CO型件01</u>                                                                  | <ul> <li>契約期間</li> <li>会和6年9月20日</li> <li>会和6年9月20日</li> </ul> | < 1 ><br>#75#2244646 ) #75#25 | 本期的<br>出 ) 書類確認·客名依頼<br>, |              | <ul> <li>一覧印刷</li> <li>発注者写名</li> <li>未署名</li> </ul> | ※書類再提出する案件が<br>画面上にない場合は <mark>検</mark><br><mark>索条件</mark> を設定し [検<br>索] ボタンをクリック |
| ■ 7-87RZ****0**** <b>€</b> 6                                                                           | 85847-000-000 W-ND1495 MP3 1 54-12                                                                                            | NJ. 1397-179                                                   |                               |                           |              |                                                      | します。                                                                               |

| ホーム 契約                                                             | 業務          | サポート           | ドキュメント                                  |                 |             |            |            |           |              | ログアウト          |
|--------------------------------------------------------------------|-------------|----------------|-----------------------------------------|-----------------|-------------|------------|------------|-----------|--------------|----------------|
| 当初契約案件                                                             | TOP/3       | <b>購損提出</b>    |                                         |                 |             |            |            |           |              |                |
| 案件登録                                                               |             |                | ŧ                                       | ·類提出依頼 書類       | 提出 書類確認·署名依 | 植 > 受      | 注者署名       | 発注者署名     |              |                |
| 案件一覧                                                               |             |                |                                         |                 |             |            |            |           |              |                |
| 契約詳違                                                               | ~ 契         | 約基本情報<br>1月    | 000202400001                            | 22              | 27.4        | II se de   | 008763     | +         |              |                |
| 安此恐婦                                                               | 9KIT8       | 873<br>8/15-9  | 00202400001                             | 52              |             | PA-0       | 000-000-0  | -         |              |                |
| 案件一覧                                                               | 372010      | *(1) <u>0</u>  | 14(27)37(ch)                            |                 | Ret         | 0449<br>04 |            |           |              |                |
| <ul> <li>              A 契約案件参照<br/>案件一覧<br/>契約解除      </li> </ul> | 1244        |                | SPICT IN                                |                 | 50次         |            | 00#000     | B C PEJER |              |                |
|                                                                    |             |                | All all all all all all all all all all |                 |             |            |            |           |              |                |
|                                                                    | 提出書         | 朝              | *5 @#5-5-0                              | £7.             | ر<br>تر ۳۵  | Z 11       |            |           | -括2          | ゆンロード          |
|                                                                    | 注意          | 201 121177     |                                         | OO#프로 viev      | /11130      | -170       | 7«7п= K    | ¥112      | 2024/10/28mm | <i>村</i> 立にの=8 |
|                                                                    |             | 2/18           |                                         |                 |             |            | Twitten it | 20100     | 2024(10/28)  | 40°.0-8        |
|                                                                    |             |                |                                         |                 |             |            |            | 10160     | 2024/20/2020 | 1001           |
|                                                                    | *           | 任思             |                                         |                 |             |            | 7970-1     | MIN       |              |                |
|                                                                    | 受注          | 者からのコメント       |                                         |                 |             |            |            |           |              |                |
|                                                                    | 添付書<br>(発注4 | 映画に関する備考<br>者) | 上記書類を作成の                                | 上、アップロードをお願いいたし | Jます。        |            |            |           |              |                |
|                                                                    |             |                |                                         |                 |             |            |            |           |              |                |

差戻があった案件は、差戻 事由が表示されています。

提出書類の様式を確認する 場合、提出書類の様式列に ある[ダウンロード]ボタ ンをクリックすることでダ ウンロードが出来ます。

様式を一括でダウンロード する場合、提出書類一覧の 右上にある[一括ダウン ロード]ボタンをクリック することで、様式を一括で ダウンロード出来ます。

書類の再提出を行います。 差戻の場合は、差戻があっ た書類のみ、書類のアップ ロードと削除が可能です。

[アップロード] ボタンを クリックすると提出書類を アップロードします。

[削除] ボタンをクリック すると、アップロードした 書類を削除します。

必要に応じて (受注者から のコメント)を入力して、 【提出]をクリックすると 書類再提出することが出来 ます。

| 電子契約システム                                   |                            |                             |                         |                      |                  |         |       |                        |           | 令和6年10月28日 😫     | 00株式会社    |
|--------------------------------------------|----------------------------|-----------------------------|-------------------------|----------------------|------------------|---------|-------|------------------------|-----------|------------------|-----------|
| л−Д                                        | 四約業務                       | サポート                        |                         | ドキュメント               |                  |         |       |                        |           |                  | ログアウ      |
| <b>当初契約案件</b><br>案件登録                      | TOP                        | P/書類提出                      | 1                       | 書類提出                 | 依頼 書類提出          | 書類確認·署名 | 依頼  🗲 | を注者署名                  | 発注者署名     |                  |           |
| 案件一覧<br>契約辞遇<br>、変更契約案件                    | ^                          | 契約基本情<br><sup>案件番号</sup>    | IR<br>C                 | 0020240000102        |                  | 7       | 机事業者  | <b>00株式</b> 会          | 社         |                  |           |
| 案件登録                                       | 5                          | 副約案件名                       | c                       | 00案件02               |                  |         | は活番号  | 999-999-               | 9999      |                  |           |
| 案件一覧<br><b>&gt; 契約案件参照</b><br>案件一覧<br>契約解除 | <u>ş</u>                   | 朝約区分                        | 긜                       | 初契約                  |                  | ş       | 注担当課  | 00発注部                  | 100発注課    |                  |           |
|                                            | Z                          | 兰分                          | 1                       | 開合工作                 |                  | 5       | 約担当課  | 00800                  | 12        |                  |           |
|                                            | 提                          | 出書類                         |                         |                      |                  |         |       |                        |           | 一括约              | 10-14     |
|                                            | 提出                         | 出状況   数                     | 出分類                     | 書類名称                 |                  | 提出      | コアイル  |                        |           | 様式               |           |
|                                            | 1                          | 差戻                          | 必須                      | 00書類                 | <u>OO様式.xlsx</u> |         |       | アップロード                 | 削除        | New 2024/10/28更新 | ダウンロード    |
|                                            |                            | ~                           | 必須                      | 山山書類                 | <u>△△欄式,xisx</u> |         |       | アップロード                 | 削除        | New 2024/10/28更新 | ダウンロード    |
|                                            |                            | 未                           | 任意                      | □□書類                 |                  |         |       | アップロード                 | 削除        |                  |           |
|                                            | 3<br>泽(9                   | 受注者からりコ.<br>5付書類に開す<br>発注者) | Xント<br>る備考 <sup>上</sup> | 記書類を作成の上、アッフ         | ロードをお願いいたします。    |         |       |                        |           |                  | h.<br>He  |
|                                            | /                          | /                           |                         |                      | Ę                | る 一時保存  | 提     | ±                      |           |                  |           |
| a x-1.7R/2:****8****                       | C #8857/75:000-0           | 000-0000 開い                 | わせ時間。同                  | 庁日:9時~12時、13時~17時    |                  |         |       |                        |           |                  |           |
| 提出分<br>るもの<br>ファイ<br>ことも                   | う類が<br>)が差し<br>ルを肖<br>,可能で | [任意<br>し戻さ<br>削除し<br>です。    | 意] <br>され<br>,てす        | こなって<br>た時、提<br>再提出す | い出る              |         |       | 入力 <sup>;</sup><br>は[- | を途<br>-時保 | 中保存する<br>存]ボタン   | 場合<br>/をク |

| 電子契約システム                                                            |                                                                                       |                                                                               |               |                    | 令和6年10月28日 😫 〇〇株式会社     |  |  |  |
|---------------------------------------------------------------------|---------------------------------------------------------------------------------------|-------------------------------------------------------------------------------|---------------|--------------------|-------------------------|--|--|--|
| ホーム 契約業                                                             | 務 サポート ドキュメン                                                                          | ·ト                                                                            |               |                    | ログアウト                   |  |  |  |
| ヘ 当初契約案件<br>案件登録<br>案件一部                                            | TOP/書類提出                                                                              | 書類提出依賴 書類提出                                                                   | 書類確認,署名依賴 》受注 | 潜署名 〉 発注者署名        |                         |  |  |  |
| <ul><li>契約</li><li>契約</li><li>次更契約</li><li>次更契約</li><li>第</li></ul> | ヘ 契約基本情報<br>案件番号 C0020240                                                             | 000102                                                                        | 落礼事業者         | 00株式会社             |                         |  |  |  |
| 案件登録                                                                | 契約案件名 〇〇案件 0                                                                          | 2                                                                             | 電話番号          | 999-999-9999       |                         |  |  |  |
| 案件一覧<br>へ 契約案件参照<br>案件一覧<br>502562795                               | 契約区分 当初契約<br>区分 建設工                                                                   | 書類を提出します                                                                      | 完建星曲課         | 00発注即00発注課<br>部00課 |                         |  |  |  |
|                                                                     | 提出書類 提出伏況 提出分類                                                                        | 提出したファイルは変更できません。<br>提出後に変更が必要ななった場合は発注者にお知らせください。<br>発注者から差し戻された後、変更可能となります。 |               |                    | -抵例20-ド                 |  |  |  |
|                                                                     | 差戻 必須 C                                                                               | キャンセノ                                                                         | キャンセル 提出する    | (1-0)              | New 2024/10/28更新 ダウンロード |  |  |  |
|                                                                     | ✓ 必須 △                                                                                | TAR <u>ALLER 1. 194</u>                                                       |               | (1-0~0~)           | New 2024/10/28更新 グウンロード |  |  |  |
|                                                                     | 未 任意 口口書                                                                              | 140                                                                           |               |                    |                         |  |  |  |
|                                                                     | 要注意からロコジト           添付書頭に騙する優考<br>(完注書)           上記書録を作成の上、アップロードをお願いいたいます。<br>(完注書) |                                                                               |               |                    |                         |  |  |  |
| 10 J-570/2-1114-0-111- \$ \$10                                      | 88.000.000.0000 \$5.007HBH 8772-08~                                                   | 展台                                                                            | (22)          |                    |                         |  |  |  |

書類提出実行確認のダイア ログ(画面中央)が表示され ます。

書類提出を行って問題ない 場合は、[提出する]ボタン をクリックします。

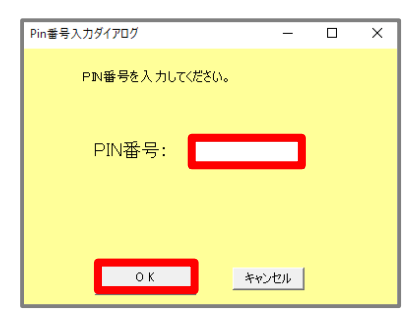

PIN番号はICカード記載 のPIN番号を入力

| バスワードの入力            |
|---------------------|
| ログインパスワードを入力してください。 |
| キャンセル 実行            |

パスワードはログインに 使用したパスワードを入力 ICカード(SSO)でログイ ンした場合はPIN番号の入 カして[OK]ボタン押下、 ID・パスワードでログイン した場合はパスワードの入 力後に[実行]ボタン押下 で署名の処理を開始します。

※現在差されているICカー ドが、SSOログインに使用 したICカードと異なる場合、 カード不一致エラーが発生 します。

<sup>※</sup>書類提出を行わない場 合は、[キャンセル]ボ タンをクリックしてく ださい。

| 電子契約システム                                    |                                                                                                    |                                                          |                                   |              | 令和6年10月29日 🔒     | 00株式会社 |  |  |  |  |
|---------------------------------------------|----------------------------------------------------------------------------------------------------|----------------------------------------------------------|-----------------------------------|--------------|------------------|--------|--|--|--|--|
| ホーム 契約                                      | 業務 サポート ドキュ                                                                                                    | X>F                                                      |                                   |              |                  | ログアウト  |  |  |  |  |
| へ 当初契約案件                                    | TOP/書類提出                                                                                                    |                                                          |                                   |              |                  |        |  |  |  |  |
| 案件登録                                        |                                                                                                    | 書類提出依頼 書類提出                                              | 書類確認·署名依頼 受注                      | 者署名 於注者署名    |                  |        |  |  |  |  |
| 案件一覧                                        |                                                                                                    |                                                          |                                   |              |                  |        |  |  |  |  |
| 契約辞退                                        | 契約基本情報     1     1     1     1     1     1     1     1     1     1     1     1     1     1     1     1     1     1     1     1     1     1     1     1     1     1     1     1     1     1     1     1     1     1     1     1     1     1     1     1     1     1     1     1     1     1     1     1     1     1     1     1     1     1     1     1     1     1     1     1     1     1     1     1     1     1     1     1     1     1     1     1     1     1     1     1     1     1     1     1     1     1     1     1     1     1     1     1     1     1     1     1     1     1     1     1     1     1     1     1     1     1     1     1     1     1     1     1     1     1     1     1     1     1     1     1     1     1     1     1     1     1     1     1     1     1     1     1     1     1     1     1     1     1     1     1     1     1     1     1     1     1     1     1     1     1     1     1     1     1     1     1     1     1     1     1     1     1     1     1     1     1     1     1     1     1     1     1     1     1     1     1     1     1     1     1     1     1     1     1     1     1     1     1     1     1     1     1     1     1     1     1     1     1     1     1     1     1     1     1     1     1     1     1     1     1     1     1     1     1     1     1     1     1     1     1     1     1     1     1     1     1     1     1     1     1     1     1     1     1     1     1     1     1     1     1     1     1     1     1     1     1     1     1     1     1     1     1     1     1     1     1     1     1     1     1     1     1     1     1     1     1     1     1     1     1     1     1     1     1     1     1     1     1     1     1     1     1     1     1     1     1     1     1     1     1     1     1     1     1     1     1     1     1     1     1     1     1     1     1     1     1     1     1     1     1     1     1     1     1     1     1     1     1     1     1     1     1     1     1     1     1     1     1     1     1     1     1     1     1     1     1     1     1     1     1     1     1 |                                                          |                                   | -            |                  |        |  |  |  |  |
| > 変更契約案件                                    | 案仟僅号 C00202                                                                                                    | 40000102                                                 | 洛礼御奠者                             | 00株式会社       |                  |        |  |  |  |  |
| 菜仟登禄                                        | 契約案件名 00案件                                                                                                    | F0 2                                                     | 電話曲号                              | 999-999-9999 |                  |        |  |  |  |  |
| 条件 <sup>™</sup> 見<br>初約安在終照                 | 契約区分当初契約                                                                                                    |                                                          | 発注担当課                             | 00発注即00発注課   |                  |        |  |  |  |  |
| 第二十二章 第二章 第二章 第二章 第二章 第二章 第二章 第二章 第二章 第二章 第 | 区分 建设工                                                                                                    |                                                          | 初約月光課                             | 00800#       |                  |        |  |  |  |  |
| 契約解除                                        |                                                                                                    | 書類を提出しました                                                |                                   |              |                  |        |  |  |  |  |
|                                             | 提出書類                                                                                                    | 書類確認後、発注者から書類受付書類の確認状況は当初契約中案件                           | 完了メールを送付します。<br>キー覧画面からご確認いただけます。 |              |                  |        |  |  |  |  |
|                                             | 提出状况 提出分類                                                                                                    |                                                          | 当初短约中家件一覧                         |              | 様式               |        |  |  |  |  |
|                                             | 差戻 必須 C                                                                                                    |                                                          |                                   |              | New 2024/10/28更新 |        |  |  |  |  |
|                                             | <ul> <li>✓ 必須 △.</li> </ul>                                                                                                    |                                                          |                                   | 797日-ド 開始    | New 2024/10/28更新 |        |  |  |  |  |
|                                             | 未 任意 🗆                                                                                                    | 2書料                                                      |                                   |              |                  |        |  |  |  |  |
|                                             | 受注者からのコメント                                                                                                    |                                                          |                                   |              |                  |        |  |  |  |  |
|                                             | 添付書類に関する儒考<br>(発注者)                                                                                                    | 添付借貸店(前する属者<br>(発注者)         上記借録を作成の上、アップロードを記録・ル・沈します。 |                                   |              |                  |        |  |  |  |  |
|                                             |                                                                                                    |                                                          |                                   |              |                  |        |  |  |  |  |
| ■ x-1.7R22:****0**** ℃                      | · · · · · · · · · · · · · · · · · · ·                                                                                                    | (~120), 130)~170)                                        |                                   |              |                  |        |  |  |  |  |

書類提出が完了したので、 書類提出完了通知のダイア ログが表示されます。

[当初契約中案件一覧へ]ボ タンをクリックすると、当 初契約中案件一覧へ移動し ます。

## (3)本契約書に署名する

電子契約システム

契約業務

サポート

**^** 検索

契約年度

案件番号

契約案件名

検索結果 2 件 表示件数 20 ▼

案件名称

落札事業者

₩ 00案件01

₩ 00案件02

■ メールアドレス:\*\*\*\*@\*\*\*\* 📞 電話展号:000-000-0000 間に合わせ時間:開作日:9時~12時,13時~17時

TOP/当初契約中案件一覧

ドキュメント

▼ 年度

▼月

契約期限

**会和6年9月20日** 

令和6年9月20日

検索

1

提出依頼 > 書類提出

✓ 書類提出

クリア

本契約

g·調名

1

<del>л</del>-Д

へ 当初契約案件

案件登録

契約辞退

へ 変更契約案件

へ 契約案件参照

案件一覧

契約解除

案件登録 案件一覧

案件一覧

| 電子契約システム                 |                                                                       | 令和6年10月28日 😫 〇〇株式会社 | TOP画面です。                     |  |  |
|--------------------------|-----------------------------------------------------------------------|---------------------|------------------------------|--|--|
| ホーム 契約業                  | 総務 サポート ドキュメント                                                        | ログアウト               |                              |  |  |
| へ 当初契約案件                 | тор                                                                   |                     | 左側メニューの当初契約案                 |  |  |
| 案件登録                     | お知らせ                                                                  |                     | 件欄の <mark>[案件―</mark> 5]をクリッ |  |  |
| 柴口 見<br>契約辞退<br>へ 変更契約案件 | 令和6年10月1日 00のお知らせ                                                     |                     | クします。                        |  |  |
| 案件登録                     |                                                                       |                     |                              |  |  |
| 案件一覧<br>へ 契約案件参照         | 案件状况                                                                  |                     |                              |  |  |
| > 契約案件参照<br>案件一覧<br>契約解除 | 当初契約中 変更契約中 契約締結済<br><b>2 A 0 A 0 A</b><br>当初契約中案件一覧 変更契約中案件一覧 契約案件参照 |                     |                              |  |  |
|                          | 期限間近の案件                                                               |                     |                              |  |  |
|                          | 令和6年9月20日 00家件01 次の処理へ                                                |                     |                              |  |  |
|                          | 令和6年9月20日 <u>00業件02</u> 次の処理へ                                         |                     |                              |  |  |
|                          |                                                                       |                     |                              |  |  |
| x-87RL2:****@****        | 調査号1000-000 - 第54017195119971日:94時~12月、13時~17月                        |                     |                              |  |  |
|                          |                                                                       |                     |                              |  |  |

マガアット
 ジバアット
 マジアット
 す。
 署名を行いたい案件の受注
 者署名列の[署名画面へ]
 ボタンをクリックします。
 ※署名する案件が画面上

令和6年10月28日 🙆 〇〇株式会社

凡例 一覧印刷

発注者署名

感针发展交

署名画面へ

※者名する柔什が画面工 にない場合は<mark>検索条件</mark> を設定し[検索]ボタ ンをクリックします。

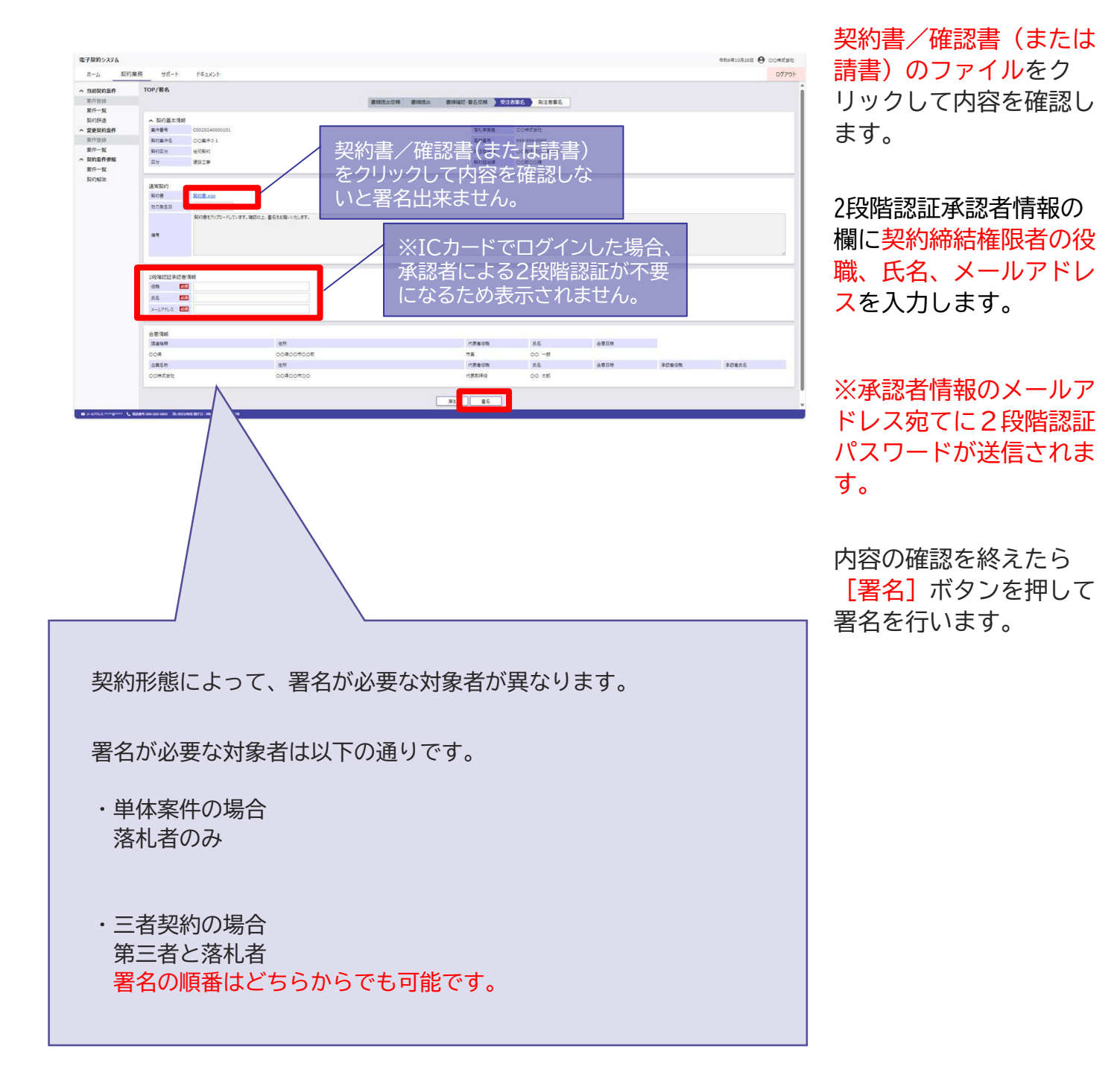

|                  |               |                         |                  |                                             |              |              |      |        | ANTERIOUSE COCARS |
|------------------|---------------|-------------------------|------------------|---------------------------------------------|--------------|--------------|------|--------|-------------------|
| 赤-ム 契約           | 業務 サポート       | K#ax2h                  |                  |                                             |              |              |      |        | ログア               |
| 当初契约案件           | TOP/署名        |                         |                  |                                             |              |              |      |        |                   |
| 常任教育             |               |                         |                  |                                             | 1812-188(CM  | HANS REARS   |      |        |                   |
| 案件一覧             |               |                         |                  |                                             |              |              |      |        |                   |
| RIGERIE.         | ▲ 契约基本情       | <b>R</b>                |                  |                                             |              |              |      |        |                   |
| 更具的案件            | 2/64          |                         |                  |                                             | 活儿中菜柑        | CONKEL       |      |        |                   |
| C/T-SELSO        | 與約案件名         | 00萬件01                  |                  |                                             | 1104         | 999-999-9999 |      |        |                   |
| /开一覧             | 祭石盆分          | 8022 SUR0               |                  | REGOURER OORER                              |              |              |      |        |                   |
| > 契約案件参照<br>案件一覧 | 29            | SSI#                    |                  |                                             | Rogen        | oosoos       |      |        |                   |
| 145MDR           | 通常契约          |                         |                  |                                             |              |              |      |        |                   |
|                  | 製約器           | SOBARS                  |                  |                                             |              |              |      |        |                   |
|                  | 动力教生日         | B106#10月31日             |                  |                                             |              | -            |      |        |                   |
|                  |               | 和約書を7570-FUTいます。著       | 認の上、置名をお除いいたします。 | 東名を行います                                     |              |              |      |        |                   |
|                  | 87            |                         |                  | 契約書の内容に間違いはありませんか?<br>"著名する"ホタンを押すと、著名を行います |              |              |      |        |                   |
|                  |               |                         |                  | #r/06                                       | <b>8</b> 816 |              |      |        |                   |
|                  | 2197810127410 | <b>岩清</b> 旺             |                  |                                             |              |              |      |        |                   |
|                  | 28 I          | 0098                    |                  |                                             |              |              |      |        |                   |
|                  | 56 1          | 0077 III                |                  |                                             |              |              |      |        |                   |
|                  | x-27562       | 2000 xxx2 \$ xxx \$ 200 |                  |                                             |              |              |      |        |                   |
|                  | 68.88         |                         |                  |                                             |              |              |      |        |                   |
|                  | Rass          |                         | 28               |                                             | 代表有论地        | 88           | 全意日時 |        |                   |
|                  | ACO NO        |                         | 00#00#00#        |                                             | <b>88</b>    | 00 -8        |      |        |                   |
|                  | 2888          |                         | @M               |                                             | 代表者设施        | 55           | 金星品牌 | #ID#SM | 911416            |
|                  | 563800        |                         | 00800500         |                                             | (CRIDHO      | 00 ##        |      |        |                   |
|                  |               |                         |                  |                                             |              |              |      |        |                   |

署名実行確認のダイアログ (画面中央)が表示されます。

署名を行って問題ない場合 は、<mark>[署名する]</mark>ボタンをク リックします。

※署名を行わない場合は、 [キャンセル]ボタンを クリックしてください。

| Pin番号入力ダイアログ   | -   | × |
|----------------|-----|---|
| ₽№番号を入力してください。 |     |   |
| PIN番号:         |     |   |
| OK ¥t          | いセル |   |

| パスワードの入力            |    |
|---------------------|----|
| ログインパスワードを入力してください。 |    |
| **>セル               | 実行 |

ICカードと別途送付さ れるPIN番号を入力。 パスワードはログインに 使用したパスワードを入力

| バスワードの入り  | ל            |  |
|-----------|--------------|--|
| 2段階認証パスワ・ | ードを入力してください。 |  |
|           |              |  |
|           |              |  |

※ICカードでログインした場合、承認者 による2段階認証が不要になるため表示 されません。 ICカード(SSO)でログイ ンした場合はPIN番号の入 カして[OK]ボタン押下、 ID・パスワードでログイン した場合はパスワードの入 力後に[実行]ボタン押下 で署名の処理を開始します。

※現在差されているICカー ドが、SSOログインに使用 したICカードと異なる場合、 カード不一致エラーが発生 します。

2段階署名が有効になって いる場合、2段階認証パス ワードの入力後に署名が実 行されます。

※署名画面で入力した承認 者情報のメールアドレス宛 てに2段階認証パスワード が送信されます。(3-11)

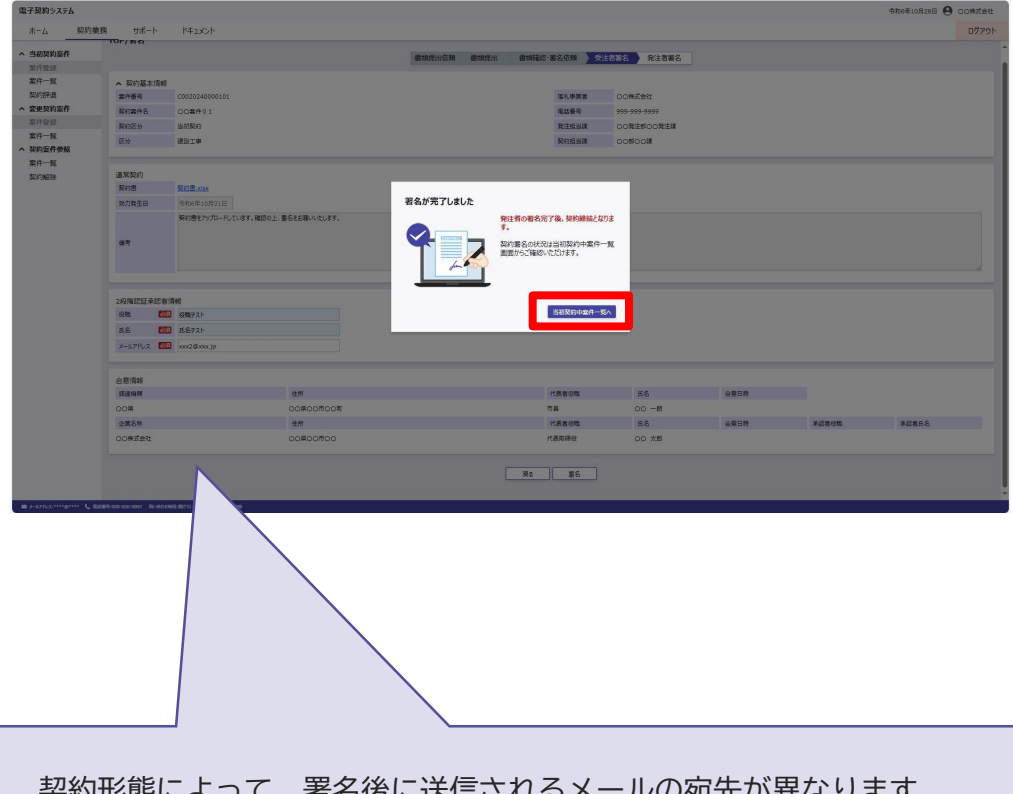

署名が完了したので、署名 完了通知のダイアログが表 示されます。

[当初契約中案件一覧へ]ボ タンをクリックすると、当 初契約中案件一覧へ移動し ます。

契約形態によって、署名後に送信されるメールの宛先が異なります。 署名完了後は以下のアドレスにメールが送信されます。

・単体案件の場合 <mark>発注者</mark>

・三者契約の場合 第三者が署名した場合、<mark>落札者</mark> 落札者が署名した場合、第三者 両者の署名が完了した場合は発注者にもメールが送信されます。

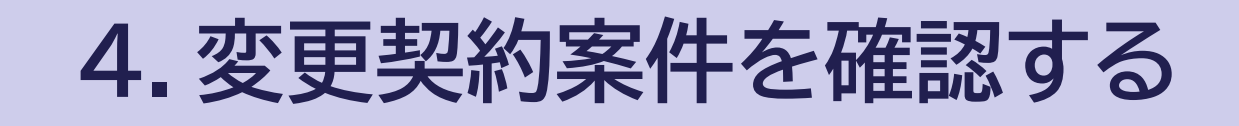

### 4. 変更契約案件を確認する

# (1)一覧で確認する

| 電子契約システム                                 |                                                                                           | 令和6年10月29日 🖲 〇〇株式会社 | TOP画面です。               |
|------------------------------------------|-------------------------------------------------------------------------------------------|---------------------|------------------------|
| ホーム 契約算<br>ヘ 当初契約案件                      | 第 サポート ドキュメント<br>TOP                                                                      | ログアウト               | 左側メニューの変更契約案           |
| 案件登録<br>案件一覧<br>契約辞退<br>• 変更契約案件<br>案件登録 | お知らせ<br>令和6年10月1日 〇〇のお知らせ                                                                 |                     | 件欄のL条件一見」をクリッ<br>クします。 |
| 案件一覧<br>▲ 契約案件参照                         | 繁件状况                                                                                      |                     |                        |
| 案件一覧<br>契約解除                             | 当初契約中     金更契約中     契約締結済       1 倍     1 倍     0 倍       当初契約中集件一覧     契約第年希照     契約第年参照 |                     |                        |
| S→1,17FUZ:****@***** € 8                 | 28番号-000-000                                                                              |                     |                        |

| 子契約システム<br>+ / 却約米 | 222 H1+P L P     | +          |        | 数字(1・2<br>すると次0<br>を表示しま | ・3…)を2<br>)検索結果<br>・ず。 <sup>10月29日</sup> e | マージ   |
|--------------------|------------------|------------|--------|--------------------------|--------------------------------------------|-------|
|                    | TOP/変更契約中案件-     | - <u>ñ</u> |        |                          |                                            | 10770 |
| 案件登録               | ▲ 検索             |            | ,      | /                        |                                            |       |
| 案件一覧<br>初約時記       | 身.約年度            | ▼ 年度 ▼ 月   | /      |                          |                                            |       |
| 変更契約案件             | ★<br>件番号         |            |        |                          |                                            |       |
| 案件登録               | <b>多</b> 約案件名    |            |        |                          |                                            |       |
| 案件一覧               | 京礼事業者            |            |        |                          |                                            |       |
| 契約案件参照<br>案件一覧     |                  |            | 18:00  | קוול                     |                                            |       |
| 契約解除               |                  |            | 1001   |                          |                                            |       |
|                    | 検索結果1件 表示件数      | 20 🗸       | < 1    |                          | 凡例                                         | 一覧印刷  |
|                    | 案件久称             | 起約期時       | 1      | 本契約                      |                                            |       |
|                    |                  |            | 書類提出依頼 | 書類提出  書類確認・署名依頼          | ◇ 受注者署名                                    | 発注者署名 |
|                    | ■ <u>OO案件0.2</u> | 令和5年10月29日 | 提出依赖   |                          |                                            |       |
|                    |                  |            |        |                          |                                            |       |
|                    |                  |            |        |                          |                                            |       |

変更契約案件一覧画面が表示されます。

本画面では契約期限内の変 更契約案件の契約状況を確 認できます。

※確認したい案件が一覧 にない場合は検索条件 を設定し、[検索]ボタ ンをクリックします。

該当する案件の案件名称欄 にある[<u>案件名称のリンク</u>] をクリックします。

4. 変更契約案件を確認する

## (2)詳細で確認する

| 電子契約システム                                | L. 994      |            | 2014                 |   |              |         |              | 命和6年10月29日 \rm | 00#191 | 契約案件詳細画面が表示さ  |
|-----------------------------------------|-------------|------------|----------------------|---|--------------|---------|--------------|----------------|--------|---------------|
| ホーム契約業                                  | 単形 サホート     | F K≠2.     | 1<×                  |   |              |         |              |                | 07701  | ***           |
| へ 当初契約案件                                | TOP/契約案件    | 件參照/契約素    | <b>以任</b> 并補         |   |              |         |              |                |        | れより。          |
| 案件·田田<br>家件                             | 契约基本情報      | 吸(変更契約中)   |                      |   | 契約相手方律       | 102     |              |                | - 11   |               |
| 契约辞遗                                    | 書類情報参照      | 9          |                      |   | <b>W</b> (\$ |         |              |                |        |               |
| へ 変更契約案件                                | 安美契约限器      | 2          | 122日 表示              |   | 5            | 教育又は名称  | 00株式会社       |                |        | ※ 当初契約の情報を表示  |
| 案件登録                                    | 医分          |            | 建設工事                 |   | e            | 代表者氏名   | 00 太郎        |                |        |               |
| 案件一覧                                    | 契约年度        |            | 令和6                  |   | 代表容口 倍       | 主府      | 00,000,000   |                |        | する場合け  変申契約   |
| へ 契約室件参照                                | 案件番号        |            | C0020240600102       |   | 4            | 1589    | 999-999-9999 |                |        |               |
| 案件一覧                                    | 契约案件名称      | 5          | 00歳件02               |   | ÿ            | (ールアドレス | xox@xxx.jp   |                |        |               |
| 契約解除                                    | <b>2</b> 19 |            | ±*-#I#               |   |              |         |              |                |        | 履歴」ノルダリノのトヨ   |
|                                         | 與約書         |            | 1回日 ·                |   |              |         |              |                |        |               |
|                                         | 三者契約        |            |                      |   |              |         |              |                | - 11   |               |
|                                         | 契约组出官       |            | 市長                   |   |              |         |              |                |        |               |
|                                         | 契約但当官氏      | 68         | 00 一朗                |   |              |         |              |                |        | タンをクロックしてく    |
|                                         | 現法 発        | 注影         | 〇〇発注部                |   |              |         |              |                |        | ノノとノリノノレレヘ    |
|                                         | 坦当時 発       | 注則         | 〇〇発注調                |   |              |         |              |                |        | $+^{\circ}+1$ |
|                                         | 契           | 1085       | 100                  |   |              |         |              |                |        | /ここい。         |
|                                         | 與           | 100        | 0018                 |   |              |         |              |                |        |               |
|                                         | 相当時 電話      | 話藝号        | 0123456789           |   |              |         |              |                |        |               |
|                                         | ×-          | ールアドレス     | xxx@xxx.jp           |   |              |         |              |                |        |               |
|                                         | 103         | 3 <b>8</b> | 00 太郎                |   |              |         |              |                |        |               |
|                                         | 現行期間        |            | 令和6年10月1日~令和6年12月31日 |   |              |         |              |                |        |               |
|                                         | 常礼会群        |            | 27,500,000円(税込み)     |   |              |         |              |                |        |               |
|                                         |             |            | 25,000,000円(税款意)     |   |              |         |              |                |        |               |
|                                         | 契约予定日       |            | 令和6年10月29日           |   |              |         |              |                |        |               |
|                                         | 保守          |            | 00                   |   |              |         |              |                |        |               |
|                                         | その他         |            |                      |   |              |         |              |                | - 11   |               |
|                                         |             |            |                      |   | -            |         |              |                |        |               |
|                                         |             |            | Ref 8. 198+178       |   |              |         |              |                |        |               |
|                                         |             |            |                      |   |              |         |              |                |        |               |
|                                         |             |            | 1                    |   |              |         |              |                |        |               |
|                                         |             |            |                      |   |              |         |              |                |        |               |
|                                         |             |            |                      |   |              |         |              |                |        |               |
|                                         |             |            | 1                    |   |              |         |              |                |        |               |
|                                         |             |            | ·                    | 1 |              |         |              |                |        |               |
| 一一一一一一一一一一一一一一一一一一一一一一一一一一一一一一一一一一一一一一一 | 「面辺         | 約で         | の変更箇所け               |   |              |         |              |                |        |               |
|                                         |             | 100        |                      |   |              |         |              |                |        |               |
| 一击                                      | マで          | 表示。        | されます。                |   |              |         |              |                |        |               |
| ~J                                      |             |            |                      |   |              |         |              |                |        |               |

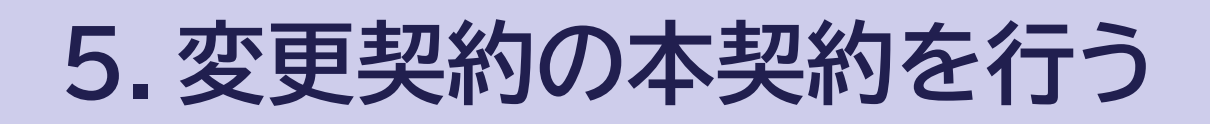

# (1)書類を提出する

| 電子契約システム                                   |                                          |                                     |                               | 令和6年10月29日 \rm O | OC株式会社 | TOP画面です。                                   |
|--------------------------------------------|------------------------------------------|-------------------------------------|-------------------------------|------------------|--------|--------------------------------------------|
| ホーム 契約業<br>ヘ 当初契約案件                        | 務 サポート ドキュメン<br>TOP                      | *                                   |                               |                  | ログアウト  | 左側メニューの変更契約案                               |
| 案件登録<br>案件一覧<br>契約辞退<br>* 変更契約案件<br>案件登録   | お知らせ<br>令和6年10月1日 〇〇のお知                  | list                                |                               |                  |        | 件欄の <mark>[案件一覧]</mark> をクリッ<br>クします。      |
| 案件一覧<br><b>&gt; 契約案件参照</b><br>案件一覧<br>契約解除 | 案件状況<br>当初契約中<br><b>0 件</b><br>当初契約中案件一覧 | 変更契約中<br><b>2 件</b><br>変更契約中案件一覧    | 契約線結済<br><b>0 件</b><br>契約案件参照 |                  |        | ※提出依頼された書類がな<br>い場合は、「5-(3)本契約<br>書に署名する」へ |
| ■ y-h7R次****@**** € 戰                      | 期限間近の案件<br>令和6年10月29日 <u>○ 案件</u>        | <u>20 2</u><br>次の処理へ<br>20%.13%~17時 |                               |                  |        |                                            |

|                       |             | 4 154     |          |            |              |     |       |                 |
|-----------------------|-------------|-----------|----------|------------|--------------|-----|-------|-----------------|
| へ 当初契約案件              | TOP/変更契約中業1 | +一覧       |          |            |              |     |       | 青頬提出を行いたい条件(    |
| 案件登録<br>安件 <b>一</b> 覧 | <b>ヘ</b> 検索 |           |          |            |              |     |       | 本契約列の「書類提出」     |
| 契約辞退                  | 契約年度        | ✔ 年度      | ✔ 月      |            |              |     |       | カンたクリックレキオ      |
| 本 変更契約案件              | 案件番号        |           |          |            |              |     |       | タノをノリックしょり。     |
| 案件登録                  | 契約案件名       |           |          |            |              |     |       |                 |
| 案件一覧                  | 落札事業者       |           |          |            |              |     |       |                 |
| ヘ 契約案件参照              |             |           |          |            |              |     |       | ※  著類提出する 案件が 画 |
| 案件一覧                  |             |           | 検索       | クリア        |              |     |       | 面上にない場合は検索      |
| 契約解除                  |             |           |          |            | _            |     |       |                 |
|                       |             |           |          |            |              |     |       | 米什を設定し「快茶」      |
|                       | 検索結果2件 表示   | 件数 20 🗸   |          | 1 2        |              | 凡例  | 一覧印刷  | ボタンをクリックしま      |
|                       | 案件名称        | 纪约期间      |          |            | 本契約          |     |       | व.              |
|                       |             | 書類        | 出依頼 〉 書類 | 観出 〉 書類    | 確認·署名依頼 👌 受決 | 諸署名 | 能注者署名 | 50              |
|                       | ₩ 00案件01 令和 | 16年10月29日 | ~        | <u>× )</u> | 署名依頼         |     |       |                 |
|                       |             |           |          | ateur      |              |     |       |                 |

| 当初契約案件         TOP/書類提出           室件登録         重調提出依頭<書刻提出         重調確認・電名依顏 、受注者蓄名 、発注者蓄名           案件一覧         型約案件名         00224000102         電信事業者         00株式会社           案件登録         案件番号         00224000102         電信事業者         00株式会社           案件登録         案件番号         00224000102         電信番号         999-999-9999           案件一覧         契約案件名         00案件 0 2         電話番号         999-999-9999           案件一覧         契約四分         変更契約         発出設課         00余注節のの発注課           契約解除         提出書類         近日         20部         20部           提出書類         近日         夏約招出課         00部の目標 |               |
|----------------------------------------------------------------------------------------------------|---------------|
| 案件一覧     契約据本情報       変更契約案件     案件番号     C0020240000102     落札事業者     OO株式会社       案件一覧     契約案件名     OO案件 0 2     電話番号     999-999-9999       案件一覧     契約室公     変契約     労注担当課     OO余注却OO会注述       案件一覧     契約室     変契約     受注担当課     OO命之意即OO発注意       案件一覧     夏約     建設工事     契約指当課     OO部OO課       提出書類     提出書類     近出ファイル     養式                                                                                                    |               |
| 支援(本約条件)         展作面向         COULD-0000102         活用(本集)         COURT           案件一覧         契約案件名         OO案件0.2         電話番号         999-999-999           案件一覧         契約医分         変更契約         発出目出課         OO系注意OO系注意           案件一覧         契約         変更契約         発出目出課         OO系注意OO系注意           案件一覧         契約         建設工事         契約指当課         OO部OO課           提出書類         提出書類         提出分類         書類名称         提出ファイル         構式                                                                                                    |               |
| Rith (日本) (日本) (日本) (日本) (日本) (日本) (日本) (日本)                                                                                                    |               |
| 契約案件参照<br>案件一覧<br>契約解除         文化工業当体         〇〇部〇〇課           提出書類         通知名称         提出アイル         構式                                                                                                    |               |
| 契約解除<br>提出書類<br>提出优況 提出分類 書類名称 提出7r1ル 様式                                                                                                    |               |
| 提出状況 提出分類 書類名称 提出ファイル 様式                                                                                                    | <u>ぱウンロード</u> |
|                                                                                                    |               |
| 来 必須 〇〇書類 アップロード 削除 1000 2024/10/28更新                                                                                                    | ダウンロード        |
| 未         必須         △△書類         アップロード         削除         New 2024/10/28更新                                                                                                    | ダウンロード        |
| * 任意 ロロ書類 アップロード 削除                                                                                                    |               |
| 受注着からのコメント                                                                                                    |               |
| が付着時に関する備考<br>(発注者) 上記書類を作成の上、アップロードをお願いいたします。<br>(発注者)                                                                                                    | - In          |

提出書類の様式を確認する 場合、提出書類の様式列に ある[ダウンロード]ボタ ンをクリックすることでダ ウンロードが出来ます。

様式を一括でダウンロード する場合、提出書類一覧の 右上にある[一括ダウン ロード]ボタンをクリック することで、様式を一括で ダウンロード出来ます。

| 子契約システム               |                         |                        |                    |           | 令和6年10月29日 😫 〇〇株式会社     |
|-----------------------|-------------------------|------------------------|--------------------|-----------|-------------------------|
| ホーム 契約                | 日業務 サポート                | ドキュメント                 |                    |           | ログアウ                    |
| 当初契約案件                | TOP/書類提出                |                        |                    |           |                         |
| 案件登録                  |                         | 書類提出依頼 書類提出            | 書類確認·署名依頼          | 受注者署名     | 轮注者署名                   |
| 案件一覧                  |                         |                        |                    |           |                         |
| 契約詳退                  | > 契約基本情報                | Ś                      | THE 41 DEC 414 AND | 0.000     |                         |
| <b>安史</b> 契利条件        | 菜什 <b>番</b> 号           | C0020240000102         | 洛化事果省              | OOMJE:    | I                       |
| 采什豆球<br>安 <b>件一</b> 覧 | 契約案件名                   | ○○聚件02                 | 電話當号               | 999-999-9 | 999                     |
| 展行 克<br>超約家件券昭        | 契約区分                    | 変更契約                   | 発注担当課              | 00発注部(    | DO発注課                   |
| 定件一暫                  | 区分                      | 建設工事                   | 契約担当課              | 00800     | R                       |
| 契約解除                  |                         |                        |                    |           |                         |
| X11000                | 提出書類                    |                        |                    |           | 一括ダウンロード                |
|                       | 提出状况 提出                 | 1分類 書類名称               | 提出ファイル             |           | 様式                      |
|                       | * &                     | 須 00書類                 | Py                 | プロード 削除   | New 2024/10/28更新 ダウンロード |
|                       | 未必                      | 須 △△書類                 | Py                 | プロード 削除   | New 2024/10/28更新 ダウンロード |
|                       | ± 4                     |                        | Po                 | 70-K BIR  |                         |
|                       |                         |                        |                    |           |                         |
|                       | 茶汁茶もとのコイン               |                        |                    |           |                         |
|                       | 安注省//50/382             |                        |                    |           |                         |
|                       | 添付書類に関する                | また書類を作成の上 アップロードをお     | 願いいたします。           |           |                         |
| 是出分類な                 | が[任意]に                  | なってい                   |                    |           | le.                     |
| るものは書                 | 「「「」」                   |                        |                    |           | 5.92                    |
| シンマナ 主                | 新旧山が山                   |                        | 屋る 一時保存            | 提出        |                         |
| よくてひ言                 | 現征山小山                   | ሕ ዓ 🖳                  |                    |           |                         |
| x-117FLZ:****@**** 4  | 、電話景号:000-000-0000 問い合わ | 世時間:開疗日:9時~12時、13時~17時 |                    |           |                         |
|                       |                         |                        |                    |           |                         |
|                       |                         |                        | _                  |           |                         |
|                       |                         |                        | 入し                 | 力を途中      | 呆存する場合                  |
|                       |                         |                        | 1+1                | 一時化さ      | =1+in                   |
|                       |                         |                        | l da l             |           | FIMタノをクー                |

書類の提出を行います。

[アップロード] ボタンを クリックすると提出書類を アップロードします。

[削除] ボタンをクリック すると、アップロードした 書類を削除します。

必要に応じて (受注者から のコメント)を入力して、 [提出]をクリックすると 書類提出が出来ます。

| 電子契約システム               |                                          |                                               |                                                  | 令和6年10月29日 😫               | 00株式会社 |  |  |
|------------------------|------------------------------------------|-----------------------------------------------|--------------------------------------------------|----------------------------|--------|--|--|
| ホーム契約                  | 業務 サポート                                  | ドキュメント                                        |                                                  |                            | ログアウト  |  |  |
| 当初契約案件<br>案件登録<br>等件 整 | TOP/書類提出                                 | 書類提出依赖                                        | 書類確認・署名依頼 受                                      | 主者署名 発注者署名                 |        |  |  |
| 菜件一見<br>契約辞退 本 変更契約案件  | <ul> <li>契約基本情報</li> <li>案件番号</li> </ul> | C0020240000102                                | 落札事業者                                            | 〇〇株式会社                     |        |  |  |
| 案件登録                   | 契約案件名                                    | 00案件0 2                                       | 電話番号                                             | 999-999-9999               |        |  |  |
| 案件一覧                   | 契約区分                                     | 変更契約                                          | 発注担当課                                            | 00発注部00発注課                 |        |  |  |
| 契約案件参照<br>案件一覧         | 区分                                       | お○○課                                          |                                                  |                            |        |  |  |
| 关**J用¥R#               | 提出書類                                     | 提出したファイルは変更でき<br>提出後に変更が必要となっ<br>発注者から差し戻された後 | ません。<br>た場合は発注者にお知らせください<br>、 <b>変更可能となります</b> 。 | —振夕                        |        |  |  |
|                        | 提出状况 提                                   | +r>t                                          | ル 提出する                                           | 様式<br>(注) NEW 2024/10/28更新 |        |  |  |
|                        | * 23                                     | ■ △△書類 <u>○○様式.xisx</u>                       | 7070-                                            | New 2024/10/28更新           |        |  |  |
|                        | 未 任!                                     |                                               |                                                  |                            |        |  |  |
|                        | 受注者からのコメント                               |                                               |                                                  |                            |        |  |  |
|                        | 派付書類に関する備<br>(発注者)                       | 考上記書類を作成の上、アップロードをお願いい                        | たします。                                            |                            |        |  |  |
|                        |                                          |                                               |                                                  |                            |        |  |  |

書類提出実行確認のダイア ログ(画面中央)が表示され ます。

書類提出を行って問題ない 場合は、<mark>[提出する]</mark>ボタン をクリックします。

※書類提出を行わない場 合は、[キャンセル]ボ タンをクリックしてく ださい。

| Pin番号入力ダイアログ   | -   | × |
|----------------|-----|---|
| P№番号を入力してください。 |     |   |
| PIN番号:         |     |   |
|                |     |   |
| 0 K <b>*</b> † | ンセル |   |

PIN番号はICカード記載 のPIN番号を入力

| バスワードの入力            |  |
|---------------------|--|
| ログインパスワードを入力してください。 |  |
| キャンセル 実行            |  |

パスワードはログインに 使用したパスワードを入力 ICカード(SSO)でログイ ンした場合はPIN番号の入 カして[OK]ボタン押下、 ID・パスワードでログイン した場合はパスワードの入 力後に[実行]ボタン押下 で署名の処理を開始します。

※現在差されているICカー ドが、SSOログインに使用 したICカードと異なる場合、 カード不一致エラーが発生 します。

| 電子契約システム                                                                      |                                   |                                               |                                   | 令和6年10月29日                                        | 1 \varTheta 00株式会社       |
|-------------------------------------------------------------------------------|-----------------------------------|-----------------------------------------------|-----------------------------------|---------------------------------------------------|--------------------------|
| ホーム 契約美                                                                       | 美務 サポート                           | ドキュメント                                        |                                   |                                                   | ログアウト                    |
| <ul> <li>         当初契約案件<br/>案件登録     </li> <li>         安件一覧     </li> </ul> | TOP/書類提出                          | 書類提出依赖 書類提出                                   | 書類確認·署名依赖 📎 受                     | 社者署名 於発注者署名                                       | Î                        |
| 契約辞退<br>本 <b>変更契約案件</b>                                                       | ▲ 契約基本情報<br>案件番号                  | C0020240000102                                | 落礼事業者                             | 00株式会社                                            |                          |
| 案件登録<br>案件一覧<br>へ 契約案件参照                                                      | 契約案件名<br>契約区分<br>区分               | ○○案件02<br>変更契約                                | 電話番号<br>発注担当課                     | 999-999-9999<br>〇〇発注部〇〇発注課<br>部〇〇課                |                          |
| 案件一覧<br>契約解除                                                                  | 提出書類<br>提出状况 提                    | 書類を提出しました<br>書類確認後、発注者から書類受<br>書類の確認状況は変更契約中案 | 付完了メールを送付します。<br>件一覧画面からご確認いただけます |                                                   | 括49520-ド                 |
|                                                                               | 未<br>未 必須<br>未 任 <sup>慶</sup>     | ムム書類 <u>OO様式.xis</u><br>DD書類                  | x 7970                            | IR         New 2024/10/2           -P         WBR | 8更新 ダウンロード<br>8更新 ダウンロード |
|                                                                               | 受注者からのコメント<br>添付書類に関する備考<br>(発注者) | 上記書類を作成の上、アップロードをお願                           | いいたします。                           |                                                   |                          |
| ■ x-57%Z:****@**** € x                                                        | 828周刊:000-0000 同い会わせ時             | 题:18月7日:949~1239, 1339~1799                   | 18 — 新原件 ] [ 18)                  | <u>ж</u>                                          |                          |

書類提出が完了したので、 書類提出完了通知のダイア ログが表示されます。

[変更契約中案件一覧へ]ボ タンをクリックすると、変 更契約中案件一覧へ移動し ます。

## 5.変更契約の本契約を行う

## (2)差し戻しされた書類を再提出する

| 電子契約システム                                                                                                    |                                                                                                    | 令和4/8/19 \rm OO株式会社        | TOP画面です。                                                          |
|----------------------------------------------------------------------------------------------------|----------------------------------------------------------------------------------------------------|----------------------------|-------------------------------------------------------------------|
| 電子契約システム       木一ム     契約第       ヘ     当初契約案件       室件登録     第       零     変更契約案件       室件登録     第        変更契約案件       案件一覧     第       ※約案件参照     第        契約案件       案件一覧     第        契約案件        案件        契約案件        案件        契約案件 | ガポート ドキュメント  TOP      が知らせ     令和6年10月1日 OOのお知らせ      案件状況      当初契約中     の     宿     受更契約中     文更契約中     文更契約中     文の数単の      可腐間近の案件      令和6年10月29日 OO案住0.2      X008単の | 今和4/8/19 ● ○○供式会社<br>□グア9ト | 10P画面です。<br>左側メニューの変更契約案<br>件欄の <mark>[案件一覧]</mark> をクリッ<br>クします。 |
|                                                                                                    |                                                                                                    |                            |                                                                   |

| 電子契約システム                                             |                                                                                  |                          |                    | 令和6年10月29日               | 9 00株式会社 | 契約案件一覧が表示される                                 |
|------------------------------------------------------|----------------------------------------------------------------------------------|--------------------------|--------------------|--------------------------|----------|----------------------------------------------|
| ホーム契約                                                | 業務 サポート ドキ                                                                       | コメント                     |                    |                          | ログアウト    | ਰ.                                           |
| へ 当初契約案件                                             | TOP/変更契約中案件一員                                                                    | 粒                        |                    |                          |          | *************************************        |
| 案件登録<br>案件一覧<br>契約評退 室更契約案件<br>案件登録<br>案件一覧 条 契約案件参照 | <ul> <li>検索</li> <li>契約年度</li> <li>案件番号</li> <li>契約集件名</li> <li>落礼事業者</li> </ul> | ▼ 年度 ▼ 月                 |                    |                          |          | ●類内提出を打いたい来「<br>の本契約列の【書類提出】<br>ボタンをクリックします。 |
| 案件一覧<br>契約解除                                         | 検索結果 2 件 表示件数                                                                    | 20 🗸                     | 検索<br>クリア<br>< 1 > | 7.8                      | 1 一覧印刷   | ※書類再提出する案件が<br>画面上にない場合は <mark>検</mark>      |
|                                                      | 案件名称                                                                             | 契約期限                     | 書類提出依頼             | 本契約<br>書類確認·著名依頼 > 受注者署名 | 〉 発注者署名  |                                              |
|                                                      | <ul> <li>➡ <u>OO案件01</u></li> <li>➡ <u>OO案件02</u></li> </ul>                     | 令和6年10月29日<br>令和6年10月29日 | ✓ ✓ ✓ ● 書類提出       | 署名依頼                     |          | 家」ホタフをクリック<br>します。                           |
|                                                      |                                                                                  |                          |                    |                          |          |                                              |
|                                                      |                                                                                  |                          |                    |                          |          |                                              |

| ホーム契約  | 業務サ           | ボート          | ドキュメント         |                |           |     |              |       |                   | ログアウト  |
|--------|---------------|--------------|----------------|----------------|-----------|-----|--------------|-------|-------------------|--------|
| 当初契約案件 | TOP/書業        | 頁提出          |                |                |           |     |              |       |                   |        |
| 案件登録   |               |              |                | 書類提出依頼         | 書類確認·署名依頼 | 受注者 | 署名 〉 発注者署    | 名     |                   |        |
| 案件一覧   |               |              |                |                |           | -   |              |       |                   |        |
| 契約辞遇   | > 契約          | 基本情報         |                |                |           |     |              |       |                   |        |
| 変更契約案件 | 案件番号          | 9            | C0020240000102 |                | 落札事業者     |     | 00株式会社       |       |                   |        |
| 案件登録   | 契約案件          | 书名           | 〇〇案件02         |                | 電話番号      | 9   | 999-999-9999 |       |                   |        |
| 案件一覧   | 契約区分          | ÷            | 変更契約           |                | 発注担当課     |     | 00発注部00発注調   | 2     |                   |        |
| 契約案件參照 | 区分            |              | 建設工事           |                | 契約担当課     |     | 008001       |       |                   |        |
| 案件一覧   |               |              |                |                |           |     |              |       |                   |        |
|        | 提出状况          | 提出分類         | 頁 · 書類名称       |                | 提出ファイル    |     |              |       |                   | 720-1  |
|        | 差戻            | 必須           | 00書類           | OO様式.xisx      |           |     | アップロード       | 削除    | New 2024/10/28更新  | ダウンロード |
|        | ~             | 必須           | 0000           | OO欄式,xisx      |           |     |              | 76132 | 1000 2024/10/28更新 | ダウンロード |
|        |               | (二)教         |                |                |           |     | ZwTn_k       | 20154 |                   |        |
|        | *             | 11.8         |                |                |           |     | 7970-1       | MIRE  |                   |        |
|        | <b></b>       | them and the |                |                |           |     |              |       |                   |        |
|        |               |              |                |                |           |     |              |       |                   | te.    |
|        | 添付書類<br>(発注者) | に関する(備考      | 上記書類を作成の上、アッ   | プロードをお願いいたします。 |           |     |              |       |                   |        |
|        | 差             | 戻事由          | 差戻しします         |                |           |     |              |       |                   |        |
|        | -             |              |                |                |           |     |              |       |                   |        |
|        |               |              |                |                | 展る 一時保存   | 提出  |              |       |                   |        |

差戻があった案件は、差戻 事由が表示されています。

提出書類の様式を確認する 場合、提出書類の様式列に ある[ダウンロード]ボタ ンをクリックすることでダ ウンロードが出来ます。

様式を一括でダウンロード する場合、提出書類一覧の 右上にある[一括ダウン ロード]ボタンをクリック することで、様式を一括で ダウンロード出来ます。

書類の再提出を行います。 差戻の場合は、差戻があっ た書類のみ、書類のアップ ロードと削除が可能です。

[アップロード] ボタンを クリックすると提出書類を アップロードします。

[削除] ボタンをクリック すると、アップロードした 書類を削除します。

必要に応じて (受注者から のコメント)を入力して、 【提出]をクリックすると 書類再提出することが出来 ます。

| ホーム 契約                         | 業務 サポ・         | -ト         | ドキュメント        |               |           |      |                  |                   | ログアウ     |
|--------------------------------|----------------|------------|---------------|---------------|-----------|------|------------------|-------------------|----------|
| 当初初約家件                         | TOP/書類         | 是出         |               |               |           |      |                  |                   |          |
| 案件登録                           |                |            |               | 書類提出依頼 書類提出   | 書類確認·署名依頼 | 受注   | 者署名 発注者署名        |                   |          |
| <b>《件一覧</b>                    |                |            |               |               |           |      |                  |                   |          |
| 與約辞遇                           | 本 契約基          | 本情報        |               |               |           |      |                  |                   |          |
| 変更契約案件                         | 案件番号           | (          | 0020240000102 |               | 落札事業      | (名   | 00株式会社           |                   |          |
| <b>吴件登録</b>                    | 契約案件名          | 6          | 00案件02        |               | 電話醫师      | 5    | 999-999-9999     |                   |          |
| 11.11年一発<br>11.11年 <b>月</b> 前回 | 契約区分           |            | 変更契約          |               | 発注担当      | ái¥. | 00発注部00発注課       |                   |          |
| <sup>展</sup> 件一覧               | 区分             | ,          | 建設工事          |               | 契約担当      | 縫果   | 00800課           |                   |          |
| <b>契約解除</b>                    | 10 10 00 40    |            |               |               |           |      |                  | 15/               | toto-k   |
|                                | 现山合和<br>接出(4)2 | 福田公園       | <b>康福久</b> 住  |               | 探出です      | 11.  |                  | - उत्तः           |          |
|                                | 美臣             | 12007590R  | 0085          | OO様式 visy     | DEMO//1   | 14.  | 7/70-8 前時        | NEW 2024/10/28#85 | (オウンロード) |
|                                |                | 2108       | A A dbat      |               |           |      | Therein II Allen |                   | det n-k  |
|                                |                | (C)(A      |               | COCHEDINAL SA |           |      | 7970-F 9598      | 2024/10/2020      | 9970-F   |
|                                | *              | 住意         |               |               |           |      | アップロート 削除        | ]                 |          |
|                                | 受注着於           | 107451     |               |               |           |      |                  |                   |          |
|                                | 添付書類<br>(発注者)  | 別する儒考      | 上記書類を作成の上、アッフ | ロードをお願いいたします。 |           |      |                  |                   | li.      |
|                                | 推展             | <b>第</b> 曲 | 差戻しします        |               |           |      |                  |                   | le.      |
|                                | /              |            |               |               | 展る 一時保存   | 提出   |                  |                   |          |
| 提出分                            | う類が[           | 任意         | []になっ         | てい            |           |      |                  |                   |          |
| るもの                            | が差し            | 戻さ         | れた時、          | 提出            | \         |      |                  |                   |          |
| ファイ                            | 山を削            | 公正         | 7 雨捍生         | ける            |           | ころ   | 、力を途中保           | 存する場              | 合        |
|                                | ᅳᄱ             |            |               | 19.0          |           | 1-   | +「—哇促友           | 1ボタンを             | 5        |
| ーことも                           | 可能ぐ            | 9.         |               |               |           | To   |                  | 2. 2. 2. 141      | ~        |
|                                |                |            |               |               |           |      |                  |                   |          |

| 電子契約システム            |             |                                                                                                    |                                                                                                    |                                                                                                    |                                     |                                         |                                                                     |             |            |   | 令和6年10月29日 😫             | 00株式会社 |
|---------------------|-------------|----------------------------------------------------------------------------------------------------|----------------------------------------------------------------------------------------------------|----------------------------------------------------------------------------------------------------|-------------------------------------|-----------------------------------------|---------------------------------------------------------------------|-------------|------------|---|--------------------------|--------|
| 木-ム                 | 契約業務        | サポート                                                                                                    | ドキュメント                                                                                                    |                                                                                                    |                                     |                                         |                                                                     |             |            |   |                          | ログアウト  |
| <ul> <li></li></ul> | то          | P/書類提出                                                                                                    |                                                                                                    | 書類提出依                                                                                                    | 用) 書類的                              | 211 82                                  | i確認·著名依頼   受                                                        | 注者署名        | ◇ 発注者署     | 8 |                          |        |
| ▲ 変更契約案件            |             | <b>東行留号</b>                                                                                                    | C0020240000102                                                                                                    |                                                                                                    |                                     |                                         | 洛凡學葉者                                                               |             | 15921241   |   |                          |        |
| 東什登録                |             | 與約案件名                                                                                                    | 00案件02                                                                                                    |                                                                                                    |                                     |                                         | 电话留号                                                                | .999        | 999-9999   | - |                          |        |
| ▲ 初約安件参照            |             | 契約区分                                                                                                    | 変更契約                                                                                                    |                                                                                                    |                                     |                                         | 先汪提曲課                                                               |             | 発注即(20)発注[ | Έ |                          |        |
| 案件一覧                |             | 区分                                                                                                    | SEIST D                                                                                                    |                                                                                                    |                                     |                                         | 與約提当課                                                               |             | BOOM       |   |                          |        |
|                     | 3           | 2出書規<br>出書規<br>差反 必須<br>・ 必須<br>・ 必須<br>・ 必須<br>・ で<br>の<br>ま<br>・ 仕書<br>発注者からのコンント<br>か<br>の<br>の<br>の<br>の<br>の<br>の<br>の<br>の<br>の<br>の<br>の<br>の<br>の | 28 書<br>この登録<br>この登録<br>この<br>この<br>この<br>この<br>この<br>この<br>この<br>この<br>この<br>この | 書類を提出(<br>建二<br>提出)<br>現出<br>現出<br>現出<br>現出<br>現出<br>現出<br>現出<br>現出<br>1<br>現出<br>1<br>月<br>日<br>日<br>日<br>日<br>日<br>日<br>日<br>日<br>日<br>日<br>日<br>日<br>日 | レます<br>ムレたファイルは<br>物で変更が必<br>着から差し戻 | 変更できません。<br>要となった場合<br>された後、変更<br>キャンセル | 1 用注意にお知らせください<br>可能となります。<br>一 一 一 一 一 一 一 一 一 一 一 一 一 一 一 一 一 一 一 | Ne Constant |            |   | -級<br>修式<br>2024/10/28更新 |        |
| ■ 4-178/2-****      | •• t sussor | 000.0000 10.52240                                                                                                    | 38-88/1-12 - 0:21~, 12월 - 12월 -                                                                                                    | 178                                                                                                    | Ļ                                   | 186 )                                   |                                                                     | 8           |            |   |                          |        |

書類提出実行確認のダイア ログ(画面中央)が表示され ます。

書類提出を行って問題ない 場合は、[提出する]ボタン をクリックします。

| Pin番号入力ダイアログ   | -   | × |
|----------------|-----|---|
| P№番号を入力してください。 |     |   |
| PIN番号:         |     |   |
| ОК ++          | ンセル |   |

ICカードと別途送付さ れるPIN番号を入力。

| バスワードの入力            |    |
|---------------------|----|
| ログインパスワードを入力してください。 |    |
| キャンセル               | 実行 |

パスワードはログインに 使用したパスワードを入力 ICカード(SSO)でログイ ンした場合はPIN番号の入 カして[OK]ボタン押下、 ID・パスワードでログイン した場合はパスワードの入 力後に[実行]ボタン押下 で書類提出の処理を開始し ます。

※現在差されているICカー ドが、SSOログインに使用 したICカードと異なる場合、 カード不一致エラーが発生 します。

<sup>※</sup>書類提出を行わない場 合は、[キャンセル]ボ タンをクリックしてく ださい。

| 電子契約システム                    |                          |                    |                          |                                         |              |       | 令和6年10月29日 🔒 | 00株式会社 |
|-----------------------------|--------------------------|--------------------|--------------------------|-----------------------------------------|--------------|-------|--------------|--------|
| 木-ム 契約                      | 業務 サポート                  | ドキュメント             |                          |                                         |              |       |              | ログアウト  |
| > 当初契約案件                    | TOP/書類提出                 |                    |                          |                                         |              |       |              |        |
| 案件登録                        |                          |                    | 書類提出依賴 書類語               | 出 書類確認·署名依頼 5                           | 受注者署名 発注     | 者署名   |              |        |
| 案件一覧                        |                          |                    |                          |                                         |              |       |              |        |
| >>>>□++>≤ >>□++>≤ >> 変更契約案件 | 案件番号                     | C002024000010      | 2                        | 落札事業者                                   | 00株式会社       |       |              |        |
| 案件登録                        | 契約案件名                    | 00案件02             |                          | 電話番号                                    | 999-999-9999 |       |              |        |
| 案件一覧                        | 契約区分                     | 変更契約               |                          | 発注担当課                                   | 00発注部003     | 8)±10 |              |        |
| ヘ 契約案件参照                    | 区分                       | 建設工事               |                          | 契約担当課                                   | OOBOOL       |       |              |        |
| 案件一覧                        |                          |                    |                          |                                         |              |       |              |        |
| 突豹麻味                        | 提出書類                     |                    | 書類を提出しました                |                                         |              |       |              |        |
|                             | 提出状况 提出                  | 分類 書               | 書類確認後、発注者から書書類の確認状況は変更認知 | 類受付完了メールを送付します。<br>対由家件一覧画面からご確認いただけます。 | r            |       | 機式           |        |
|                             | 差层 必                     | 須 00書類             | L'ANTRE COLORA ANT       |                                         | 7970-        |       | 2024/10/28更新 |        |
|                             | • Z                      |                    |                          | Inductory i will                        | Py70-        |       | 2024/10/28更新 |        |
|                             | * 任                      | 窓 口口書類             |                          |                                         | 7770-        |       |              |        |
|                             | 受注着からのコメン                | +                  |                          |                                         |              |       |              |        |
|                             | 添付審測に関する個<br>(発注書)       | 上記書類を作成の。          | こ、アップロードをお願いいたします。       |                                         |              |       |              |        |
|                             | 整层事由                     | 差戻しします             |                          |                                         |              |       |              |        |
|                             |                          |                    |                          |                                         |              |       |              |        |
| ¤ x-x78026 ℃                | R3587:000-000-0000 MUG27 | /构制:制作日:9均~12均、139 | 1~179                    |                                         |              |       |              |        |

書類提出が完了したので、 書類提出完了通知のダイア ログが表示されます。

[変更契約中案件一覧へ]ボ タンをクリックすると、変 更契約中案件一覧へ移動し ます。

## (3)本契約書に署名する

| 木-ム 契約第 |              |           |            |    |             |      |             | B100410/3291 | CONNEL |
|---------|--------------|-----------|------------|----|-------------|------|-------------|--------------|--------|
|         | 業務 サポート      | ドキュメント    |            |    |             |      |             |              | ログアウ   |
| 当初契約案件  | TOP/変更契約中    | 案件一覧      |            |    |             |      |             |              |        |
| 案件登録    |              |           |            |    |             |      |             |              |        |
| 案件一覧    | へ 使架<br>初約任度 | ▼ 在度      | <b>V</b> E |    |             |      |             |              |        |
| 契約辞退    | 9/7#E        |           | //1        |    |             |      |             |              |        |
| 変更契約案件  | RITES        |           |            |    |             |      |             |              |        |
| 案件登録    | 與約累什名        |           |            |    |             |      |             |              |        |
| 案件一覧    | 落札事業者        |           |            |    |             |      |             |              |        |
| 突射菜针参照  |              |           |            |    |             |      |             |              |        |
| 知約報路    |              |           |            | 検索 | <u>///7</u> |      |             |              |        |
|         |              |           |            |    |             |      |             |              |        |
|         | 検索結果2件 教     | 見示件数 20 🖌 |            |    | 1 >         |      |             | 凡例           | 一覧印刷   |
|         |              |           | 1          |    |             |      | 本契約         |              |        |
|         | *            | 件名称       | 契約期限       |    | 書和提出依頼      | 書類認此 | 20002·22400 | ) Sitasa )   | 発注者署名  |
|         | ₩ 00案件01     |           | 令和6年10月29日 |    | ~           | ~    | 署名依頼        |              |        |
|         | ₩ 00案件02     |           | 令和6年10月29日 |    | ~           | ~    | ~           | 署名画面へ        |        |
|         |              |           |            |    |             |      |             |              |        |

TOP画面です。 左側メニューの変更契約案 件欄の<mark>[案件一覧]</mark>をクリッ クします。

| 電子契約システム 令和6年10月29日 O OO株式会社                                    |                                                              |                          |        |                 |                 | 契約案件一覧が表示されま                                               |
|-----------------------------------------------------------------|--------------------------------------------------------------|--------------------------|--------|-----------------|-----------------|------------------------------------------------------------|
| ホーム 契約部                                                         | 業務 サポート ドキュメント                                               |                          | a a    |                 |                 |                                                            |
| へ 当初契約案件                                                        | 当初契約案件 TOP/変更契約中案件一覧                                         |                          |        |                 |                 |                                                            |
| 案件登録<br>案件一覧<br>契約評遇<br>へ <b>空更契約案件</b><br>案件登録<br>案件登録<br>案件登録 | ★ 検索<br>契約年度 → 年度 → 月<br>案件番号<br>契約案件名<br>案札事業者              |                          |        |                 |                 | 著名を行いたい案件の受流<br>者署名列の【 <mark>署名画面へ】</mark><br>ボタンをクリックします。 |
| > 契約案件金融<br>案件一覧<br>契約解除                                        |                                                              | C                        | 検索 クリア |                 |                 | ※ 第々す 2 安佐 が両面 ト                                           |
|                                                                 | 検索結果2件 表示件数 20 🗸                                             | ]                        | < 1 >  | 大短約             | FLØI -MEDRI     | ※ 者石9 る条件が画面上<br>にない場合は <mark>検索条件</mark>                  |
|                                                                 | 繁件名称                                                         | 契約期限                     | 書類是出依頼 | 書類提出 と書類確認・著名依頼 | ◇ 受注者署名 ◇ 発注者署名 | を設定し「検索」ボタ                                                 |
|                                                                 | <ul> <li>➡ <u>OO案件01</u></li> <li>➡ <u>OO案件02</u></li> </ul> | 令和6年10月29日<br>令和6年10月29日 | ×<br>× | ✓ 著名依頼          | 署名更置^           | ンをクリックします。                                                 |
|                                                                 |                                                              |                          |        |                 |                 |                                                            |
| ■ x-278-2:****8**** <b>€</b> 5                                  | NU1221111111111111111111111111111111111                      | 1345~1749                |        |                 |                 |                                                            |

### 5. 変更契約の本契約を行う

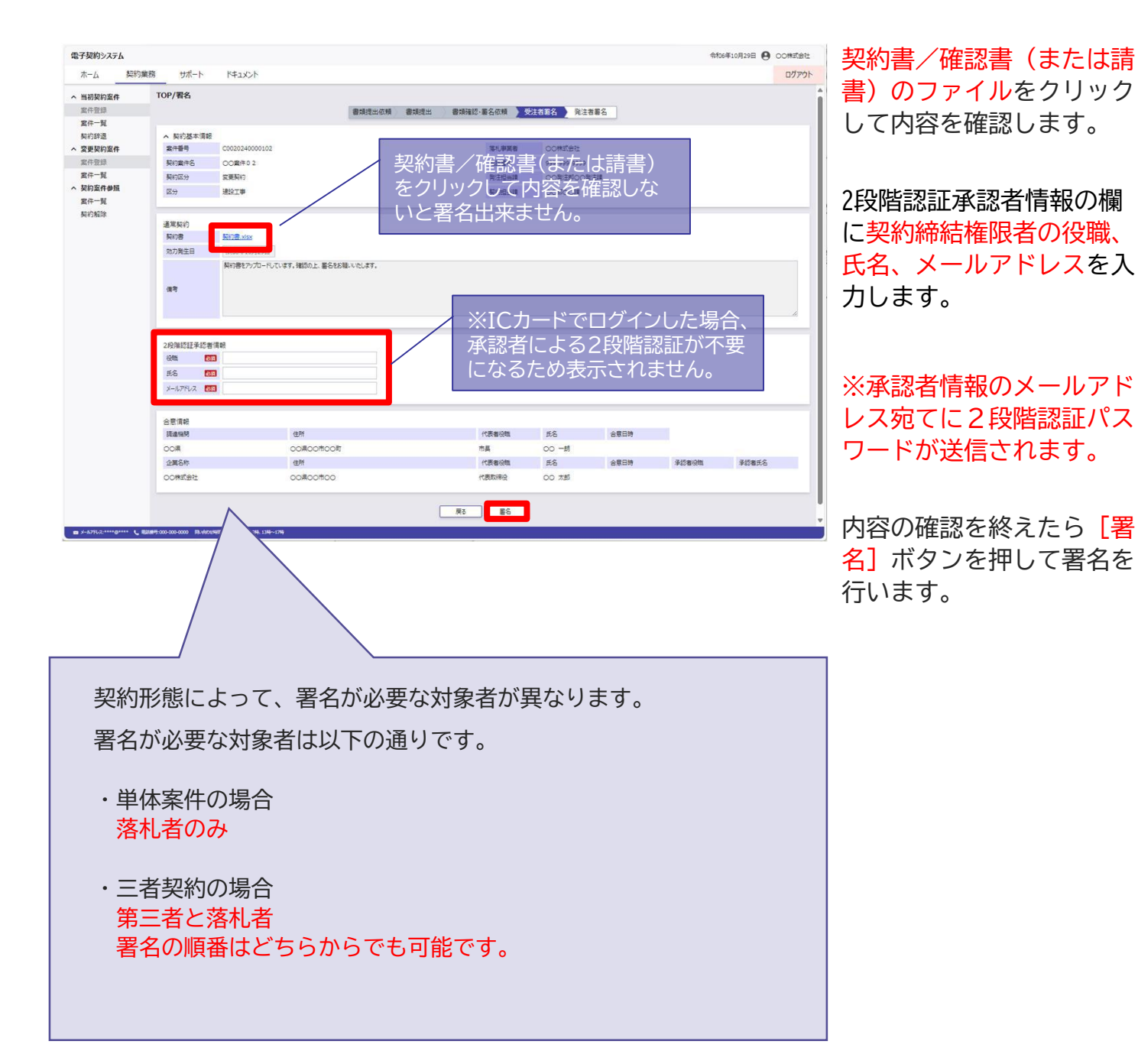
## 00歳件02 京規期約 速訳工事 署名を行います 契約書の内容に簡違いはありませんか? 「署名する「ボタンを押すと、署名を行います。 置名する 0088 0077 Pin番号入力ダイアログ パスワードの入力 PIN番号を入力してください。 ログインパスワードを入力してください PIN番号: キャンヤル O K キャンセル ICカードと別途送付さ パスワードはログインに

### 5.変更契約の本契約を行う

署名実行確認のダイアログ (画面中央)が表示されます。

署名を行って問題ない場合 は、<mark>[署名する]</mark>ボタンをク リックします。

※署名を行わない場合は、 [キャンセル]ボタンを クリックしてください。

ICカード(SSO)でログイ ンした場合はPIN番号の入 カして[OK]ボタン押下、 ID・パスワードでログイン した場合はパスワードの入 力後に[実行]ボタン押下 で署名の処理を開始します。

※現在差されているICカー ドが、SSOログインに使用 したICカードと異なる場合、 カード不一致エラーが発生 します。

2段階署名が有効になって いる場合、2段階認証パス ワードの入力後に署名が実 行されます。

※署名画面で入力した承認 者情報のメールアドレス宛 てに2段階認証パスワード が送信されます。(5-11)

| 2段階認証パスワードを入力してください。 |           |             |  |
|----------------------|-----------|-------------|--|
|                      | 2段階認証パスワー | ドを入力してください。 |  |
|                      |           |             |  |
|                      |           |             |  |

れるPIN番号を入力。

※ICカードでログインした場合、承認者 による2段階認証が不要になるため表 示されません。

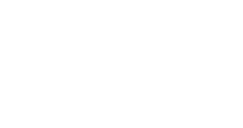

使用したパスワードを入力

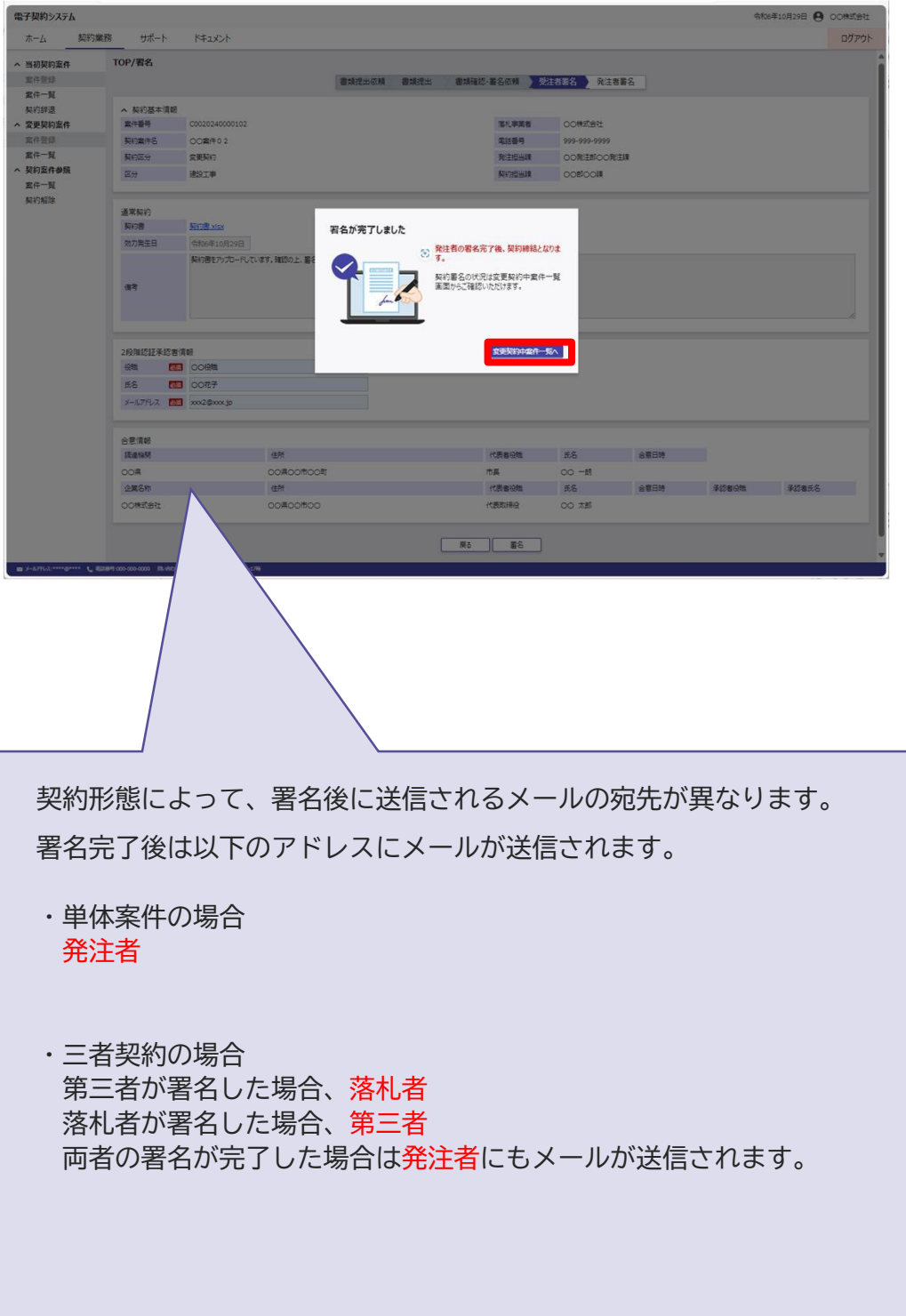

署名が完了したので、署名 完了通知のダイアログが表 示されます。

[変更契約中案件一覧へ]ボ タンをクリックすると、変 更契約中案件一覧へ移動し ます。

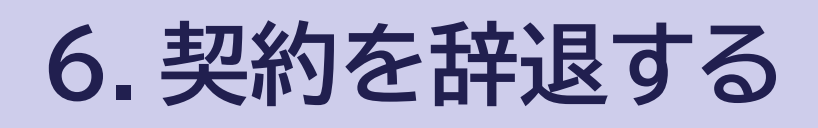

# (1)契約辞退届を提出する

| 当初契約案件                                 | тор                                                                                                   |
|----------------------------------------|----------------------------------------------------------------------------------------------------|
| 2件登録<br>案件一覧<br>契約辞退<br>変更契約案件<br>案件登録 | OO県との契約を締結できました。         F##契約傳解確認へ           2024.10.29         OO案件02                               |
| 案件一覧<br><b>契約案件参照</b><br>案件一覧<br>契約解除  | お知らせ<br>令和6年10月1日 00のお知らせ                                                                             |
|                                        | 室供状況     当初契約中     変更契約中     契約締結済       1 年     1 年     1 年       当初契約中案件一覽     変更契約中案件一覽     契約案件参照 |
|                                        | 期限間近の案件<br>令和6年9月20日 <u>○○案件0.3</u> 次の処理へ                                                             |

OP画面です。 生側メニューの当初契約案 牛欄の<mark>[契約辞退]</mark>をクリッ クします。

| ミナジャリン人ナム               |                 |                    |          |              |       | 令和6年10)                   | 月29日 🛃 〇〇株式会社                           |
|-------------------------|-----------------|--------------------|----------|--------------|-------|---------------------------|-----------------------------------------|
| ホーム 契約                  | 日業務 サポート        | ドキュメント             |          |              |       |                           | ログアウト                                   |
| 、 <mark>当初</mark> 契約案件  | TOP/契約案件参照(     | 契約辞退)              |          |              |       |                           |                                         |
| 案件登録                    | ∧ 検索            |                    |          |              |       |                           |                                         |
| 案件一覧                    | 契約年度            | ▼ 年度 ▼ 月           |          |              |       |                           |                                         |
| 兴利群退<br>亦面却约 <u>安</u> 件 | 案件番号            |                    |          |              |       |                           |                                         |
| 案件登録                    | 契約案件名           |                    |          |              |       |                           |                                         |
| 案件一覧                    | 落札事業者           |                    |          |              |       |                           |                                         |
| 契約案件参照                  |                 |                    | 19/7     | 017          | Vama  | taki kanti/UI誌 宮治 TD S    | U ODECT23502353)(ka                     |
| 案件一覧                    |                 |                    | (RAK     |              | Game  | and nonjiguas and it is a | 100000000000000000000000000000000000000 |
|                         | 1 C002024000010 | 实利集计石标<br>3 〇〇家件03 | 初期 建設工事  | 来加<br>土木一式工事 | 光注課   | 活化學集合<br>00株式会社           | 会和6年9月20日                               |
|                         | 1 C002024000010 | 3 00案件03           | 契約中 建設工事 | 非大一大工事       | 00発注課 | 00株式会社                    | 令和6年9月20日                               |
|                         | -               |                    |          |              |       |                           |                                         |
|                         |                 |                    |          |              |       |                           |                                         |
|                         |                 |                    |          |              |       |                           |                                         |
|                         |                 |                    |          |              |       |                           |                                         |
|                         |                 |                    |          |              |       |                           |                                         |
|                         |                 |                    |          |              |       |                           |                                         |
|                         |                 |                    |          |              |       |                           |                                         |
|                         |                 |                    |          |              |       |                           |                                         |

契約中案件一覧が表示され ます。

辞退する案件の<mark>[案件名称]</mark> リンクをクリックします。

| 電子契約システム<br>ホーム 契約業 | 務サ         | <b>ポ−</b> ト ド≠ | -1425                |            |         |              | 令和6年10月29日 \\ | 00株式会社<br>ログアウト | 契約案件詳細が表示されま |
|---------------------|------------|----------------|----------------------|------------|---------|--------------|---------------|-----------------|--------------|
| 本 当初契約案件            | TOP/契約     | り案件参照(契約       | 0辞退)/契約案件詳細(契約辞退)    |            |         |              |               |                 | ਰ            |
| 案件登録<br>案件一覧        | 契約基本       | に育報 保参照        |                      | 契約相手<br>単体 | 方情報     |              |               |                 |              |
| 與約時過                | 17.00 AT 1 | THE RE         | ¥10 ¥ ==             |            | 商号又は名称  | 00株式会社       |               |                 | 契約           |
| へ 変更契利業件<br>中計加減    | (74)       |                | 2017-10              |            | 代表者氏名   | 00 太郎        |               |                 |              |
| 宗(十五)]<br>家住一覧      | 10.77      |                | 24.02.平<br>今初2.00年   | 代表窓口       | 住所      | 00県00市00     |               |                 | クレます。        |
| ▲ 加約安件兼編            | 965946     |                | Tru0+16              |            | 电话番号    | 999-999-9999 |               |                 |              |
| 家件一智                | ALC: UNK   |                | 0020240000103        |            | メールアドレス | xxxx@xxxx.jp |               |                 |              |
| 契約解除                | 與約案件       | 126初           |                      |            |         |              |               |                 |              |
|                     | Att        |                | 王木一式工學               |            |         |              |               |                 |              |
|                     | 與約書        |                | <b>契約書</b>           |            |         |              |               |                 |              |
|                     | 三者與王       | 1              |                      |            |         |              |               |                 |              |
|                     | 與初盟的       | E              | <b>7</b> 4           |            |         |              |               |                 |              |
|                     | 英约拉出       | 官氏名            | 00                   |            |         |              |               |                 |              |
|                     | 発注         | 発注部            | 00発注部<br>            |            |         |              |               |                 |              |
|                     | 18.004     | 発注課            | ○○発注課                |            |         |              |               |                 |              |
|                     |            | 契約部            | 008                  |            |         |              |               |                 |              |
|                     | Kin.       | 契約課            | OOIR                 |            |         |              |               |                 |              |
|                     | 担当課        | 電話番号           | 0123456789           |            |         |              |               |                 |              |
|                     |            | メールアドレス        | xxx:@xxx.jp          |            |         |              |               |                 |              |
|                     |            | 担当者            | 00 太郎                |            |         |              |               |                 |              |
|                     | 現行期間       |                | 令和6年10月1日~令和6年12月31日 |            |         |              |               |                 |              |
|                     | 11.余8      |                | 27,500,000円 (税込み)    |            |         |              |               |                 |              |
|                     |            |                | 25,000,000円(税抜き)     |            |         |              |               |                 |              |
|                     | 契约予定       | 8              | 令和6年9月20日            |            |         |              |               |                 |              |
|                     | 備考         |                | 00                   |            |         |              |               |                 |              |
|                     | その他        |                |                      |            |         |              |               |                 |              |
|                     |            |                |                      | 東西         | 18      |              |               |                 |              |

| 電子契約システム<br>ホーム 契約                       | 1業務 も                            | オポート ド                        | ≠1X)ŀ                                                                    | 契約辞退             |               |        |                       |                 | 令和6年10月29日 😶 OOMIE | 契約 | 約辞退子画面が表示され             |
|------------------------------------------|----------------------------------|-------------------------------|--------------------------------------------------------------------------|------------------|---------------|--------|-----------------------|-----------------|--------------------|----|-------------------------|
| へ 当初契約案件<br>案件登録                         | TOP/契                            | 約案件參照(契                       | 約辞退)/契約案件詳細                                                              | 提出書類             | 辞退居を添付してください。 | 7970-5 | 11/18                 |                 |                    | ま  | す。                      |
| 案件一覧<br>契約評選<br>へ 変更契約案件                 | 契約基金換調                           | 本情報<br> 紀参照<br> 約編歴           | 10<br>10<br>10<br>10                                                     |                  |               | )      | 648837                | CO株式会社<br>CO 太郎 |                    | [ア | <b>'ップロード]ボタンをク</b>     |
| 案件一覧<br>条件一覧<br>へ 契約案件参照<br>案件一覧<br>契約解除 | 12.77<br>契約年<br>契件番<br>契約案<br>案時 | 度<br>号<br>行名称                 | 建設工事<br>令和6年度<br>C0020240000103<br>〇〇賞作03<br>十木一式丁事                      |                  |               | 代表容口   | 住所<br>電話番号<br>メール7Fレス | xxx@xxxx.jp     |                    | リア | ックして契約辞退届を<br>ップロードします。 |
|                                          | 與約8<br>三者與<br>契約短                | 43<br>当官                      | 契約書<br>業<br>市長                                                           |                  |               |        |                       |                 |                    | [契 | [約辞退] ボタンをクリッ           |
|                                          | 契約證<br>発注<br>經濟課                 | 当官氏名<br>発注部<br>発注項            | ○○ 一朗           ○○用注節           ○○用注願                                    |                  |               |        |                       |                 |                    | ク  | します。                    |
|                                          | <b>联</b> 的<br>经当时                | 契約部<br>契約課<br>電話番号<br>メールアドレス | 0015<br>0011<br>0123456789<br>xxxQxxxx jp                                |                  |               |        |                       |                 |                    |    |                         |
|                                          | 履行期                              | 1288<br>12                    | <ul> <li>〇〇 太郎</li> <li>令和6年10月1日~令/</li> <li>27,500,000円(税込)</li> </ul> | 106年12月31日<br>み) |               |        |                       |                 |                    |    |                         |
|                                          | 電化会<br>契约子                       | 8<br>28                       | 25,000,000円(税数<br>会和6年9月20日                                              | 8)               |               |        |                       |                 |                    |    |                         |
|                                          | 205                              |                               |                                                                          |                  |               |        |                       |                 |                    |    |                         |
| W 5-575.7**********                      |                                  | oo Duwaturati Err             | (1 - 588 1288 - 1288 - 1288                                              |                  | 展8            | 契約評過申請 |                       |                 |                    |    |                         |

6-3

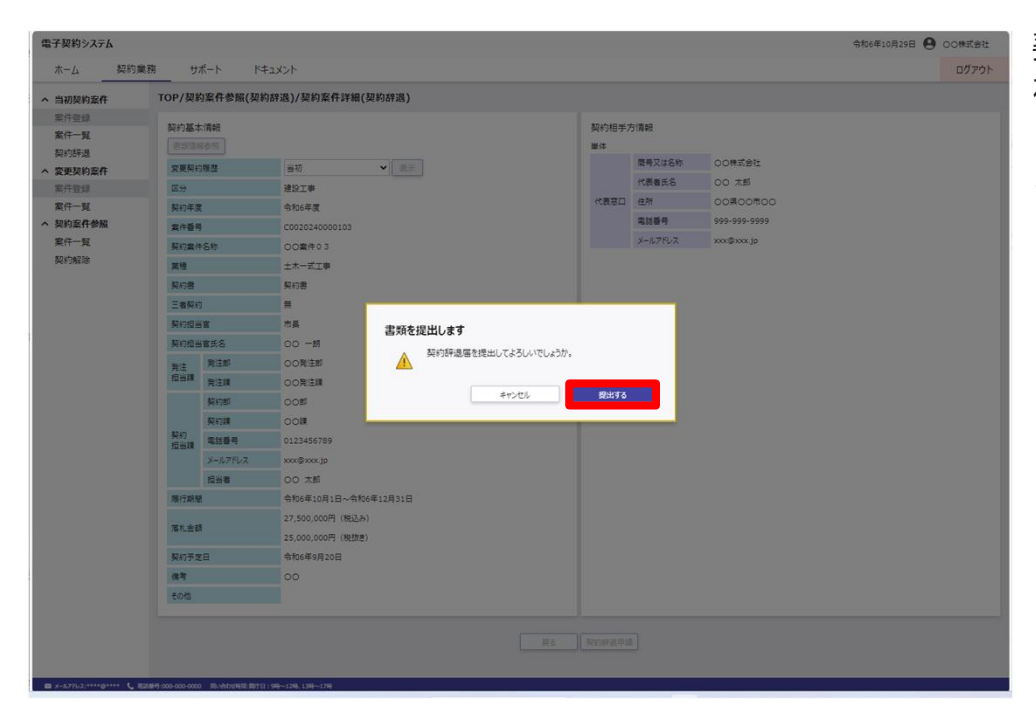

契約辞退確認画面が表示さ れます。

[提出する]ボタンをクリッ クします。

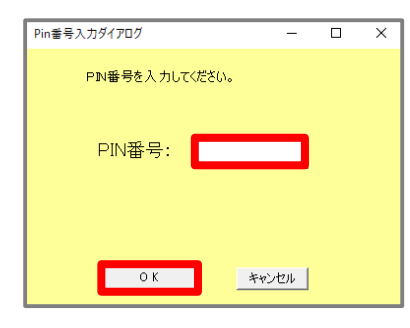

PIN番号はICカード記載 のPIN番号を入力

| バスワードの入力            |
|---------------------|
| ログインパスワードを入力してください。 |
| キャンセル 実行            |

パスワードはログインに 使用したパスワードを入力 ICカード(SSO)でログイ ンした場合はPIN番号の入 カして[OK]ボタン押下、 ID・パスワードでログイン した場合はパスワードの入 力後に[実行]ボタン押下 で署名の処理を開始します。

※現在差されているICカー ドが、SSOログインに使用 したICカードと異なる場合、 カード不一致エラーが発生 します。

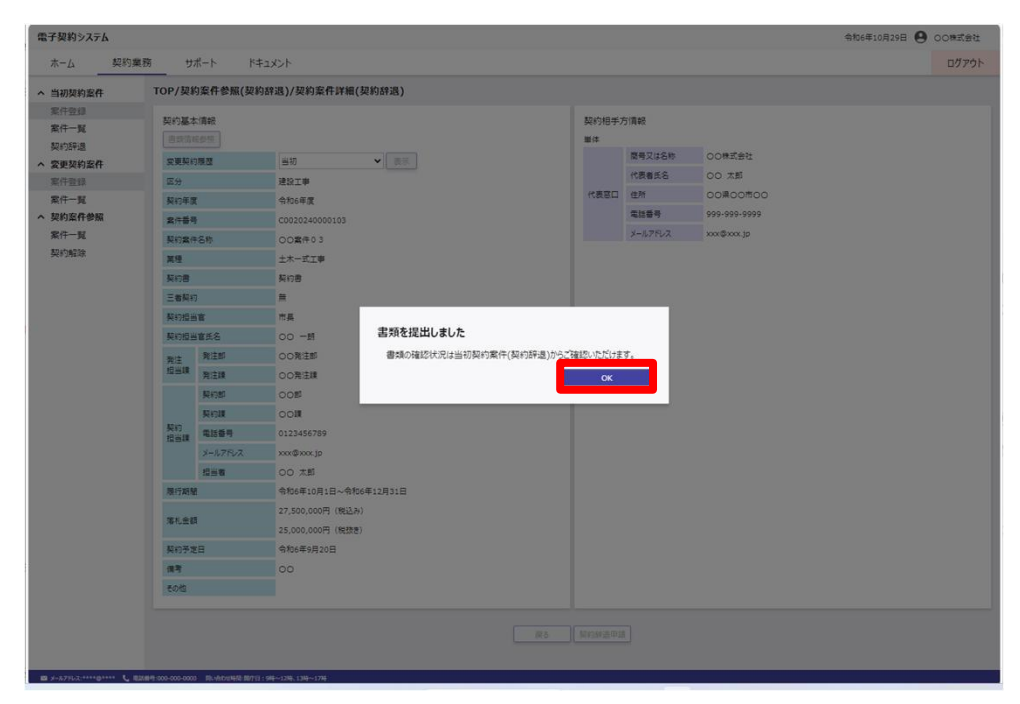

書類提出完了画面が表示されます。

[OK]ボタンをクリックしま す。

※書類提出完了時に、発 注者と他受注者(落札 者、第三者)にメール で通知を行います。

# (2)差し戻しされた契約辞退届を再提出する

| 氧件登録<br><b>氧件一覧</b>             |                                                                                           | 詳細契約清報確認へ |
|---------------------------------|-------------------------------------------------------------------------------------------|-----------|
| 2約辞退<br>2更契約案件<br>F/t 2014      | CO県2の実利を抑病できました。     2024.10.29 00案件0 2                                                   | 線指流の案件一覧  |
| 和一章<br>第一章<br>第一章<br>第一章<br>第二章 | お知らせ<br>令和6年10月1日 〇〇のお知らせ                                                                 |           |
|                                 | 案件状况                                                                                      |           |
|                                 | 当初契約中     変更契約中     契約締結済       Or     1r     2r       当初刻的中案件一類     変更契約中案件一種     契約案件参照 |           |
|                                 | 期限歴近の案件                                                                                   |           |
|                                 |                                                                                           |           |
|                                 |                                                                                           |           |

TOP画面です。

左側メニューの当初契約案 件欄の<mark>[契約辞退]</mark>をクリッ クします。

| 電子契約システム                                                                                                    |               |                                                                                                    |                           |                                                                                                    | 令和6              | 年10月29日 🛛 〇〇株式会 | 💴 契約中案件一覧が表示され                                    |
|----------------------------------------------------------------------------------------------------|---------------|----------------------------------------------------------------------------------------------------|---------------------------|----------------------------------------------------------------------------------------------------|------------------|-----------------|---------------------------------------------------|
| ホーム 契約                                                                                                    | り業務 サポート ドキ:  | コメント                                                                                                    |                           |                                                                                                    |                  | ログア             |                                                   |
| へ 当初契約案件                                                                                                    | TOP/契約案件参照(契約 | 辞退)                                                                                                    |                           |                                                                                                    |                  |                 | まり。                                               |
| ホーム <u></u> 来年     本     当初及約案件     案件登録     案件登録     案件登録     案件登録     案件     案件     案件     案件     案件     案件     案件     案件     案件     案件     案件     案件     案件     案件     案件     家     和     家     和     家     和     家     和     家     和     家     和     家     和     和      和      和       和       和       和       和       和       和       和       和       和       和       和       和       和       和        和       和        和        和        和        和        和        和         和         和         和 |               | は<br>文<br>単度<br>文<br>月<br>20<br>マ<br>単度<br>、<br>月<br>20<br>マ<br>単度<br>、<br>月<br>20<br>マ<br>う<br>月<br>20<br>マ<br>う<br>月<br>20<br>マ<br>う<br>月<br>20<br>マ<br>う<br>う<br>の<br>の<br>気<br>行<br>の<br>の<br>の<br>の<br>の<br>の<br>の<br>の<br>の<br>の<br>の<br>の<br>の | (2018) (2017)<br>1月中 建設工事 | <ul> <li>ウリア</li> <li>マリア</li> <li>マリア</li></ul> | 「現礼事業者<br>COR式会社 |                 | ます。<br>辞退する案件の <mark>[案件名称</mark><br>リンクをクリックします。 |
|                                                                                                    |               |                                                                                                    |                           |                                                                                                    |                  |                 |                                                   |

| 则契約案件         | TOP/契約      | 約案件參照(契約 | 辞退)/契約案件詳細(契約辞退)     |      |         |              |  |
|---------------|-------------|----------|----------------------|------|---------|--------------|--|
| 代豐錄           | 認約期の        | な情報      |                      | 型約相手 | 方情報     |              |  |
| 案件一覧<br>和小印:8 | 書類演         | ROR      |                      | 墨体   |         |              |  |
| 変更契約案件        | 发更契约        | 的現歴      | 当初 ♥ 表示              |      | 間号又は名称  | 00株式会社       |  |
| 案件登録          | 医分          |          | 12 ISIN              |      | 代表者氏名   | 00 太郎        |  |
| 案件一覧          | 契約年期        | R        | 令和6年度                | 代表窓口 | 住所      | 00,200,000   |  |
| 契約案件參照        | 案件番4        | 4        | C0020240000103       |      | 電話番号    | 999-999-9999 |  |
| 案件一覧          | 契约案(        | 中名称      | ○○案件03               |      | メールアドレス | xoox@xoox.jp |  |
| 契約解除          | 展短          |          | 土木一式工事               |      |         |              |  |
|               | 契约書         |          | 契約書                  |      |         |              |  |
|               | 三會與新        | 6        | <b>#</b>             |      |         |              |  |
|               | 與初婚》        | i t      | 市長                   |      |         |              |  |
|               | 契約提出        | 当官氏名     | 00 -81               |      |         |              |  |
|               | 発注          | 発注部      | 00発注即                |      |         |              |  |
|               | 坦当续         | 現注課      | 〇〇発注課                |      |         |              |  |
|               |             | 契約部      | 008                  |      |         |              |  |
|               |             | 契約課      | 00#                  |      |         |              |  |
|               | 945)<br>担当課 | 电话番号     | 0123456789           |      |         |              |  |
|               |             | メールアドレス  | xxx@xxx jp           |      |         |              |  |
|               |             | 担当者      | 00 太郎                |      |         |              |  |
|               | 機行期時        | £        | 令和6年10月1日~令和6年12月31日 |      |         |              |  |
|               | 落扎会社        | a .      | 27,500,000円(税込み)     |      |         |              |  |
|               |             |          | 25,000,000円(税抜き)     |      |         |              |  |
|               | 契约予3        | EB       | 令和6年9月20日            |      |         |              |  |
|               | 偶考          |          | 00                   |      |         |              |  |
|               | その他         |          |                      |      |         |              |  |

契約案件詳細が表示されま す。

<mark>契約辞退]</mark>ボタンをクリッ クします。

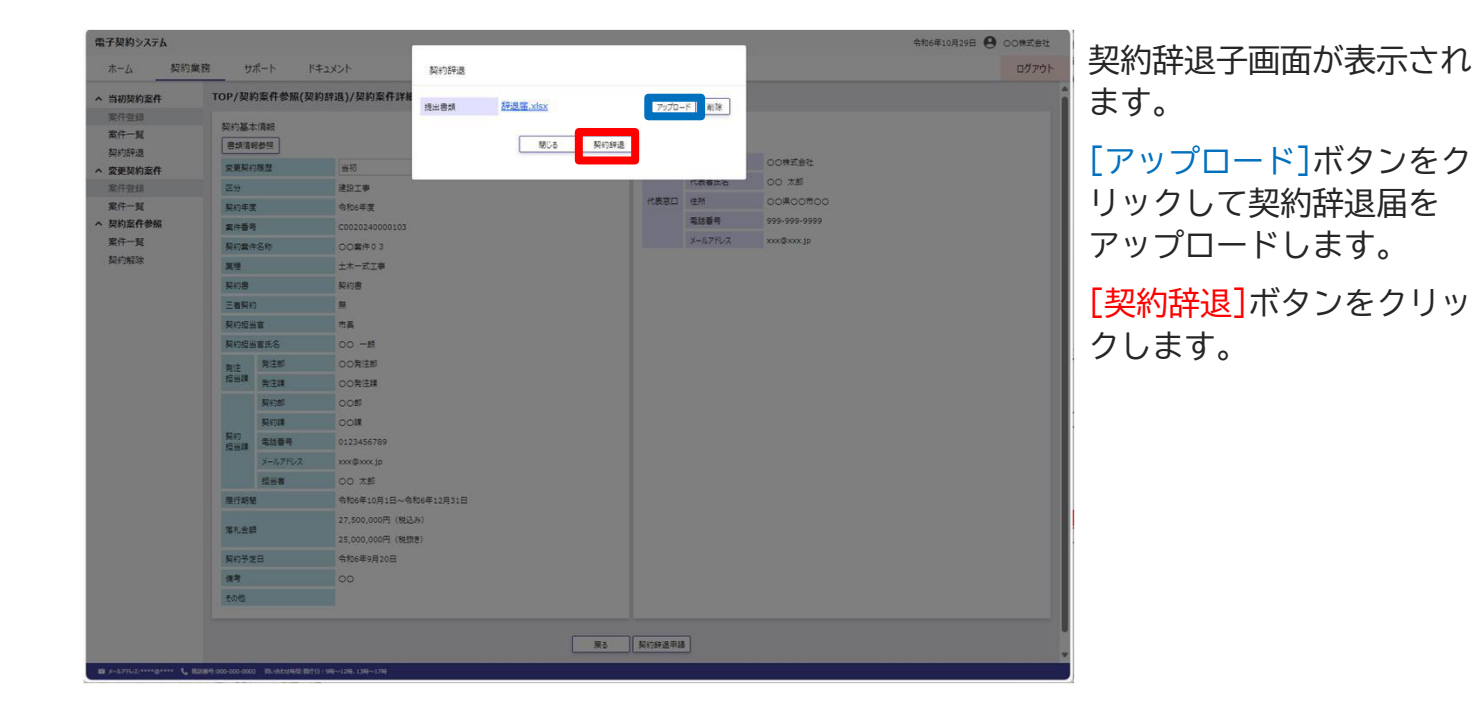

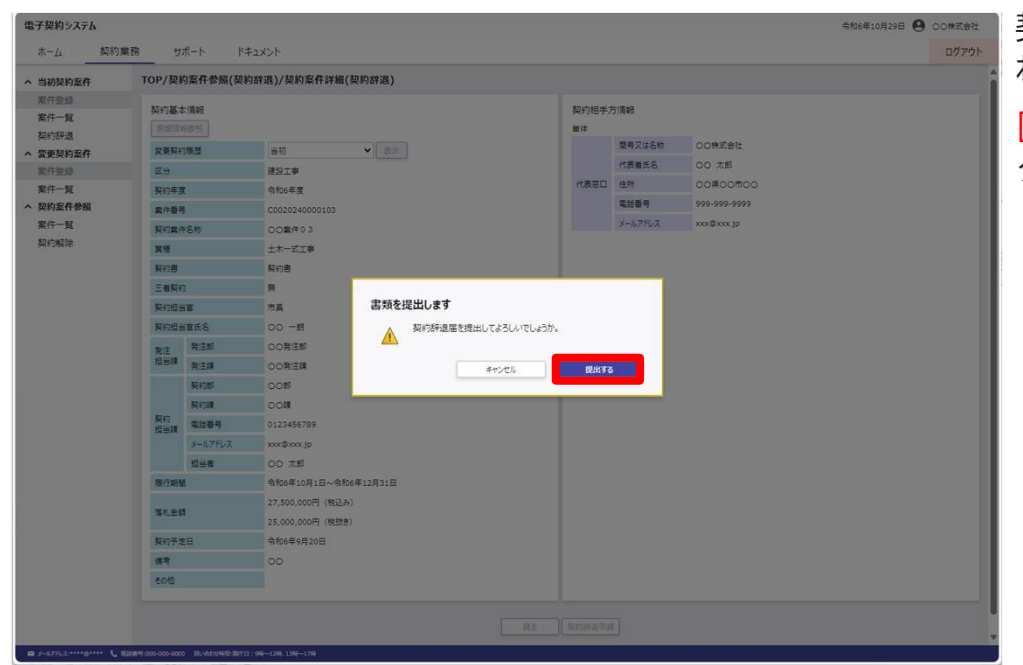

契約辞退確認画面が表示されます。

[提出する]ボタンをクリッ クします。

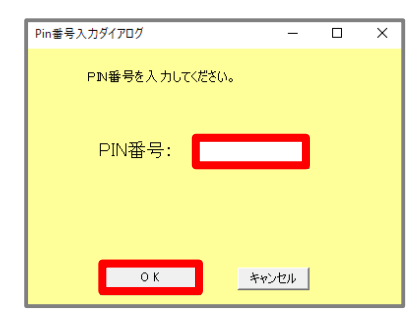

PIN番号はICカード記載 のPIN番号を入力

| パスワードの入力            |
|---------------------|
| ログインパスワードを入力してください。 |
| キャンセル 実行            |
|                     |

パスワードはログインに 使用したパスワードを入力 ICカード(SSO)でログイ ンした場合はPIN番号の入 カして[OK]ボタン押下、 ID・パスワードでログイン した場合はパスワードの入 力後に[実行]ボタン押下 で署名の処理を開始します。

※現在差されているICカー ドが、SSOログインに使用 したICカードと異なる場合、 カード不一致エラーが発生 します。

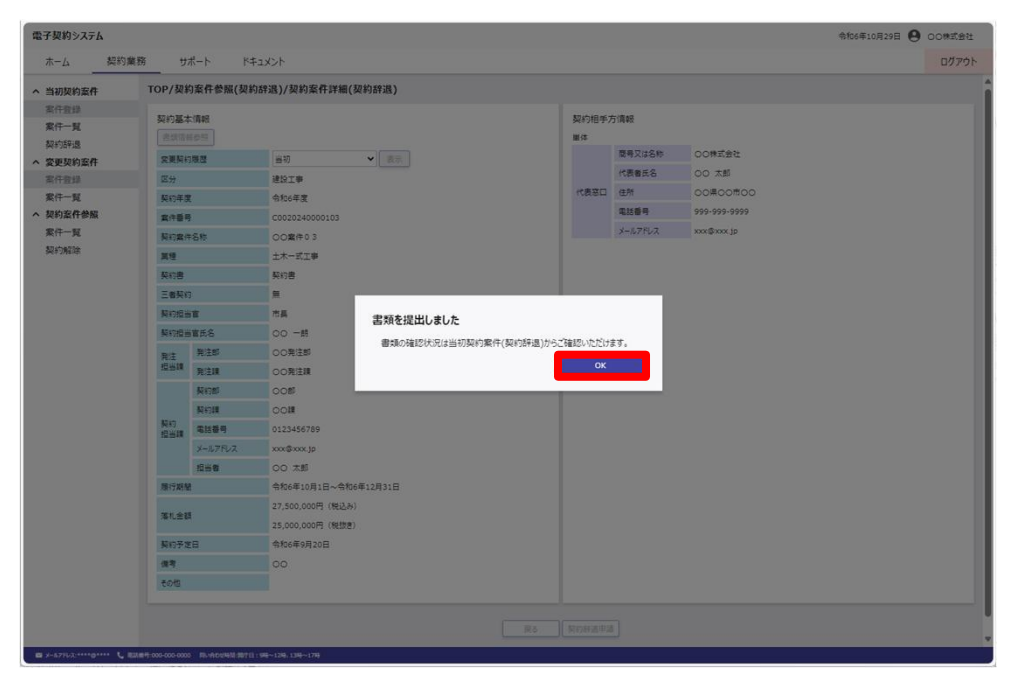

書類提出完了画面が表示されます。

[OK]ボタンをクリックしま す。

#### ※書類提出完了時に、発 注者と他受注者(落札 者、第三者)にメール で通知を行います。

# 7.契約関連ファイルの原本性を確認する

# (1)契約関連ファイルの原本性を確認する

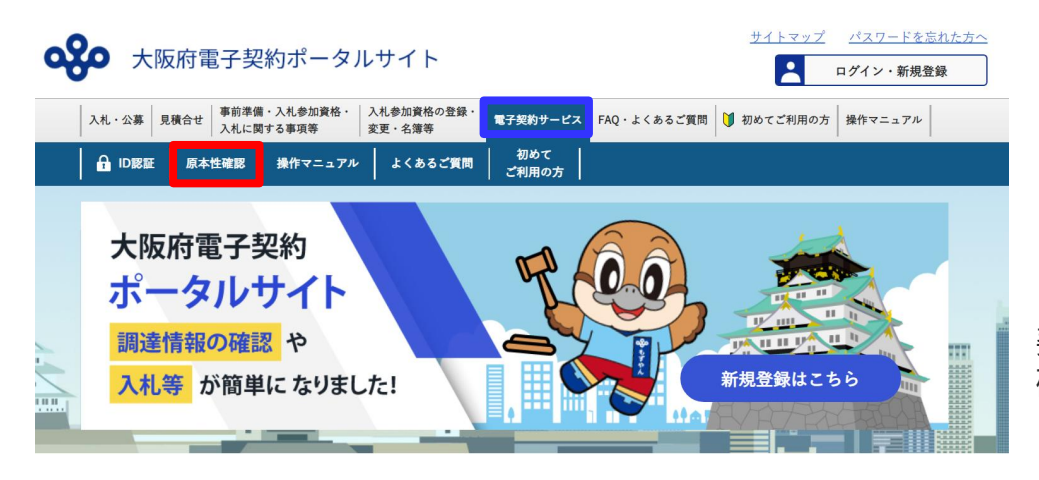

新着情報

『ポータルサイト』 ↓ 『電子契約サービス』 ↓ 『<mark>原本性確認</mark>』

契約関連ファイルの原本性 確認ページに移行します。

| 電子契約システム<br>契約書の原本性確認<br>契約書ファイル アップロード | 令和6年10月29日 | 契約書(請書)または書類<br>の原本性確認画面が表示さ<br>れます。                                   |
|-----------------------------------------|------------|------------------------------------------------------------------------|
| <b>英</b> 行                              |            | [アップロード]ボタンをク<br>リックし契約書(請書)ま<br>たは書類のファイルを選択<br>します。                  |
|                                         |            | 契約書(請書)または書類<br>のファイルの選択が完了し<br>たら、 <mark>[実行]</mark> ボタンをク<br>リックします。 |
|                                         |            |                                                                        |

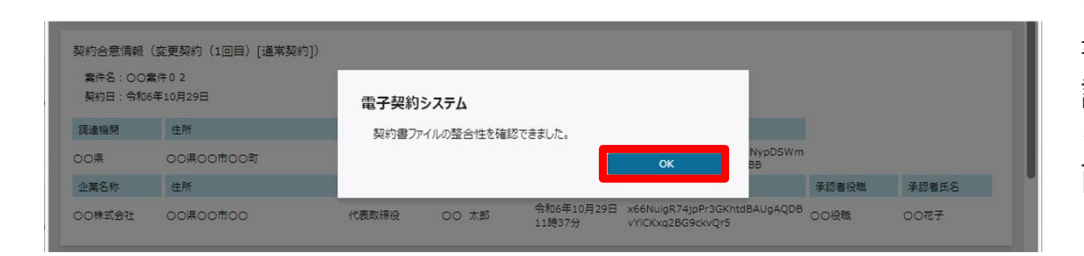

システム側で契約書(請 書)または書類の原本性確 認が完了すると、確認完了 を通知するダイアログ(画 面中央)が表示されます。

[OK]ボタンをクリックしま す。

|                                                    | 4                                                                                                    |                                |                   |                                      |                                                                                  |       | 令和6年10月29 |
|----------------------------------------------------|----------------------------------------------------------------------------------------------------|--------------------------------|-------------------|--------------------------------------|----------------------------------------------------------------------------------|-------|-----------|
| 契約関連ファイル                                           | の原本 <mark>性確認</mark>                                                                                                    |                                |                   |                                      |                                                                                  |       |           |
| 契約閉連ファイル                                           | 契約書.xisx                                                                                                    |                                | 79 <b>7</b> 0-    | - F                                  |                                                                                  |       |           |
|                                                    |                                                                                                    |                                |                   | 実行                                   |                                                                                  |       |           |
|                                                    |                                                                                                    |                                |                   |                                      |                                                                                  |       |           |
|                                                    |                                                                                                    |                                |                   |                                      |                                                                                  |       |           |
| make a statement                                   | ( the second by the second by | 1.1                            |                   |                                      |                                                                                  |       |           |
| 契約合意情報                                             | (変更契約(1回目)[通常契約                                                                                                    | ([פֹ                           |                   |                                      |                                                                                  |       |           |
| 契約合意情報<br>案件名:00;<br>契約日:会和(                       | (変更契約(1回目)[通常契約<br>20月10日20日<br>1月10日20日                                                                                                    | (נפ                            |                   |                                      |                                                                                  |       |           |
| 契約合意情報<br>案件名:00;<br>契約日:令和(                       | (変更契約(1回目)[通常契約<br>電件0 2<br>5年10月29日                                                                                                    | (נפ                            |                   |                                      |                                                                                  |       |           |
| 契約合意情報<br>案件名:00<br>契約日:令和(<br>調達機関                | (変更契約 (1回目) [通常契約<br>8件02<br>年10月29日<br>住所                                                                                                    | 5])<br>代表者役職                   | 氏名                | 合意日時                                 | ブロックチェーン登録番号                                                                     |       |           |
| 契約合意情報<br>案件名:00<br>契約日:令和<br>調達機関<br>00県          | (変更契約(1回目)[通常契約<br>数件02<br>5年10月29日<br>住所<br>00県00市00町                                                                                                    | (代表者役職<br>市員                   | 氏名<br>00 一朗       | 合意日時<br>令和6年10月29日<br>11時53分         | ブロックチェーン登録番号<br>xET3wD6di2mcsZws7aPiNypDSWm<br>DULnNBWCh5KnAQCW88                |       |           |
| 契約合意情報<br>素件名:00:<br>契約日:令和<br>調達機関<br>00県<br>企業名称 | (変更契約)(1回目)[通常契約<br>数件02<br>5年10月29日<br>住所<br>の○県〇〇市〇〇町<br>住所                                                                                                    | (10)<br>(代表者役職<br>市長<br>(代表者役職 | 氏名<br>00 一朗<br>氏名 | 合意日時<br>令和6年10月29日<br>11時53分<br>合意日時 | プロックチェーン登録番号<br>xET3wO6d2mcsZxv379FNypDSWm<br>DULnbWytCR5KAQCWB8<br>プロックチェーン登録番号 | 承認者役職 | 承認者氏名     |

<mark>[契約合意情報]</mark>欄に契約書 (請書)または書類のファ イルに紐づく署名情報が表 示されます。

- ※紐づく情報が複数ある 場合は[契約合意情報 欄]が複数表示されます。
- ※引き続き、別の契約書 (請書)または書類の 原本性確認を行う場合 は7-2の手順に従ってく ださい。
- ※受注者がICカードでロ グインして署名を行っ た場合、承認者による 2段階認証は行わない ため、「承認者役職」 「承認者氏名」が空欄 になります。

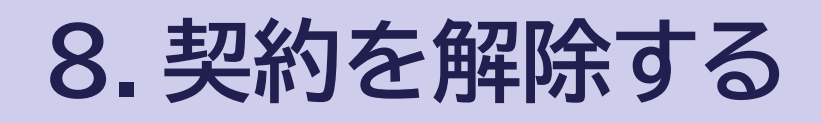

# (1)契約解除届を提出する

| 件登録                                      |                                                                                                    |
|------------------------------------------|----------------------------------------------------------------------------------------------------|
| 件一覧<br> 約辞退<br> 更契約案件                    | クロ県との契約を締結できました。         詳細知道         詳細知道         #################################### |
| 朱11立即<br>案件一覧<br>契約案件参照<br>米11 見<br>契約解除 | 2013年<br>会和6年10月1日 〇〇のお知らせ                                                                                                    |
|                                          | 繁件状况                                                                                                    |
|                                          | 当初契約中         変更契約中         契約掃除法務           Or         Or         Or         3r           当均契約中表用一契         安夏取約中素用一契         契約掃除法務         3r                                                                                                    |
|                                          | 期限撤送の案件                                                                                                    |
|                                          |                                                                                                    |
|                                          |                                                                                                    |
|                                          |                                                                                                    |

TOP画面です。

左側メニューの契約案件参 照の<mark>[契約解除]</mark>をクリック します。

| 電子契約システム                                                                                                    |                                                                           | 令和6年10月29日 🕙 〇〇株式会社 | 契約解除分岐画面が表示さ                            |
|----------------------------------------------------------------------------------------------------|---------------------------------------------------------------------------|---------------------|-----------------------------------------|
| ホーム契約                                                                                                    | 業務 サポート ドキュメント                                                            | ログアウト               | ります                                     |
| へ 当初契約案件                                                                                                    | TOP/契約案件參照(契約解除)                                                          |                     | 16590                                   |
| 案件登録<br>案件一覧<br>정5研退<br>案 <b>史理約案件</b><br>案件一覧<br>案件一覧<br><b>4 원約案件参照</b><br>案件一覧<br><b>200</b><br>案件一覧<br><b>200</b><br>案件一覧 | 発注者による契約解除<br>契約解除へ<br>受注者による契約解除<br>反防縮除へ<br>双方協議のうえ行う解除(協議解除)<br>「協議解除へ |                     | [受注者による契約解除下<br>の契約解除へ]ボタンをク<br>リックします。 |
|                                                                                                    |                                                                           |                     |                                         |
| S x-1.7862:****@**** C                                                                                                    | 電話番号:000-000-0000 所い会わせ時間:同学日:9時~12時、13時~17時                              |                     |                                         |

| 電子契約システム                                                                                 |                                                                                    |                      |                      |                                                            | 令和6年10月             | 29日 🕒 00株式会社        | 刧約安件-                                           |                                   |
|------------------------------------------------------------------------------------------|------------------------------------------------------------------------------------|----------------------|----------------------|------------------------------------------------------------|---------------------|---------------------|-------------------------------------------------|-----------------------------------|
| ホーム契約業                                                                                   | 勝 サポート ド                                                                           | キュメント                |                      |                                                            |                     | ログアウト               | 天的来厅                                            | 見小衣小される                           |
| へ 当初契約案件                                                                                 | TOP/契約案件參照(契約                                                                      | 的解除)                 |                      |                                                            |                     |                     | 9.                                              |                                   |
| 案件登録<br>案件一覧<br>契約評選<br><b>3 変更契約案件</b><br>案件登録<br>案件一覧<br><b>契約案件参照</b><br>案件一覧<br>契約解除 | <ul> <li>◆ 校楽</li> <li>契約年度</li> <li>案件番号</li> <li>契約案件名</li> <li>落札事業者</li> </ul> | ▼ 年度 ▼ 月             | 横衆                   | <i>7</i> 1J7                                               |                     |                     | 契約解除 <sup>5</sup><br><mark>名称]</mark> リン<br>ます。 | する案件の <mark>[案件</mark><br>クをクリックし |
|                                                                                          | 検索結果 1 件 表示件                                                                       | 数 20 🗸               |                      | >                                                          | lizaninat m         |                     |                                                 |                                   |
|                                                                                          | No 繁件當号<br>1 C0020240000101                                                        | 契約黨件名称               | 这分 葉桠<br>建設工事 土木一式工事 | 先注課         洛礼事業者           6         00発注課         00株式会社 | 当初契約日<br>令和6年10月29日 | 最終契約日<br>令和6年10月29日 |                                                 |                                   |
|                                                                                          |                                                                                    |                      |                      |                                                            |                     |                     |                                                 |                                   |
| ¤ x-1/7FL2:****@**** <b>€</b> ₹                                                          | 認备号:000-000-0000 用い会わせ時間:同疗E                                                       | 3:986~1286、1386~1788 |                      |                                                            |                     |                     |                                                 |                                   |

| 電子契約システム                                                                       |                |               |                      |            |         |              | 令和6年10月29日 😫 〇〇株式会社 | 契約案件詳細が表示されま  |
|--------------------------------------------------------------------------------|----------------|---------------|----------------------|------------|---------|--------------|---------------------|---------------|
| ホーム 契約業務                                                                       | 務サ             | オート ドキ        | File                 |            |         |              | ログアウト               |               |
| へ 当初契約案件                                                                       | TOP/契          | 約案件参照(契約      | 的解除)/契約案件詳細(契約解除)    |            |         |              | 1                   | <u>व</u> .    |
| 案件登録<br>案件一覧<br>取り5年月                                                          | 契約基:<br>書類情    | 本(育報)<br>報参照  |                      | 契約相手<br>単件 | 方情報     |              |                     | [契約解除]ボタンをクリッ |
| ————————————————————————————————————                                           | 党更契约           | 的限歴           | 1回日 - 表示             |            | 商号又は名称  | 00株式会社       |                     |               |
| 案件登録                                                                           | 医分             |               | 建設工事                 |            | 代表者氏名   | 00 太郎        |                     | クレます          |
| 案件一覧                                                                           | 契約年            | g .           | 今和6年度                | 代表窓口       | 住所      | 00県00市00     |                     | 200 y o       |
| へ 契約案件参照                                                                       | 案件番            | <b>4</b>      | C0020240000101       |            | 電話番号    | 999-999-9999 |                     |               |
| 案件一覧                                                                           | 契約案            | 件名称           | 00案件01               |            | メールアドレス | xxx@xxx.jp   |                     |               |
| 契約解除                                                                           | 其種             |               | 土木一式工事               |            |         |              |                     |               |
|                                                                                | 契約書            |               | 契約書                  |            |         |              |                     |               |
|                                                                                | 三會與            | 10            | *                    |            |         |              |                     |               |
| <ul> <li>         2 変更的医件<br/>案件登録<br/>案件一覧<br/>案件一覧<br/>契件加速      </li> </ul> | 契約提            | 当官            | 市長                   |            |         |              |                     |               |
|                                                                                | 契约组织           | 当官氏名          | 00 一期                |            |         |              |                     |               |
|                                                                                | 発注             | 発注的           | 〇〇発注郎                |            |         |              |                     |               |
|                                                                                | 担当課            | 発注課           | 〇〇発注課                |            |         |              |                     |               |
|                                                                                |                | 與約部           | 008                  |            |         |              |                     |               |
|                                                                                |                | 契约膜           | 00課                  |            |         |              |                     |               |
|                                                                                | 契約<br>担当課      | 電話藝号          | 0123456789           |            |         |              |                     |               |
|                                                                                |                | メールアドレス       | xox@xox.jp           |            |         |              |                     |               |
|                                                                                |                | 经当者           | 00 太郎                |            |         |              |                     |               |
|                                                                                | 履行期            | 8             | 令和6年10月1日~令和6年12月31日 |            |         |              |                     |               |
|                                                                                | <b>医1.余</b>    | 1             | 27,500,000円 (税込み)    |            |         |              |                     |               |
|                                                                                | 10 10 11       | ••            | 25,000,000円 (税抜き)    |            |         |              |                     |               |
|                                                                                | 契约子)           | 第日            | 令和6年10月29日           |            |         |              |                     |               |
|                                                                                | 儒考             |               | 00                   |            |         |              |                     |               |
|                                                                                | その他            |               |                      |            |         |              |                     |               |
|                                                                                |                |               |                      |            |         |              |                     |               |
|                                                                                |                |               |                      | 戻る 契約編8    |         |              |                     |               |
| D X-675L2.****@**** L #法                                                       | #P 000-000-000 | 0 8.40040-878 | 1:98-128.138-178     |            | -       |              |                     |               |
|                                                                                |                |               |                      |            |         |              |                     |               |

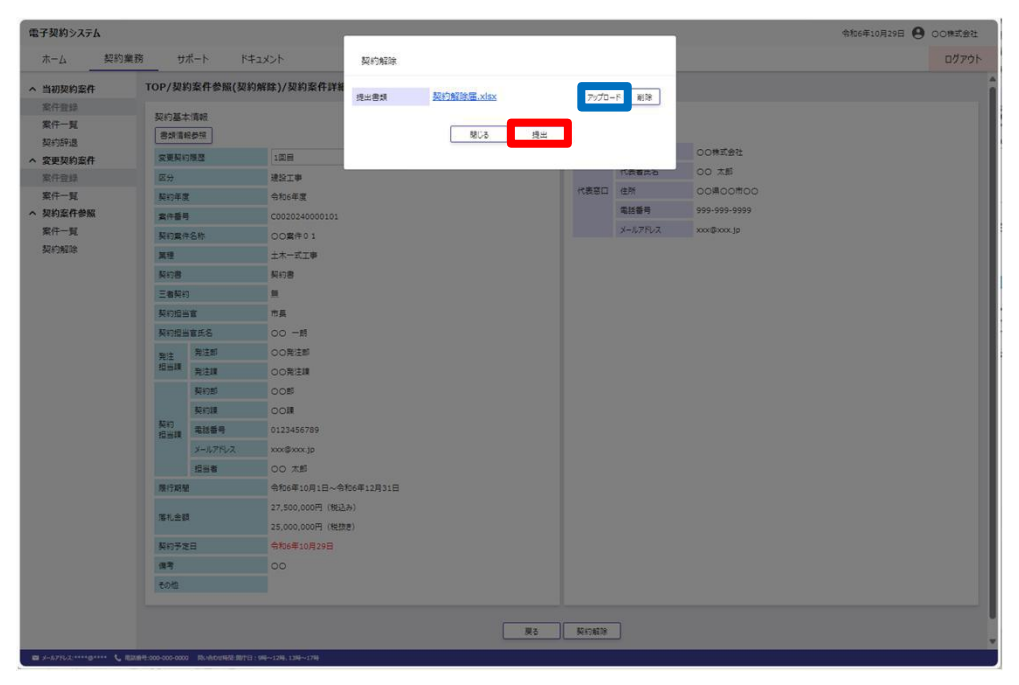

契約解除子画面が表示され ます。

[アップロード]ボタンをク リックして契約解除届を アップロードします。

[提出]ボタンをクリックします。

| 初契約案件 | TOP/契約                                  | 的案件参照(契約         | 的解除)/契約案件詳細(       | (契約解除)     |        |              |           |           |              |  |
|-------|-----------------------------------------|------------------|--------------------|------------|--------|--------------|-----------|-----------|--------------|--|
| 件登録   | Rep H +                                 | -ittag           |                    |            |        |              | \$0x048+6 | 01842     |              |  |
| 件一覧   | 500 1 1 1 1 1 1 1 1 1 1 1 1 1 1 1 1 1 1 | Citera (         |                    |            |        |              | 奥47/10子   | A DEFENSE |              |  |
| 約評遇   | CALL                                    | -10.53           | ( mm               |            |        |              |           | 職時又は名称    | 00株式会社       |  |
| 更契約案件 | REA I                                   | 198.2            | 1007.00            |            |        |              |           | 代表着氏名     | 00 #8        |  |
| 行业财   | 14.77<br>Element de                     |                  | 建設上学               |            |        |              | 代表窓口      | 住所        | 00,000,000   |  |
| 約定件參編 | 9(1)+3                                  | U.               | 5700+Q             |            |        |              |           | 電話藝号      | 999-999-9999 |  |
| (什一覧  | Riter                                   |                  | 0.00000000101      |            |        |              |           | メールアドレス   | xxx@xxxx jp  |  |
| 約解除   | No.                                     | an)              |                    |            |        |              |           |           |              |  |
|       | 22                                      |                  | TX-1,10            |            |        |              |           |           |              |  |
|       | 突动器                                     |                  | 9,178              | -          |        |              |           | _         |              |  |
|       | 二百死的                                    |                  |                    | 主新を        | 得出します  |              |           | _         |              |  |
|       | 発行協会                                    |                  | mæ                 | EFARC      | 120003 |              |           |           |              |  |
|       | Reig 8                                  | BICO DITAT       |                    |            | 與約%時度  | を推出し (ようしいでし | しよつ刀 。    |           |              |  |
|       | 発注<br>担当課                               | RAB              | 007/28             |            |        |              |           | _         |              |  |
|       |                                         | PE-EAR<br>Marcal | 00#2#              |            |        | キャンセル        | 提出す       | 5         |              |  |
|       |                                         | 903200           | 008                |            |        |              |           | _         |              |  |
|       | 契約                                      | Setting .        | 000                |            |        |              |           |           |              |  |
|       | 经当期                                     | 4.597            | 0123456769         |            |        |              |           |           |              |  |
|       |                                         | メールアドレス          | xxx@xxx ]p         |            |        |              |           |           |              |  |
|       | 10 (5 × 0.0)                            | 298              |                    |            |        |              |           |           |              |  |
|       | ACCURATE                                |                  | 37 FOO 000 (843 h  | 04-12/9310 |        |              |           |           |              |  |
|       | 藩礼会群                                    | <b>9</b>         | 27,000,000円 (8025) |            |        |              |           |           |              |  |
|       | 10 m 2 m                                |                  | 25,000,000M (Base) |            |        |              |           |           |              |  |
|       | 発行ナス                                    |                  | 9406410月29日        |            |        |              |           |           |              |  |
|       | 10.0                                    |                  |                    |            |        |              |           |           |              |  |
|       | CONE                                    |                  |                    |            |        |              |           |           |              |  |

契約解除確認画面が表示されます。

[提出する]ボタンをクリッ クします。

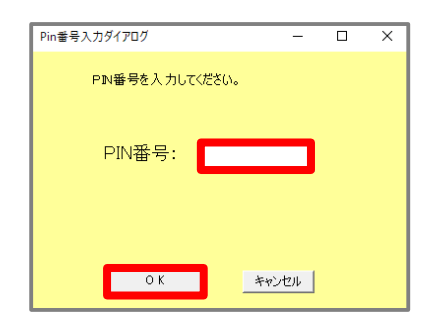

PIN番号はICカード記載 のPIN番号を入力

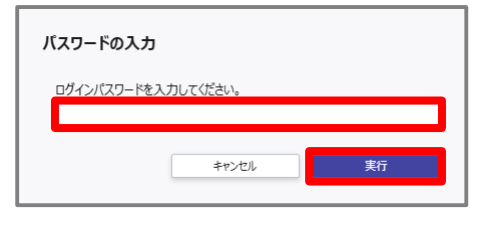

パスワードはログインに 使用したパスワードを入力 ICカード(SSO)でログイ ンした場合はPIN番号の入 カして[OK]ボタン押下、 ID・パスワードでログイン した場合はパスワードの入 力後に[実行]ボタン押下 で署名の処理を開始します。

※現在差されているICカー ドが、SSOログインに使用 したICカードと異なる場合、 カード不一致エラーが発生 します。

| 電子契約システム                 |           |                        |                         |                                       |                        |         |              | 令和6年10月29日 🛛 〇〇時式会社 | 書類提出完了画面が表示さ         |
|--------------------------|-----------|------------------------|-------------------------|---------------------------------------|------------------------|---------|--------------|---------------------|----------------------|
| ホーム 契約調                  | 業務        | サポート ド                 | キュメント                   |                                       |                        |         |              | ログアウト               |                      |
| へ 当初契約案件                 | тор/契     | 約案件參照(契                | 約解除)/契約案件詳細(多           | 夏約解除)                                 |                        |         |              |                     | れます。                 |
| 案件登録<br>案件一覧<br>80x015:8 | 契約基       | 本情報<br>1965年3          |                         |                                       | 契約相手<br>単件             | 方情報     |              |                     | <br>  [OK]ボタンをクリックしま |
| へ 変更契約案件                 | 交更新       | 的現居                    | 1008                    | <ul> <li>■</li> </ul>                 |                        | 商号又は名称  | 00株式会社       |                     |                      |
| 案件靈鐸                     | 区分        |                        | 建設工事                    |                                       |                        | 代表着氏名   | 00 XM        |                     | ੇ ਰੋ                 |
| 案件一覧                     | 契約年       | 漢                      | 令和6年度                   |                                       | 代表写口                   | 住所      | 00800800     |                     |                      |
| へ 契約案件参照                 | 案件藝       | i4                     | C0020240000101          |                                       |                        | 電話番号    | 999-999-9999 |                     |                      |
| 案件一覧                     | 疑約案       | 件名称                    | 00案件01                  |                                       |                        | メールアドレス | xxx@xxxx.jp  |                     | ※ 書類提出完 ∫ 時に、 発      |
| 契約解除                     | 莱提        |                        | 土木一式工事                  |                                       |                        |         |              |                     |                      |
|                          | 契約書       | É.                     | 契約書                     |                                       |                        |         |              |                     | 「洋者と他受注者(落札」         |
|                          | 三者與       | 納                      | #                       |                                       |                        |         |              |                     |                      |
|                          | 契約燈       | 書書                     | 市具                      | 書類を提出しました                             |                        |         |              |                     | 者、箪=者)にメール           |
|                          | 契約編       | 当官氏名                   | 00 一朗                   | 最終の確認注意(+数約素件時間(数))                   | 「自己」ないたいでないのただい        | ±7.     |              |                     |                      |
|                          | 発注        | 発注部                    | 〇〇発注節                   | Breeze Brezze Brezze and 1 Brind Sec. | JANA JA JE VENEV 10CI. |         |              |                     | 「で通知を行います。」          |
|                          | 经进程       | 発注課                    | 〇〇発注線                   |                                       | OK                     |         |              |                     |                      |
|                          |           | 契約部                    | 008                     |                                       |                        | _       |              |                     |                      |
|                          | Re.       | 契約課                    | 001                     |                                       |                        |         |              |                     |                      |
|                          | 契約<br>提当課 | 電話番号                   | 0123456789              |                                       |                        |         |              |                     |                      |
|                          |           | メールアドレス                | xxx@xxx.jp              |                                       |                        |         |              |                     |                      |
|                          |           | 坦当者                    | 00 太郎                   |                                       |                        |         |              |                     |                      |
|                          | 展行期       | Ψ.                     | 令和6年10月1日~令和6           | 年12月31日                               |                        |         |              |                     |                      |
|                          | 落扎金       | 61                     | 27,500,000円(税込み)        |                                       |                        |         |              |                     |                      |
|                          |           |                        | 25,000,000円(税数き)        |                                       |                        |         |              |                     |                      |
|                          | 契约子       | 定日                     | 常和6年10月29日              |                                       |                        |         |              |                     |                      |
|                          | 保考        |                        |                         |                                       |                        |         |              |                     |                      |
|                          | \$0/B     |                        |                         |                                       |                        |         |              |                     |                      |
|                          |           |                        |                         |                                       |                        |         |              |                     |                      |
| 23                       |           | too III. sh paraité me | 19 - 5601280 - 13801280 |                                       |                        |         |              |                     |                      |
|                          |           |                        |                         |                                       |                        |         |              |                     |                      |

# (2)差し戻しされた契約解除届を再提出する

| 当初契利案件<br>案件登録                 |                                                                  |                       |
|--------------------------------|------------------------------------------------------------------|-----------------------|
| 案件一覧<br>契約辞退<br>交更契約案件<br>案件登録 | のの県との契約を締結できました。           2024.10.29 00要件0 1                    | 如祖授的清朝建造入<br>研技演为案件一覧 |
| 繁件一覧<br>契約案件参照<br>繁件一覧<br>契約解除 | 8999年<br>今初6年10月1日 COのお知らせ                                       |                       |
|                                | 囊件状况                                                             |                       |
|                                | 当初期的中 変更期的中 契約締結済<br>〇 作 〇 作 3 作<br>当初期的主義市一與 安夏期的主義市一與 契約第代章素中世 |                       |
|                                | 期限做近公寓件                                                          |                       |
|                                |                                                                  |                       |
|                                |                                                                  |                       |
|                                |                                                                  |                       |

OP画面です。

左側メニューの契約案件参 照欄の<mark>[契約解除]</mark>をクリッ クします。

| 電子契約システム                                                 |                                                                          |  | 令和6年10月29日 🕒 〇〇株式会社 | 契約解除分岐画面が表示さ                            |
|----------------------------------------------------------|--------------------------------------------------------------------------|--|---------------------|-----------------------------------------|
| ホーム 契約第                                                  | 業務 サポート ドキュメント                                                           |  | ログアウト               | れます。                                    |
| へ 当初契約案件                                                 | TOP/契約案件参照(契約解除)                                                         |  |                     |                                         |
| 案件登録<br>案件一覧<br>契約時退<br>条 変更契約案件<br>案件一覧<br>案件一覧<br>契約解除 | 発注者による契約解除<br>又行相除へ<br>受注者による契約解除<br>及行知味へ<br>双方伝法の方え行う解除(信法解除)<br>位語解除へ |  |                     | [受注者による契約解除下<br>の契約解除へ]ボタンをク<br>リックします。 |
|                                                          |                                                                          |  |                     |                                         |

| ALVESS SEE      |                    |        |          |        |       |        | 75/0044-3  | OHZAD O | DOWINEN |
|-----------------|--------------------|--------|----------|--------|-------|--------|------------|---------|---------|
| ホーム契約           | 業務 サポート            | ドキュメント |          |        |       |        |            |         | ログアウト   |
| 当初契約案件          | TOP/契約案件参照(        | 契約解除)  |          |        |       |        |            |         |         |
| 案件登録            | A 1979             |        |          |        |       |        |            |         |         |
| 案件一覧            | 契约年度               | * 年度 * | Ð,       |        |       |        |            |         |         |
| 契約評遇            | 案件番号               |        |          |        |       |        |            |         |         |
| 一 发更契利条件<br>家件型 | 契約案件名              |        |          |        |       |        |            |         |         |
| 家件一智            | 夜川 高田市             |        |          |        |       |        |            |         |         |
| 契約案件参照          | ALC PRO            |        |          |        |       |        |            |         |         |
| 案件一覧            |                    |        |          | 検索     | クリア   |        |            |         |         |
| 契約解除            |                    |        |          |        |       |        |            |         |         |
|                 | 検索結果 1 件 表示件数 20 🗸 |        |          |        |       |        |            |         |         |
|                 | No 案件番号            | 题约案件实现 | 秋態 区分    | 業種     | 発注課   | 落札事業者  | 当初契約日      | 最終      | 契約日     |
|                 | 1 C0020240000101   | 00案件01 | 申請中 建設工事 | 事工友一木土 | 〇〇発注課 | 00株式会社 | 令和6年10月29日 | 令和6年10月 | 29日     |
|                 |                    |        |          |        |       |        |            |         |         |
|                 |                    |        |          |        |       |        |            |         |         |
|                 |                    |        |          |        |       |        |            |         |         |
|                 |                    |        |          |        |       |        |            |         |         |
|                 |                    |        |          |        |       |        |            |         |         |
|                 |                    |        |          |        |       |        |            |         |         |

契約案件一覧が表示されます。

解除する案件の[<mark>案件名称]</mark> リンクをクリックします。

| ホーム 認約           | 業務 サ      | #-h Kd                                  | 442                                        |       |             |              | ロガアウト |
|------------------|-----------|-----------------------------------------|--------------------------------------------|-------|-------------|--------------|-------|
| skanstnik strikt | TOP/IN    | 5安武為昭/初刻                                | 1828+1 / 30 sh 95 #L 14 sm / 30 sh 828+1   |       |             |              |       |
| 「日初矢利業計          | 101794    | able 11 the Nurl Sect.                  | (man ( ) ) ( ) ( ) ( ) ( ) ( ) ( ) ( ) ( ) |       |             |              |       |
| 来行业課             | 契約基本      | 「育報                                     |                                            | 契約相手7 | 方清顿         |              |       |
| 認めた意思            | 書供信4      | Redite                                  |                                            | 111(年 |             |              |       |
| 変更契約案件           | 安美契约      | 國際                                      | 1回日 🗸 表示                                   |       | 商号又は名称      | 00株式会社       |       |
| 案件登録             | 医分        |                                         | 建設工事                                       |       | 代表者氏名 〇〇 太郎 |              |       |
| 案件一覧             | 契約年度      | t                                       | 令和6年度                                      | 代表窓口  | 住所          | 00県00市00     |       |
| 契約案件參照           | 案件藝可      | }                                       | C0020240000101                             |       | 電話藝号        | 999-999-9999 |       |
| 案件一覧             | 契約案件      | F名称                                     | 00案件01                                     |       | メールアドレス     | xxxx@xxxx.jp |       |
| 契約解除             | 東恒        |                                         | 土木一式工事                                     |       |             |              |       |
|                  | 契約書       |                                         | 契約書                                        |       |             |              |       |
|                  | 三者契約      | 9                                       | <b>H</b>                                   |       |             |              |       |
|                  | 契約担当      | i ti                                    | 市長                                         |       |             |              |       |
|                  | 契約損益      | a m m m m m m m m m m m m m m m m m m m | 00 -88                                     |       |             |              |       |
|                  | 発注        | 発注的                                     | 〇〇発注即                                      |       |             |              |       |
|                  | 担当課       | 発注課                                     | 〇〇発注調                                      |       |             |              |       |
|                  |           | 契約部                                     | 008                                        |       |             |              |       |
|                  |           | 與約課                                     | 0018                                       |       |             |              |       |
|                  | 契約<br>担当課 | 電話番号                                    | 0123456789                                 |       |             |              |       |
|                  |           | メールアドレス                                 | xxxx@xxxx.jp                               |       |             |              |       |
|                  |           | 125 <b>8</b>                            | 00 太郎                                      |       |             |              |       |
|                  | 展行期基      | 8                                       | 令和6年10月1日~令和6年12月31日                       |       |             |              |       |
|                  | -         |                                         | 27,500,000円 (税込み)                          |       |             |              |       |
|                  | 367U20    |                                         | 25,000,000円 (税抜き)                          |       |             |              |       |
|                  | 契约予定      | 8                                       | 令和6年10月29日                                 |       |             |              |       |
|                  | 保考        |                                         | 00                                         |       |             |              |       |
|                  | FOR       |                                         |                                            |       |             |              |       |

#### 契約案件詳細が表示されま す。

<mark>契約解除]</mark>ボタンをクリッ クします。

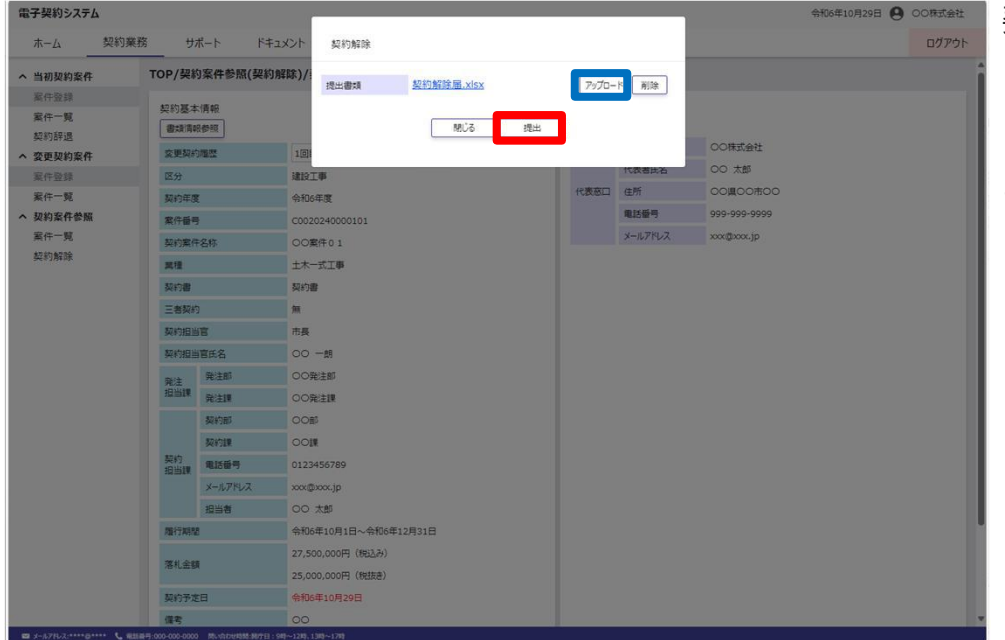

契約解除子画面が表示され ます。

[アップロード]ボタンをク リックして契約解除届を アップロードします。

[提出]ボタンをクリックし ます。

| 電子契約システム                  |                  |                        |             |         | 令和6年10月29日 🧧      | 00株式会社 |
|---------------------------|------------------|------------------------|-------------|---------|-------------------|--------|
| 木-ム 契約第                   | 美務 サポート ドキ       | 4<%                    |             |         |                   | ログアウト  |
| へ 当初契約案件                  | TOP/契約案件参照(契約    | 解除)/契約案件詳細(契約解除)       |             |         |                   |        |
| 案件登録<br>案件一覧<br>契約時間      | 契約基本債報<br>避時期時時期 |                        | 契約相手方<br>単体 | 債報      |                   |        |
| へ 変更契約案件                  | 変更契約國際           | 10= * 27               |             | 商号又は名称  | 00株式会社            |        |
| 案件登録                      | 区分               | HERIW .                |             | 代表者氏名   | 00 太郎             |        |
| 案件一覧                      | 契約年度             | 令和6年度                  | 代表恋口        | 住所      | 00 <u>0</u> 00市00 |        |
| へ 契約案件参照                  | 案件番号             | C0020240000101         |             | 電話攝号    | 999-999-9999      |        |
| 案件一覧                      | 契約案件名称           | ○○責件01                 |             | メールアドレス | xxx@xxx.jp        |        |
| 契約解除                      | 20.12            | 土木一王                   |             |         |                   |        |
|                           | 契約書              | 契約書 書類を提出します           |             |         |                   |        |
|                           | 三者契約             | ■ 契約解除層を提出してよろしいでしょうか。 |             |         |                   |        |
|                           | 契約担当官            | 市長                     |             |         |                   |        |
|                           | 契約損当官氏名          | 00 - +v>tu             | 提出する        |         |                   |        |
|                           | 発注部              | 00年3                   |             |         |                   |        |
|                           | 担当課 発注課          | 00発注課                  |             |         |                   |        |
|                           | 契約部              | 0055                   |             |         |                   |        |
|                           | 契約課              | OOM                    |             |         |                   |        |
|                           | 契約<br>担当課 電話番号   | 0123456789             |             |         |                   |        |
|                           | メールアドレス          | xxx@xxx.jp             |             |         |                   |        |
|                           | 指当者              | 00 太郎                  |             |         |                   |        |
|                           | 履行期間             | 令和6年10月1日~令和6年12月31日   |             |         |                   |        |
|                           | 医非全部             | 27,500,000円(粉込み)       |             |         |                   |        |
|                           | The T Loss of    | 25,000,000円(铣抜き)       |             |         |                   |        |
|                           | 契約予定日            | 余和6年10月29日             |             |         |                   |        |
|                           | 保宅               | 00                     |             |         |                   |        |
| 📾 x-1/77//X:****0**** 📞 🛙 |                  |                        |             |         |                   |        |

契約解除確認画面が表示されます。

[提出する]ボタンをクリッ クします。

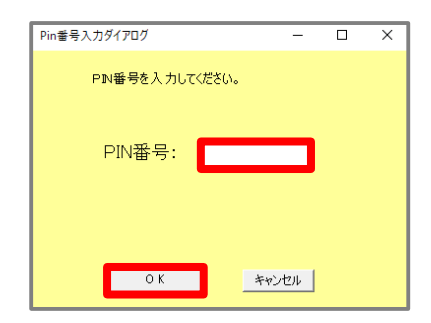

PIN番号はICカード記載 のPIN番号を入力

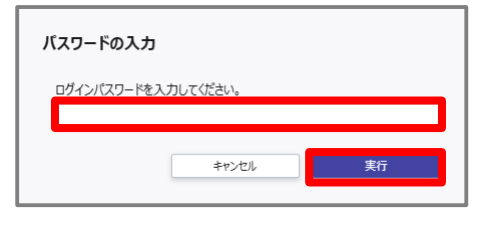

パスワードはログインに 使用したパスワードを入力 ICカード(SSO)でログイ ンした場合はPIN番号の入 カして[OK]ボタン押下、 ID・パスワードでログイン した場合はパスワードの入 力後に[実行]ボタン押下 で署名の処理を開始します。

※現在差されているICカー ドが、SSOログインに使用 したICカードと異なる場合、 カード不一致エラーが発生 します。

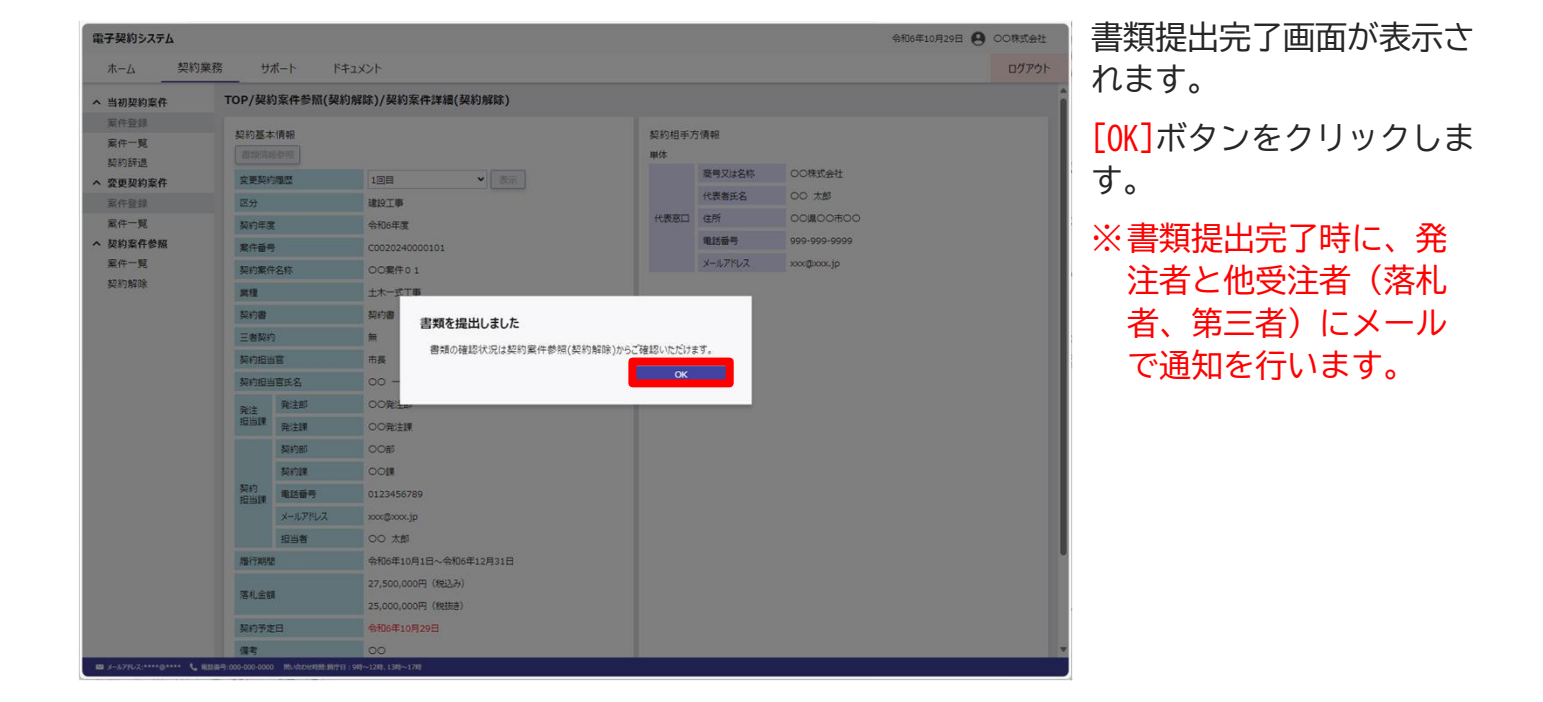

# (3)契約解除合意書に署名する

| 14 11 AU 2019 PH              | тор                                                                        |   |
|-------------------------------|----------------------------------------------------------------------------|---|
| 当初关利条件<br>案件登録                |                                                                            | _ |
| 案件一覧<br>契約辞退<br><b>変更契約案件</b> | 〇〇県との契約を締結できました。         IIEEXIN/構成後後の           2024.10.29         〇〇案件04 |   |
| 3件登録<br>8件一覧                  |                                                                            |   |
| 是約案件参照                        | ನೆಸುರಿಚ                                                                    |   |
| 8件一 <mark>覧</mark>            | 令和6年10月1日 00のお知らせ                                                          |   |
| 契約解除                          |                                                                            |   |
|                               | 繁件状况                                                                       |   |
|                               | U/4716755trefs 25255trefs 8755trefs/state                                  |   |
|                               |                                                                            |   |
|                               |                                                                            |   |
|                               |                                                                            |   |
|                               |                                                                            |   |
|                               | 期限間近の案件                                                                    |   |
|                               |                                                                            |   |
|                               |                                                                            |   |

TOP画面です。

左側メニューの契約案件参 照欄の<mark>[契約解除]</mark>をクリッ クします。

| 電子契約システム                                                                                                    |                  | 令和6年10月29日 🖲 〇〇株式会社 | 契約解除分岐画面が表示さ                                       |
|----------------------------------------------------------------------------------------------------|------------------|---------------------|----------------------------------------------------|
| ホーム 契約                                                                                                    | 業務 サポート ドキュメント   | ログアウト               | れます。                                               |
| へ 当初契約案件                                                                                                    | TOP/契約案件參照(契約解除) |                     |                                                    |
| <ul> <li>案件登録</li> <li>案件一覧</li> <li>案史契約案件</li> <li>案件一覧</li> <li>案件一覧</li> <li>案件一覧</li> <li>契約案件参照</li> <li>案件一覧</li> <li>契約案件参照</li> <li>案件一覧</li> </ul> | 発注者による契約解除       |                     | 双方協議のうえ行う解除<br>(協議解除)下の[協議解<br>除へ]ボタンをクリックし<br>ます。 |
|                                                                                                    |                  |                     |                                                    |

| 『子契約システム | 令和6年10月29                            | 日 😬 00株式会社     |
|----------|--------------------------------------|----------------|
| ホーム 契約   | 業務 サポート ドキュメント                       | ログアウト          |
| 当初契約案件   | TOP/契約案件參照(協議解除)                     |                |
| 案件登録     | . 104                                |                |
| 案件一覧     |                                      |                |
| 契約辞退     |                                      |                |
| 変更契約案件   | 案件當时                                 |                |
| 案件登録     | 契约案件名                                |                |
| 案件一覧     | 落札事業者                                |                |
| 契約案件参照   | 検索 クリア                               |                |
| 案件一覧     |                                      |                |
|          | 100000000000000000000000000000000000 | 29日 令和6年10月29日 |
|          |                                      |                |
|          |                                      |                |
|          |                                      |                |
|          |                                      |                |
|          |                                      |                |
|          |                                      |                |

契約案件一覧が表示されま す。

署名する案件の<mark>[署名画面</mark> へ]へボタンをクリックし ます。

| 電子契約システム                                         |                                                                                   |                                                      |                                         |                                                                                    |                        | 令和6年10月29         | e <b>9</b> 00#3288 | 署名画面が表示されます。                   |
|--------------------------------------------------|-----------------------------------------------------------------------------------|------------------------------------------------------|-----------------------------------------|------------------------------------------------------------------------------------|------------------------|-------------------|--------------------|--------------------------------|
| ホーム 契約業                                          | 務 サポート                                                                            | ドキュメント                                               |                                         |                                                                                    |                        |                   | ログアウ               |                                |
| へ 当初契約案件                                         | TOP/契約案件参                                                                         | 照(協議解除)/署名                                           |                                         |                                                                                    |                        |                   |                    | 「契約解除合音書」リンクを                  |
| 案件登録<br>案件一覧<br>契約辞過<br>へ 変更契約案件<br>案件受録<br>案件一型 | <ul> <li>契約基本情報</li> <li>案件番号</li> <li>契約案件名</li> <li>契約に分</li> <li>区分</li> </ul> | C0020240000104<br>〇〇間件 0 4<br>当初期的<br>建設工事           | 落 <b>礼事業者</b><br>電話番号<br>発注扫出課<br>契約拍出課 | <ul> <li>○○株式会社</li> <li>999-999-9999</li> <li>○○発注即○○発</li> <li>○○部○○課</li> </ul> | ±18                    |                   |                    | クリックして契約解除合意書をダウンロードします。       |
| ヘ 契約条件参照<br>案件一覧                                 |                                                                                   |                                                      |                                         |                                                                                    |                        |                   |                    | 【署名」ボタンをクリックし                  |
| 契約難除                                             | 契約編除台意書<br>2段階級証承認者<br>役職 図<br>氏名 図<br>メールアドレス 図                                  | 取け結果を登載.viss (月日) 〇〇(5年) 〇〇(5年) 〇〇(5年) 〇〇(5年) 〇〇(5年) | ※IC<br>承認<br>にな                         | ンカードで<br>者による<br>るためま                                                              | でログイ:<br>る2段階語<br>長示され | ンした<br>認証カ<br>ません | 場合、<br>「不要<br>」。   | ます。<br>※書類を確認しないと署<br>名は出来ません。 |
|                                                  | 合意情報                                                                              |                                                      |                                         |                                                                                    |                        |                   |                    |                                |
|                                                  | 间違称發                                                                              | 住所                                                   | 代表者役職                                   | 氏名                                                                                 | 合意日時                   |                   |                    |                                |
|                                                  | 00g                                                                               | 0000000000                                           | 市長                                      | 00 一朗                                                                              | <b>公會口時</b>            | 174-005           | 品切響に立              |                                |
|                                                  | 00株式会社                                                                            | 00旗00市00                                             | 代表取得役                                   | 00 太郎                                                                              | Doney 7                | 460 ED 106 Yes    | 740000             |                                |
| <i>≣ y-57</i> 777,2*****3**** € 82               | 1587-000-000 ML-45D4                                                              | 198 (877 G 199~138, 139~178)                         | 25 <b>8</b> 2                           | ]                                                                                  |                        |                   |                    |                                |

8. 契約を解除する

| 電子契約システム         |                                          |               |                                    |                      |            |      | 令和6年10月 | 29日 🔒 00株式会社 | :   |
|------------------|------------------------------------------|---------------|------------------------------------|----------------------|------------|------|---------|--------------|-----|
| ホーム 契約           | 〕業務 サポート                                 | ドキュメント        |                                    |                      |            |      |         | ログアウト        |     |
| へ 当初契約案件         | TOP/契約案件参                                | 照(協議解除)/署     | 8                                  |                      |            |      |         |              |     |
| 案件登録<br>案件一覧     | ヘ 契約基本情報<br>案件番号                         | C002024000010 | 4                                  | 深北事業者                | OO株式会社     |      |         |              |     |
| 刻約辞過             | 契約案件名                                    | 00案件04        |                                    | 電話螢号                 | 999-999-99 | 99   |         |              |     |
| へ 変更契約業件<br>密件設題 | 契约区分                                     | 当初契約          |                                    | 発注田尚課                | 00発注部(     | の発注課 |         |              |     |
| 案件一覧             | 运分                                       | HRIE W        |                                    | 契约组出即                | COROOR     | l    |         |              |     |
| へ 契約案件参照         |                                          |               |                                    |                      |            |      |         |              | ÷., |
| 案件一覧<br>契約解除     | 位展解除<br>契约和13合更要                         | 契约能除合意書.x     | 54                                 |                      |            |      |         |              |     |
|                  |                                          |               | 署名を行います                            |                      |            |      |         |              |     |
|                  | 2段階認証承認者                                 | 情報            | 契約解除合意書の内容に間違い<br>「著名する"ホタンを押すと、著名 | いはありませんか?<br> を行います。 |            |      |         |              |     |
|                  |                                          |               |                                    | *//// B&d&           |            |      |         |              |     |
|                  | 二日 1000000000000000000000000000000000000 |               |                                    |                      | -          |      |         |              |     |
|                  | X-RPPA                                   | xxxz@xxx.jp   |                                    |                      |            |      |         |              |     |
|                  | 会實情報                                     |               |                                    |                      |            |      |         |              |     |
|                  | 1月22日1月                                  |               | 住所                                 | 代表者役職                | 氏名         | 合意日時 |         |              |     |
|                  | 00                                       |               | 00歳00市00町                          | 市長                   | 00 -8      |      |         |              |     |
|                  | 企業名称                                     |               | 住所                                 | 代表者段框                | 氏名         | 合意日時 | 承認書役職   | 杀認者氏名        |     |
|                  | 〇〇株式会社                                   |               | 00周00市00                           | 代表取締役                | 00 太郎      |      |         |              |     |
|                  |                                          |               |                                    |                      |            |      |         |              |     |
|                  |                                          |               |                                    |                      |            |      |         |              |     |
|                  |                                          |               |                                    |                      |            |      |         |              |     |
|                  |                                          |               |                                    |                      |            |      |         |              |     |

パスワードの入力

ログインパスワードを入力してくださ

キャンセル

署名確認画面が表示されま す。

段階認証承認者情報の欄 こ契約締結権限者の役職、 氏名、メールアドレスを入 カします。

※承認者情報のメールアド ノス宛てに2段階認証パス フードが送信されます。

署名する]ボタンをクリッ クします。

ICカード (SSO) でログイン した場合はPIN番号の入力し て [OK] ボタン押下、 ID・パスワードでログインし た場合はパスワードの入力後 に [実行] ボタン押下で署名 の処理を開始します。

※現在差されているICカード が、SSOログインに使用した ICカードと異なる場合、カー ド不一致エラーが発生します。

2段階署名が有効になってい る場合、2段階認証パスワー ドの入力後に署名が実行され ます。

※署名画面で入力した承認者 情報のメールアドレス宛てに 2段階認証パスワードが送信 されます。(8-11)

| Pin番号入力ダイアログ   | -     | × |
|----------------|-------|---|
| P№番号を入力してください。 |       |   |
| PIN番号:         |       |   |
| ОК             | キャンセル |   |

ICカードと別途送付さ nz

| Cカードと<br>いるPIN番号        | 別途送付さ<br>号を入力。 | パスワードはログインに<br>使用したパスワードを入力 |
|-------------------------|----------------|-----------------------------|
| パスワードの入力<br>2段階認証パスワードを | 入力してください。      |                             |
| (                       | \$47XU         | 実行                          |

※ICカードでログインした場合、承 認者による2段階認証が不要になる ため表示されません。

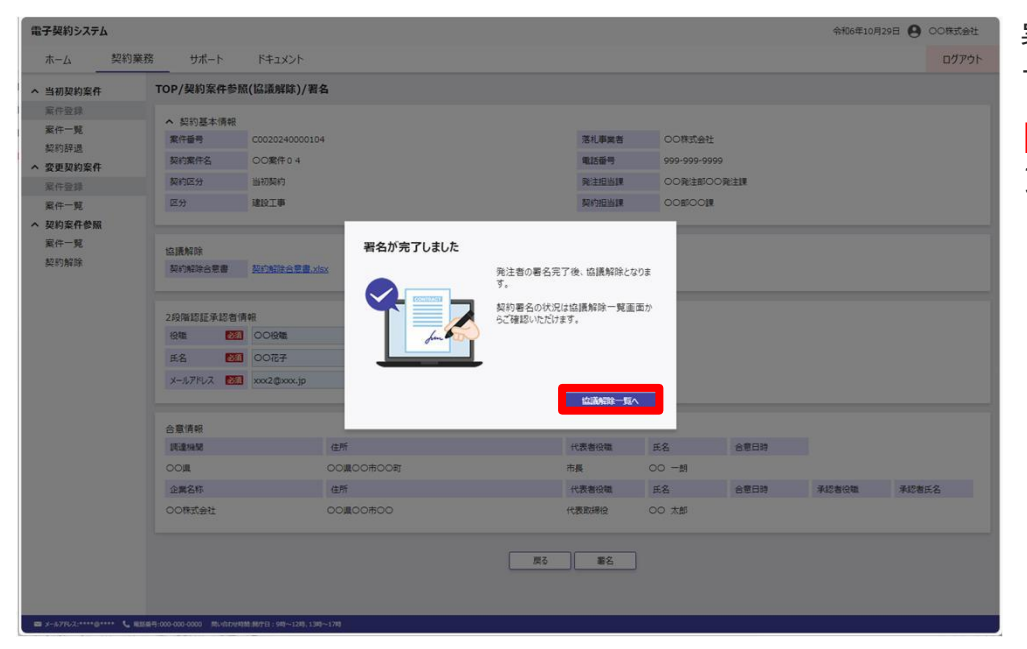

署名完了画面が表示されま す。

[協議解除案件一覧へ]ボタ ンをクリックします。

# 9. 契約に関する書類情報を閲覧する

### 9. 契約に関する書類情報を閲覧する

# (1)契約に関する書類情報を閲覧する

| 初契約案件                       |                                                                                                    |                       |
|-----------------------------|----------------------------------------------------------------------------------------------------|-----------------------|
| 件一覧<br>約許退<br>更契約案件<br>件登録  | 〇〇県との契約を締結できました。           2024.10.29 〇〇康仲 0.4                                                                       | 詳細與約備時機能入<br>種語落為當件一覧 |
| 件一覧<br>約室件参照<br>件一覧<br>利知4家 | 8期5世<br>余何6年10月1日 COのお知らせ                                                                                            |                       |
|                             | 繁件状则                                                                                                    |                       |
|                             | 当初的中         変更知的中         取引時法所           Or         Or         4 r           部以初の本中の         定期的中の本         N12年9月 |                       |
|                             | 期發生的責任                                                                                                    |                       |
|                             |                                                                                                    |                       |
|                             |                                                                                                    |                       |
|                             |                                                                                                    |                       |

TOP画面です。 契約案件参照欄の<mark>[案件一</mark> <mark>覧]</mark>をクリックします。

| 電子契約システム<br>ホーム 契約業                                                                                                    | (務 サポート ドキュメ)                                                                                                    | >>                        |                                                                            |                                              |                                                     |                                                                         |                                        | 令和6年10月29日 ● ○○株式会社     □グアウト                                                        | 契約案件参照画面が表示されます                                                              |
|----------------------------------------------------------------------------------------------------|----------------------------------------------------------------------------------------------------|---------------------------|----------------------------------------------------------------------------|----------------------------------------------|-----------------------------------------------------|-------------------------------------------------------------------------|----------------------------------------|--------------------------------------------------------------------------------------|------------------------------------------------------------------------------|
| <ul> <li>当初契約案件</li> <li>案件登録</li> <li>案件一覧</li> <li>契約5時退</li> <li>案更契約案件</li> <li>案件一覧</li> <li>案件一覧</li> <li>案件一覧</li> <li>案件一覧</li> <li>案件一覧</li> <li>契約案件機構</li> <li>案件一覧</li> <li>契約案件</li> </ul> | TOP/复約案件参照                                                                                                    | <b>▼</b> ]# <b>3 ▼</b> ]月 |                                                                            | 9.Z                                          | ØJ7                                                 |                                                                         |                                        |                                                                                      | 該当する案件の契約案件名<br>称欄にある <mark>[契約案件名称</mark> ]<br>リンクをクリックします。                 |
|                                                                                                    | <ul> <li>明末は長々(中) 長川中島 (2)</li> <li>○の20214000012</li> <li>○の20214000012</li> <li>○の20214000012</li> <li>○の20214000103</li> <li>○の20214000134</li> </ul> | ▼                         | 908 8210<br>R068 8210<br>R068 8220<br>R068 8220<br>R068 8220<br>00803 8220 | 2 X8<br>±x-219<br>±x-219<br>±x-519<br>±x-519 | 利益期           ○の発達期           ○の発達期           ○の発達期 | 家北事業署     OO体式会社     OO体式会社     OO体式会社     OO体式会社     OO体式会社     OO体式会社 | 8545450238<br>9554509238<br>9554509238 | <ul> <li>単時期日</li> <li>年初4年10月29日</li> <li>年初6年10月29日</li> <li>年初6年10月29日</li> </ul> | ※対象の案件が一覧にな<br>い場合は <mark>検索条件</mark> を設<br>定し、 <u>[検索</u> ]ボタンを<br>クリックします。 |

9. 契約に関する書類情報を閲覧する

| 当初契約案件  | TOP/契约   | 的案件參照/契約 | 均案件詳細                |       |         |              |  |
|---------|----------|----------|----------------------|-------|---------|--------------|--|
| 案件登録    | SZIC HIS |          |                      | 契約相手: | 方情報     |              |  |
| 案件一覧    | 8.5(雪)   | 661      |                      | 展体    |         |              |  |
| 9年10年12 | 交更加      | 1根屋      | 1回日 - 表示             |       | 蘭号又は名称  | 00株式会社       |  |
| 案件登録    | 医分       |          | 建設工事                 |       | 代表着氏名   | 00 太郎        |  |
| 案件一覧    | 祭約年8     | r.       | 会和6                  | 代表容口  | 住所      | 00,000000    |  |
| 契約案件參照  | 案件番号     |          | C0020240000101       |       | 電話委号    | 999-999-9999 |  |
| 案件一覧    | 契約案例     | 9名称      | OO属件01               |       | メールアドレス | xxxx@xxxx.jp |  |
| 契約解除    | Mt       |          | 土木-式工事               |       |         |              |  |
|         | 與約書      |          | 1回日<br>単初            |       |         |              |  |
|         | 三者契約     | 0        |                      |       |         |              |  |
|         | 频和组合     | ΞĒ       | 市長                   | -     |         |              |  |
|         | 契約组织     | 自官氏名     | 00 -m                |       |         |              |  |
|         | 発注       | 発注即      | OO発注却                |       |         |              |  |
|         | 短当顾      | 発注課      | 〇〇幣注鍵                |       |         |              |  |
|         |          | 契約部      | 005                  |       |         |              |  |
|         | P.o.     | 契約課      | NIOO III             |       |         |              |  |
|         | 短当課      | 電話委号     | 0123456789           |       |         |              |  |
|         |          | メールアドレス  | xxxr@xxxx.jp         |       |         |              |  |
|         |          | 坦当者      | 00 XB                |       |         |              |  |
|         | 展行期間     | 8        | 令和6年10月1日~令和6年12月31日 |       |         |              |  |
|         | 落扎金額     |          | 27,500,000円 (税込み)    |       |         |              |  |
|         |          |          | 25,000,000円(総弦度)     |       |         |              |  |
|         | 契约予定日    |          | 令和6年10月29日           |       |         |              |  |
|         | 信号       |          | 00                   |       |         |              |  |
|         | その他      |          |                      |       |         |              |  |

契約案件詳細画面が表示さ れます。

(以前の契約の情報を表示する場合は、[変更契約履歴]プルダウンで対象の契約を選択し、[表示]ボタンをクリックします。

<mark>[書類情報参照]</mark>ボタンをク リックします。

| Skylické         Tel*/Safiké           Křižá         NOSZ (1000000000000000000000000000000000000                                                                                                    | Skyloch         Tor/d/Skile/Skile           Kritelik              • Skile/Skile/S                                                                                                    | Style#         Cord/State           KFL         * Site           Style#         Cord/State           Style#         Cord/State           Style#         Cord/State           Style#         Cord/State           Style#         Cord/State           Style#         Cord/State           Style#         Cord/State           Style#         Cord/State           Style#         Cord/State           Style#         State           Style#         State                                                                                                    |              | 業務 サポート          | ドキュメント         |        |                  |                  |             |                                               | ログア               |
|----------------------------------------------------------------------------------------------------|----------------------------------------------------------------------------------------------------|----------------------------------------------------------------------------------------------------|--------------|------------------|----------------|--------|------------------|------------------|-------------|-----------------------------------------------|-------------------|
| 新作品         新作品         新作品         第日         第日 </th <th>Alfradiant         Strike         Strike         St</th> <th>Strate         Strate         Strate&lt;</th> <th>当初契約案件</th> <th>TOP/書類情報參加</th> <th>SR.</th> <th></th> <th></th> <th></th> <th></th> <th></th> <th></th>                                                                                                    | Alfradiant         Strike         Strike         St                                                                                                    | Strate         Strate         Strate<                                                                                                    | 当初契約案件       | TOP/書類情報參加       | SR.            |        |                  |                  |             |                                               |                   |
| Pir/Find Pir/Find                                                                                                    | Minipha Gargeto Safe       Non Safe Columbia       Non Safe Columbia         Serena Safe All       Non Safe Columbia       Non Safe Columbia         Serena Safe All       Non Safe Columbia       Non Safe Columbia         Serena Safe All       Non Safe Columbia       Non Safe Columbia         Serena Safe All       Non Safe Columbia       Non Safe Columbia         Serena Safe All       Non Safe Columbia       Non Safe Columbia         Serena Safe All       Non Safe Columbia       Non Safe Columbia         Serena Safe Columbia       Non Safe Columbia       Non Safe Columbia         Serena Safe Columbia       Non Safe Columbia       Non Safe Columbia         Serena Safe Columbia       Non Safe Columbia       Non Safe Columbia         Serena Safe Columbia       Non Safe Columbia       Non Safe Columbia         Serena Safe Columbia       Non Safe Columbia       Non Safe Columbia         Serena Safe Columbia       Non Safe Columbia       Non Safe Columbia         Serena Safe Columbia       Non Safe Columbia       Non Safe Columbia         Serena Safe Columbia       Non Safe Columbia       Non Safe Columbia         Serena Safe Columbia       Non Safe Columbia       Non Safe Columbia         Serena Safe Columbia       Non Safe Columbia       Non Safe Columbia <tr< th=""><th>Alight align       Name       OCant 0.2       Name       Name       Ocant 0.2         Stratus       Name       Name       Ocant 0.2       Name       Name</th><th>案件登録<br/>案件一覧</th><th>&gt; 契約基本情報<br/>案件番号</th><th>C0020240000102</th><th></th><th></th><th></th><th>落礼李英者</th><th>00株式会社</th><th></th></tr<>                                                                                                    | Alight align       Name       OCant 0.2       Name       Name       Ocant 0.2         Stratus       Name       Name       Ocant 0.2       Name       Name                                                                                                    | 案件登録<br>案件一覧 | > 契約基本情報<br>案件番号 | C0020240000102 |        |                  |                  | 落礼李英者       | 00株式会社                                        |                   |
| Alexand<br>原行会話<br>案行一型<br>気行の構築<br>案行一型<br>気行の構築<br>案行一型<br>気行の構築<br>第行う型<br>気力の構築<br>「の気気がのの生活<br>のの気気がのの気を見解<br>のの気気がのの気を見解<br>のの気気がのの気を見解<br>のの気気がのの気を見解<br>のの気気がのの気を見解<br>のの気気がのの気を見解<br>のの気気がのの気がのからいたりないたないないであたいえないなき<br>「またまた」<br>の気気がのため、<br>第行う型<br>第行う型<br>気気解れて、新行き、「たちかった」見はコケイル 「食は日時」 重くな年年<br>「たちれた」<br>の気気解れて、新行き、「たちかった」見はコケイル 「食は日時」 重くな年年<br>「たちれた」」の気気、「たちかった」<br>の気気がないたからいたりないたないたないたないたいであたいえないたき<br>「な気解れて、新行き、「たちかった」<br>の気気がないたからいたいたいたいたいたいたいたいたいたいたいたいたいたいたいたいたいたいた                                                                                                    | Какина<br>Парала         Какина<br>Какина<br>Как | A K ANA         R K ANA         R K ANA <t< td=""><td>英約評選</td><td>契約素件名</td><td>00案件02</td><td></td><td></td><td></td><td><b>电话委号</b></td><td>999-999-999</td><td><math>\backslash</math></td></t<> | 英約評選         | 契約素件名            | 00案件02         |        |                  |                  | <b>电话委号</b> | 999-999-999                                   | $\backslash$      |
| 第件一処<br>数の名件の名         第2017年         第2017年 <th< td=""><td>第十一項<br/>第十一項<br/>第十一項<br/>第十一項<br/>第1十回<br/>第二十二項<br/>第1十回第二     第3日     第3日     第1日回日     第1日回</td><td>RF-14<br/>Str2fm8<br/>RF-18<br/>R/Mik         S9         B32.2 *         R102Bit         OOSOUR           RF-12<br/>R/Mik         Krimer         S0.2 *         Krimer         S0.2 *         S0.2 *</td><td>家件發展</td><td>與約区分</td><td>安美契约</td><td></td><td></td><td></td><td>角注细当眼</td><td>〇〇発注部〇〇発注調</td><td><math>\mathbf{A}</math></td></th<> | 第十一項<br>第十一項<br>第十一項<br>第十一項<br>第1十回<br>第二十二項<br>第1十回第二     第3日     第3日     第1日回日     第1日回                                                                                                    | RF-14<br>Str2fm8<br>RF-18<br>R/Mik         S9         B32.2 *         R102Bit         OOSOUR           RF-12<br>R/Mik         Krimer         S0.2 *         Krimer         S0.2 *         S0.2 *                                                                                                    | 家件發展         | 與約区分             | 安美契约           |        |                  |                  | 角注细当眼       | 〇〇発注部〇〇発注調                                    | $\mathbf{A}$      |
|                                                                                                    | Sph2ef#em         Fille                                                                                                    | Spitzérési        Kisik        Kisik        Kisik        Kisik         2020-Fi           Szikik         Királik        Kisik        Kisik        Kisik         2020-Fi           Szikik         Királik        Kisik        Kisik        Kisik         2020-Fi           Szikik         Királik        Kisik        Kisik        Kisik         2020-Fi           Szikik         Királik        Kisik        Kisik        Kisik         2020-Fi           Szikik         Királik        Kisik        Kisik        Kisik         2020-Fi           Szikik         Királik        Kisik        Kisik        Kisik         2020-Fi           Szikik         Királik        Kisik        Kisik         2020-Fi         2020-Fi           Szikik         Királik        Kisik        Kisik         2020-Fi         2020-Fi         2                                                                                                    | 案件一覧         | 医分               | 建設工事           |        |                  |                  | 契約担当課       | 000000                                        | $\langle \rangle$ |
| 第件一名<br>具が解決         新作用         第目の         第日の         第日の         第日の         第日の         第日の         第日の         第日の         第日の         第日の         第日の         第日の         第日の         第日のの         第日のの         第目のの         第目のの         第目のの<                                                                                                    | RF-EI<br>DP/SIX         Stribut         Stribut            Stribut           S                                                                                                    | RF-E<br>DYNAR         NYDBA         NYDBA                                                                                                    | 契約案件參照       |                  |                |        |                  |                  |             |                                               |                   |
| 金道府         第65条         長名デーク         資金コケイル         資金工作者         資金工作者         資金工作者         資金工作者         資金工作者         資金工作者         資金工作者         第5条         第5条         第5条         第5条         第5条         第5条         第5条         第5条         第5条         第5条         第5条         第5条         第5条         第5条         第5条         第5条         第5条         第5条         第5条         第5条         第5%         第5%         10%         10%         10% <td>金道府         KnGH         各共たり         長江の         経出の作         経出の作         自会相応           ● 変異称が         KnGH         5700円3         KnGH         2024/10/29 11:53         XET3A06427ms2Ave37a87MygDSUMDUxMSUNChSUNG2CMSB           ● 変異称が         KnGHW         EXEMUAL COLORS         2024/10/29 11:53         XET3A06427ms2Ave37a87MygDSUMDUxMSUNChSUNG2CMSB           ● 変異称が         KnGHW         EXEMUAL COLORS         2024/10/29 11:05         XMCQN7VHH7MxF8m0QUMMSUNCHSUNG2CMSD           ● 変異称が         AL 巻気         CCHET xms         2024/10/29 1:05         X086gTVH4DHAQMyumMX,AP23P1MydDmuXUMSTMCMUpTb</td> <td>● 金田         MICE         ● 田本         ● 田本         ● 田A         ● 田A         ● 田A         ● 田A         ● 田A         ● 田A         ● 田A         ● 田A         ● 田A         ● 田A         ● 田A         ● UA         ● UA         ● UA         <t< td=""><td>案件一覧<br/>契約解除</td><td>契約書類</td><td></td><td></td><td></td><td></td><td></td><td></td><td>- 見印刷 ダウンロート</td></t<></td>                                                                                                    | 金道府         KnGH         各共たり         長江の         経出の作         経出の作         自会相応           ● 変異称が         KnGH         5700円3         KnGH         2024/10/29 11:53         XET3A06427ms2Ave37a87MygDSUMDUxMSUNChSUNG2CMSB           ● 変異称が         KnGHW         EXEMUAL COLORS         2024/10/29 11:53         XET3A06427ms2Ave37a87MygDSUMDUxMSUNChSUNG2CMSB           ● 変異称が         KnGHW         EXEMUAL COLORS         2024/10/29 11:05         XMCQN7VHH7MxF8m0QUMMSUNCHSUNG2CMSD           ● 変異称が         AL 巻気         CCHET xms         2024/10/29 1:05         X086gTVH4DHAQMyumMX,AP23P1MydDmuXUMSTMCMUpTb                                                                                                    | ● 金田         MICE         ● 田本         ● 田本         ● 田A         ● 田A         ● 田A         ● 田A         ● 田A         ● 田A         ● 田A         ● 田A         ● 田A         ● 田A         ● 田A         ● UA         ● UA         ● UA <t< td=""><td>案件一覧<br/>契約解除</td><td>契約書類</td><td></td><td></td><td></td><td></td><td></td><td></td><td>- 見印刷 ダウンロート</td></t<>                                                                                                    | 案件一覧<br>契約解除 | 契約書類             |                |        |                  |                  |             |                                               | - 見印刷 ダウンロート      |
| 東東和市         和口巻         ダンロード         秋日巻 402 4120/29 31:53         メモア1xx0652mm2Lut/NetWindSKAAQCW8巻           東東和市         東京都市         和日報         東京都市         2024/12/29 31:55         メリンTH4TV-X#DB005YHonDHu-LetwindCR5KAQCW8巻           東東和市         OO番素 <u>CO番素         2024/12/29 31:55</u> メリンTH4TV-X#DB05YHonDHu-LetwindCR5KAQCW8巻           東東和市         OO番素 <u>CO番素         2024/12/29 31:55</u> メンロイル4PA-/559384/HS2MS46B0Hymikk           東東和市         OO番素 <u>CO番素         2024/12/29 10:65</u> メン目的ないたたたまの支援がたきのあいのたいそうでは、1000000000000000000000000000000000000                                                                                                    | RERIG         RUB         702-0+1         SUB_ disk         2024/12/29 31:53         XETINGE2/mode_Table System/D04/W000/StrAdpCVBBB           RERIG         RERIG         ROBM         RUB/ add RES         2024/12/29 13:59         XULTHOT/WARMOD/STMODUPMOD/WARMOD/SUP/OD/W000/WARMOD/SUP/OD/W000/WARMOD/SUP/OD/W00                                                                                                    | RENT         Rent         972-0-**         Rent aver<br>set         2024/10/29 31:53         xETD/06/27-002/19-2019/00/00/00/00/00/00/00/00/00/00/00/00/00                                                                                                    |              | □ 金選択   契約       | 区分 書類名称        | 第名データ  | 提出ファイル           | 魏出日              | 8           | 署名情報                                          |                   |
| ○ 安美和行 和内部指導         ATARABARGE NO.         2024/10/29.32.59         メリ、THH Yu Mamoo Parity Condition Converted add/QU Yu Add Qu Munick           ○ 安美和行 ○○香剤         COMET_NO.         2024/10/29.32.59         メリ、THH Yu Mamoo Parity Condition Converted add QU Yu Add Qu Munick           ○ 安美和行 ○○香剤         COMET_NO.         2024/10/29.32.59         メングパローン・メングの Yu Munick Stratage Add QU Yu Add Qu Munick           ○ 安美和行 △ 山岳県         COMET_NO.         2024/10/29.10.53         >>066/517/46/MLQ/Yu minkk RP22/FY140/MLV/HIST/HIGHAD/WU/HIST/HIGHAD/YU minkk RP22/FY140/MLV/HIST/HIGHAD/YU minkk RP22/FY140/MLV/HIST                                                                                                    |                                                                                                    | SERIO         Rickless         Excellences         2024/10/29-33.56         xyuTHYTAFRedDg/HinnDH-dg//dd/dd/gd/YumAk/R           SERIO         OCBEX         COESX.xxx         2024/10/29-31.56         XXMCQX7UmAk-R/20358/wm2264/sd/dd/xd/YumAk/R           RENO         COESX.xxx         2024/10/29-31.56         XXMCQX7UmAk-R/20358/wm2264/sd/mb/dd/xd/YumAk/R/22.0714           RENO         COESX.xxx         2024/10/29-31.53         XXB60TW40H4.6/YUmAk/R/22.0714                                                                                                    |              | □ 交更契            | 約 契約書          | ダウンロード | <u>契约書 xisx</u>  | 2024/10/29 11:53 |             | xETJwD6di2mcsZws7aPiNypDSWmDULnNbWtCh5KnAQCV  | V88               |
| 家里知行         ○○啓君         ○○記価工         2024/12/09 11:08         x3HxQ3x714x8Ax45x338xyx62xx65x84xyx62x65x94xyx62x65x94xyx62x65x94xyx62x65x94xyx62x65x94xyx62x65x94xyx62x65x94x9x74xx8x8823871Ye0mLV/HR7Mx28Y2675           二         東東知行         二         二                                                                                                    | RERIG         DOBRI         DOBRI         2024/12/29 12:08         x3MQ0x72/4r424x3036y-y62x6y68m306AM6204KM62/4KM62/4KM6                                                                                                    | RERIT         OOBSI         OODSIL         SIGN(2)(29.31.08         XIMQX7U+RA-K5Q184/v9206/s4m0g8Am/63uR/C4yv           RERIT         ALIGSI         OODSIL         2024/10/29 10.03         XIM60X7V/vmik/s672377180m(V/H67M/2Wg7B                                                                                                    |              | 2 S 2 S          | 約 契約解除層        |        | 契約解除通知書_xisx     | 2024/10/29 13:58 |             | xjuTHM7vAFsmDDpYNhhDHwGzMc26idQVQVyaKGqWhmi   | lx .              |
| XUERA         COMBUTATION         2024/10/29 10:53         x0066T11H40HAQ//Yuumikk/RP2217716DmLV/H677H/2HlQ/TS           R0         R0                                                                                                    | 変更解析         企業         2024/10/29 10 53         xx86617W42Hu0/WV/wH0/H8/H92387We0/mUV/H87Hr2W0/TL                                                                                                    | REFIN         A.J. BSI         DOUBLE.INX         2024/12/29 10:33         XX86471V44214A0/YVV/mXX/R923877V40MLV/HE7M/c0VQPTs                                                                                                    |              | □ 京更祭            | 約 00書類         |        | <u>OO標式 xisx</u> | 2024/10/29 11:00 |             | x3McQaX7U4nPAv5Xp384yw9Zh6y6am3g8Atn62u8kCHjv |                   |
| Ro                                                                                                    | Re                                                                                                    | No                                                                                                    |              | □ 京東祭            | 0 AA8#         |        | OO標式 xisx        | 2024/10/29 10:53 |             | xb86sTW4GNAGvYvumkKvRP23ifYYeDmLVvH67MvzWcpTs |                   |
|                                                                                                    |                                                                                                    |                                                                                                    |              |                  | N              |        | <u>00年代 xisx</u> | 2024/10/29 10:53 | -           | xb86sTW4GNAGVYvumkkvRP23fYYeDmLVvH67Hv2WcpTs  |                   |
|                                                                                                    |                                                                                                    |                                                                                                    |              |                  |                |        |                  |                  |             |                                               |                   |
|                                                                                                    |                                                                                                    |                                                                                                    |              |                  |                |        |                  |                  |             |                                               |                   |
|                                                                                                    |                                                                                                    |                                                                                                    |              |                  |                |        |                  |                  |             |                                               |                   |

契約辞退・契約解除を行った案件は一覧に契約辞退届・契約解除届が表示されます。

| 契約                      | 約辞退                                                  |                                                      |                 |                                                   |                                              |                                                                                                    |
|-------------------------|------------------------------------------------------|------------------------------------------------------|-----------------|---------------------------------------------------|----------------------------------------------|----------------------------------------------------------------------------------------------------|
| □ 全選択                   | 契約区分                                                 | 書類名称                                                 | 署名データ           | 提出ファイル                                            | 提出日時                                         | 署名情報                                                                                                   |
|                         | 当初契約                                                 | 契約辞退届                                                |                 | 契約辞退届 20221215.pdf                                | 2022/12/16 17:12                             | xjzf9GS88Me3ksYR6jjiFeY6Hep2utatemNXMiELHTKzJB                                                         |
| 刧                       | 幼鼦陸                                                  |                                                      |                 |                                                   |                                              |                                                                                                    |
| ~                       | 10HHPJV                                              |                                                      |                 |                                                   |                                              |                                                                                                    |
| □ 全選択                   | シノガキドクト                                              | 書類名称                                                 | 署名データ           | 提出ファイル                                            | 提出日時                                         | 署名慎報                                                                                                   |
| <ul> <li>全選択</li> </ul> | シブガキャル<br>契約区分 当初契約                                  | 書類名称                                                 | 署名データ<br>ダウンロード | 提出ファイル<br>契約書 202212xx.xlsx                       | 提出日時<br>2022/12/07 11:03                     | 署名情報<br>xzox8tiEe2aEeVSjnZNVgmBrrpjr0sjhYu97abGcPz2j9                                                  |
|                         | <ul> <li>契約区分</li> <li>当初契約</li> <li>当初契約</li> </ul> | <ul> <li>書類名称</li> <li>契約書</li> <li>契約解除届</li> </ul> | 署名データ<br>ダウンロード | 提出アイル<br>契約書 202212xx.xlsx<br>契約書除品 20221216.docx | 提出日時<br>2022/12/07 11:03<br>2022/12/09 19:39 | 署名情報<br>xzox8biEe2aEeVSjnZNVgmBrrpjrOsjhYu97abGcPz2j9<br>xbbGUpLbvmUeKWEjCY3KGqYDSjhnZ9vzLSuNb5bCosHJo |

書類情報参照画面が表示さ れます。

提出ファイルを閲覧する場 合は提出ファイル欄の<mark>[書</mark> <mark>類名称リンク]</mark>ボタンをク リックします。

提出ファイルをまとめてダ ウンロードする場合は、対 象ファイルの左側のチェッ クをONにし、<mark>契約書類</mark>欄の 右上にある[ダウンロード] ボタンをクリックします。

電子署名情報PDFファイル をダウンロードする場合は、 署名データ欄の[ダウン ロード]ボタンをクリック します。

※受注者がICカードでログ インして署名を行った場合、 承認者による2段階認証は 行わないため、「承認者役 職」「承認者氏名」が空欄 になります。

# 10. 契約後に書類を提出する

# (1)契約後に書類を提出する

- .....

| 案件登録<br>案件一覧<br>整整案件参照<br>案件一覧<br>整形指称<br>基本 200 年<br>基本 200 年<br>整形期的中集件-및<br>第件状況<br>工作 、 第一覧<br>第月状況<br>業業契約中<br>第月状況<br>工作 、 第一覧<br>第月状況<br>第月状況<br>第月代<br>第月十一<br>第月十一<br>第月十一<br>第月十一<br>第月十一<br>第月十一<br>第月十一<br>第月十一<br>第月十一<br>第月十一<br>第月十一<br>第月十一<br>第月十一<br>第月十一<br>第月十一<br>第月十一<br>第月<br>第月十一<br>第月<br>第月<br>第月十一<br>第月<br>第月<br>第月<br>第月<br>第月<br>第月<br>第月<br>第日<br>第月<br>第月<br>第日<br>第月<br>第日<br>第月<br>第日<br>第月<br>第日<br>第月<br>第日<br>第日<br>第月<br>第一<br>第日<br>第月<br>第日<br>第日<br>第一<br>第日<br>第日<br>第日<br>第日<br>第日<br>第日<br>第日<br>第日<br>第日<br>第 | 案件一覧<br>契約辞退<br>変更契約案件                                                                                                    | 〇〇県との契約を締結できました。           2024.10.29         〇〇寒件0 5              | 詳細契約情報確認へ<br>一部活為方案件一覧 |
|----------------------------------------------------------------------------------------------------|----------------------------------------------------------------------------------------------------|--------------------------------------------------------------------|------------------------|
| 案件状況     当初契約中     算要契約中     契約時結冻       1 府     0 府     5 府       当初契約中素府一覧     契理契約中素府一覧     契約方案件参照                                                                                                    | (件登録<br>(件一覧<br>(2))案件参照<br>(2))案件参照<br>(2))案件参照<br>(2))案件<br>(2))案件<br>(2))案件<br>(2))案件<br>(2))案件<br>(2))案件<br>(2))案件<br>(2))案件<br>(2))案件<br>(2)<br>(2)<br>(2)<br>(2)<br>(2)<br>(2)<br>(2)<br>(2)<br>(2)<br>(2) | 2.<br>20月2日<br>令和6年10月1日 ○○のお知らせ                                   |                        |
| 期限制运动案件                                                                                                    |                                                                                                    | 案件状況<br>当初契約中 変更契約中<br>1 f 0 f 5 f<br>当初契約中案(F-M 安要契約中案(F-M 契約第18第 |                        |
| (1)(1)(1)(1)(1)(1)(1)(1)(1)(1)(1)(1)(1)(                                                                                                    |                                                                                                    | 第陽間近の属件<br>令和6年9月20日 <u>への順件0.6</u> 次の処理へ                          |                        |

TOP画面です。 契約案件参照欄の<mark>[案件一 覧]</mark>をクリックします。

| 電子契約システム                                                                      |                   | 2                |          |      |                |       |        | 令和6        | 年10月29日 \rm 〇〇株式会社 | 契約案件参照画面が表示さ                       |
|-------------------------------------------------------------------------------|-------------------|------------------|----------|------|----------------|-------|--------|------------|--------------------|------------------------------------|
| ホーム契約第                                                                        | 乗務 サポート ドキュ       | 1///             |          |      |                |       |        |            | ログアウト              | れます。                               |
| へ 当初契約案件                                                                      | TOP/契約案件参照        |                  |          |      |                |       |        |            |                    |                                    |
| 案件登録                                                                          | A 18 <sup>m</sup> |                  |          |      |                |       |        |            |                    |                                    |
| 案件一覧<br>契約辞退                                                                  | 契约年度              | ▼ 年度 ▼ 月         |          |      |                |       |        |            |                    | 追加資料を提出したい案件                       |
| へ 変更契約案件                                                                      | 案件番号              |                  |          |      |                |       |        |            |                    | の刧幼安件夕称欄にちる                        |
| 案件登録                                                                          | 契約案件名             |                  |          |      |                |       |        |            |                    | の大い未行石が開にのる                        |
| 案件一覧                                                                          | 落札事業者             |                  |          |      |                |       |        |            |                    | 「刧約安性夕称]  、クをク                     |
| <ul> <li>         契約案件参照<br/>案件一覧     </li> <li>         契約解除     </li> </ul> |                   |                  |          |      | 14X            | 7IJ7  |        |            |                    | し <u>天小末(十石小)</u> リンファン<br>リックします。 |
|                                                                               | 検索結果 5 件 表示件数 2   | 検索結果5件 表示件数 20 ¥ |          |      |                |       |        |            |                    |                                    |
|                                                                               | No 案件番号           | 契約案件名称           | 状態       | 区分   | 其種             | 発注課   | 落札事業者  | 当初契約日      | 最終契約日              | ※対象の案件が一覧にな                        |
|                                                                               | 1 C0020240000101  | 00案件01           | 契約解除     | 建設工事 | 土木一式工事         | 00発注課 | 00株式会社 | 令和6年10月29日 | 令和6年10月29日         |                                    |
|                                                                               | 2 C0020240000102  | 00案任0.2          | 契约解除     | 建設工事 | 土木一式工事         | 00発注課 | 00株式会社 | 令和6年10月29日 | 令和6年10月29日         | い場合は検索条件を設                         |
|                                                                               | 3 C0020240000103  | 00案件03           | 契約辞退     | 建設工事 | 土木一式工事         | 00%注課 | 00株式会社 |            |                    |                                    |
|                                                                               | 4 C0020240000104  | 00案件04           | (公)義有27月 | 建設工事 | 土木一式工事         | 00発注課 | 00株式会社 | 令和6年10月29日 | 令和6年10月29日         | こし、[検索]ホタンを                        |
|                                                                               | 5 C0020240000105  | 00聚件0.5          | 280489者  | 建設工事 | <b>車工</b> 友一未土 | 〇〇発注課 | 00株式会社 | 令和6年10月29日 | 令和6年10月29日         | クリックします。                           |
|                                                                               |                   |                  |          |      |                |       |        |            |                    |                                    |
|                                                                               |                   |                  |          |      |                |       |        |            |                    |                                    |
|                                                                               |                   |                  |          |      |                |       |        |            |                    |                                    |
|                                                                               |                   |                  |          |      |                |       |        |            |                    |                                    |

| 当初契约案件                                                         | TOP/契約  | 的案件参照/契約           | 1案件詳細                |           |           |              |  |
|----------------------------------------------------------------|---------|--------------------|----------------------|-----------|-----------|--------------|--|
| 案件登録                                                           | ED (THE | +-(@#R/\$D#h\$R4#) |                      | 804048.ml | fritting. |              |  |
| 案件一覧         >><>>>=<>>>>         >><>>>>>>>>>>>>>>>>>>>>>>>>> |         |                    |                      | 単体        | 210040    |              |  |
|                                                                |         |                    | 当初 ✔ 表示              |           | 商号又は名称    | 00株式会社       |  |
| 案件登録                                                           | 医分      |                    | 建設工事                 |           | 代表者氏名     | 20 本部        |  |
| 案件一覧                                                           | 契约年8    | t                  | 今和6                  | 代表窓口      | 住所        | 000000       |  |
| 契約案件參照                                                         | 案件描4    | •                  | C0020240000105       |           | 電話藝号      | 999-999-9999 |  |
| 案件一覧                                                           | 契約案例    | 平名称                | 00案件05               |           | メールアドレス   | xxx@xxxx.jp  |  |
| 契約解除                                                           | 其怪      |                    | 土木一式工事               |           |           |              |  |
|                                                                | 與約書     |                    | 契約書                  |           |           |              |  |
|                                                                | 三個與新    | 0                  | R                    |           |           |              |  |
|                                                                | 契约组织    | 5T                 | 市長                   |           |           |              |  |
|                                                                | 與約個計    | 自官氏名               | 00 一朗                |           |           |              |  |
|                                                                | 発注 発注部  |                    | 〇〇発注部                |           |           |              |  |
|                                                                | 坦当城     | 和注意                | 〇〇発注調                |           |           |              |  |
|                                                                |         | 契約部                | OOB                  |           |           |              |  |
|                                                                |         | 契约課                | OOM                  |           |           |              |  |
|                                                                | 短当課     | 電話番号               | 0123456789           |           |           |              |  |
|                                                                |         | メールアドレス            | xox@xox.jb           |           |           |              |  |
|                                                                |         | 经当者                | 00 太郎                |           |           |              |  |
|                                                                | 网络行政网络  | 2                  | 令和6年10月1日~令和6年12月31日 |           |           |              |  |
|                                                                | 落礼金融    | 5                  | 27,500,000円(税込み)     |           |           |              |  |
|                                                                |         |                    | 25,000,000円(税数度)     |           |           |              |  |
|                                                                | 契约子2    | 88                 | 令和6年9月20日            |           |           |              |  |
|                                                                | 保守      |                    | 00                   |           |           |              |  |
|                                                                | その他     |                    |                      |           |           |              |  |

# 契約案件詳細画面が表示されます。

画面下部の[書類提出]ボタンをクリックします。

|                        |                                | Q. 1       |              |               |                  |               |              |        |    |                    |          |  |  |
|------------------------|--------------------------------|------------|--------------|---------------|------------------|---------------|--------------|--------|----|--------------------|----------|--|--|
| ホーム 契約業績               | 防 サホ・                          | -1-        | ドキュメント       |               |                  |               |              |        |    |                    | 07791    |  |  |
| 当初契約案件                 | TOP/書類語                        | 出(契約       | )後)          |               |                  |               |              |        |    |                    |          |  |  |
| 案件登録                   | A 57(1)H-                      | +/max      |              |               |                  |               |              |        |    |                    |          |  |  |
| <u> </u><br>與件一覧       | 當件若号                           | C          | 00202400001  | .05           |                  | 等儿事業者         | 00株式会社       |        |    |                    |          |  |  |
| Q4的辞:遗                 | 契約案件名                          | 0          | 00案件05       |               |                  | 電話番号          | 999-999-9999 |        |    |                    |          |  |  |
| <b>《史契约案件</b><br>R在mia | 契約区分                           | 1          | 的解約          |               |                  | 発注细当課         | 〇〇発注町〇〇発注課   |        |    |                    |          |  |  |
| 8/F-W                  | 医分                             | 2          | 291 <b>*</b> |               |                  | 契约坦当线         | 00800#       |        |    |                    |          |  |  |
| 的案件參照                  |                                |            | e locale o   |               |                  |               |              |        |    |                    |          |  |  |
| (件一覧                   | 得出書:                           |            |              |               |                  |               |              |        |    |                    |          |  |  |
| 【約月23余                 | 2870                           |            |              |               |                  |               |              |        |    |                    |          |  |  |
|                        | 48.54                          |            |              |               |                  |               |              |        |    |                    | 107770-1 |  |  |
|                        | □全選択                           | 提出状况       | 提出分類         | 書類名称          |                  | 提出ファイル        |              |        |    | 横式                 |          |  |  |
|                        |                                | ~          | 23           | は多つの          | <u>OO種式 xisx</u> |               |              |        | 相称 | NW 2024/10/28 8 ** | 90x0-F   |  |  |
|                        |                                | ~          | 必須           | 55 <b>8</b> 3 | <u> </u>         |               |              | 7970-8 | 谢琼 | 2024/10/28要新       | ダウンロード   |  |  |
|                        |                                | 未          | 任意           | 口口書詞          |                  |               |              | 7770-5 | 谢除 |                    |          |  |  |
|                        |                                |            |              |               |                  |               |              |        |    |                    |          |  |  |
|                        | 受注着から                          | のコメント      |              |               |                  |               |              |        |    |                    |          |  |  |
|                        | トア単語事件のトーアップロード年末期、いたします。<br>・ |            |              |               |                  |               |              |        |    |                    |          |  |  |
|                        | (発注者)                          | 0.9 0.08-9 |              |               |                  |               |              |        |    |                    |          |  |  |
|                        | _                              |            |              |               |                  |               |              |        |    |                    | 10       |  |  |
|                        |                                |            |              |               |                  |               | _            |        |    |                    |          |  |  |
|                        |                                |            |              |               |                  | (o -09967 223 | <u> </u>     |        |    |                    |          |  |  |
|                        |                                |            |              |               |                  |               |              |        |    |                    |          |  |  |
|                        |                                |            |              |               |                  |               |              |        |    |                    |          |  |  |
|                        |                                |            |              |               |                  |               |              |        |    |                    |          |  |  |
|                        |                                |            |              |               |                  |               |              |        |    |                    |          |  |  |
|                        |                                |            |              |               |                  |               |              |        |    |                    |          |  |  |
|                        |                                |            |              |               |                  |               |              |        |    |                    |          |  |  |
|                        |                                |            |              |               |                  |               |              |        |    |                    |          |  |  |
|                        |                                |            |              |               |                  |               |              |        |    |                    |          |  |  |

書類提出(契約後)画面が 表示されます。

提出書類欄の<mark>[追加]</mark>ボタン をクリックします。

※契約時の提出書類の様式を確認する場合、提出書類の様式列にある[ダウンロード]ボタンをクリックすることでダウンロードが出来ます。

※契約時の様式を一括でダウン ロードする場合、提出書類一覧 の右上にある[一括ダウンロー ド]ボタンをクリックすること で、様式を一括でダウンロード 出来ます。

| 初契約案件           | TOP/書類提出(表  | 『約後)                                             |       |  |             |       |              |        |           |                  |             |
|-----------------|-------------|--------------------------------------------------|-------|--|-------------|-------|--------------|--------|-----------|------------------|-------------|
| 件登録             | ▲ 契約基本情報    |                                                  |       |  |             |       |              |        |           |                  |             |
| 件一覧             | 案件藝号        | C00202400001                                     | .05   |  |             | 国北非英國 | 00株式会社       |        |           |                  |             |
| EVERYSE         | 契約當件名       | 00案件05                                           |       |  |             | 電話番号  | 999-999-9999 |        |           |                  |             |
| RXPLATT<br>F019 | 契約区分        | 当初契約                                             |       |  |             | 教注组当課 | 〇〇発注即〇〇発注課   |        |           |                  |             |
| (†              | 区分          | 建設工事                                             |       |  |             | 契約担当課 | 008002       |        |           |                  |             |
| 的案件参照           |             |                                                  |       |  |             |       |              |        |           |                  |             |
| 件一覧             | 20+20-0     |                                                  |       |  |             |       |              |        |           |                  |             |
| 的解剖除            | Jan III A   | 100                                              |       |  |             |       |              |        |           |                  | diday to 12 |
|                 | 38.0        | 10                                               |       |  |             |       |              |        |           | -459000-1        |             |
|                 | □ 金選択   提出社 | □金選択   提出状況   提出分類   書類名称                        |       |  | 提出ファイル      |       |              |        |           | 様式               |             |
|                 | · ·         | 必須                                               | 00書類  |  | ODIII式 XISX |       |              |        | 808       | NW 2024/10/28更新  | 90>0-1      |
|                 | · · ·       | <ul> <li>✓ 必須 △△書類</li> <li>未 任意 □□書類</li> </ul> |       |  |             |       |              | 7970-7 | 潮趣。       | Now 2024/10/28更新 | 9920-H      |
|                 | <u>□ </u> * |                                                  |       |  |             |       |              | 7970-F | <b>NR</b> |                  |             |
|                 | □ *         | 必須                                               | 追70资料 |  | 違加資料 xisx   |       |              | 7970-8 | WIR.      |                  |             |
|                 |             |                                                  |       |  |             |       |              |        |           |                  |             |
|                 | 受注意からのコメント  |                                                  |       |  |             |       |              |        |           |                  |             |
|                 |             |                                                  |       |  |             |       |              |        |           |                  |             |
|                 | 添付書類に関する構成  | 各部に使うな影響」に応じ着かた外部の上に、アラノロードを必要なからじゅう。<br>(音)     |       |  |             |       |              |        |           |                  |             |
|                 | (発注者)       |                                                  |       |  |             |       |              |        |           |                  |             |
|                 | (発注者)       | undefined                                        |       |  |             |       |              |        |           |                  |             |

既に提出した書類に[追加 資料]の行が追加されます。

※[追加]ボタンをクリック する度に[追加資料]の行が 追加されますのでご注意く ださい。

※不要な行は左端のチェックボックスをONにし、[削]
 除]ボタンをクリックすると削除されます。

| 子契約システム                                                                                 |                                                                                                    |                                                                                                    |                         |                                                     |                             |                                                                                                    |                                                      | 令和6年10月29日                                     | 19 00#3128                  | j           |
|-----------------------------------------------------------------------------------------|----------------------------------------------------------------------------------------------------|----------------------------------------------------------------------------------------------------|-------------------------|-----------------------------------------------------|-----------------------------|----------------------------------------------------------------------------------------------------|------------------------------------------------------|------------------------------------------------|-----------------------------|-------------|
| ホーム 契約業務                                                                                | き サポート                                                                                                    | ドキュメント                                                                                                    |                         |                                                     |                             |                                                                                                    |                                                      |                                                | ログアウト                       |             |
| 当初契約案件                                                                                  | TOP/書類提出(                                                                                                    | 契約後)                                                                                                    |                         |                                                     |                             |                                                                                                    |                                                      |                                                |                             |             |
| ※行登録<br>案件一覧<br>契約(計畫)<br>委使表別版<br>委行登録<br>案件一覧<br>契約第件一覧<br>契約第件一覧<br>契約第件一覧<br>契約第件一覧 | <ul> <li>契約基本調整         <ul> <li>契約基本調整                 </li> <li>契約国際</li> <li>契約国際</li> <li>第3回目</li> <li>第3回目</li></ul></li></ul> | COD3024000135     OC3第4000135     OC3第4053     STR     STR | ಕ್ರೆಪಡಿಕ<br>ಸುದ್ದುಕ್ಕಳ, | 200557.555<br>200557.555<br>200577.555<br>20057.555 | 化 <b>辛属者</b><br>結番号<br>行信出課 | <ul> <li>○○株式会社</li> <li>\$99-999-9999</li> <li>○○同主部○○同主</li> <li>○○部○○副</li> <li>株出27/16</li> </ul> | 2:02-7 802<br>2:02-7 802<br>2:02-7 802<br>7:02-7 803 | ия<br>1000 2024/10/28 мн<br>1000 2024/10/28 мн | -6752-F<br>7522-F<br>9520-F |             |
| 既に提出<br>変更はで<br>※各ボタ<br>となりま                                                            | ¦済の<br>きませ<br>ン等が<br>す。                                                                                                    | 書類の<br>ん。<br>非活性                                                                                                    |                         | 展8 一時保存                                             | 2<br>2<br>2                 | 】<br>入力を                                                                                              | 途中保                                                  | 存する場                                           | 合                           | (<br>[<br>考 |
| x-47702ĝ € RMB                                                                          | 191000-000-0000 RUADU                                                                                                    | 458:387711 : 949~1244, 1344~1744                                                                                                    |                         |                                                     |                             | は[                                                                                                    | 時保存]                                                 | ボタンを                                           | ク                           |             |

追加資料の提出を行います。

<mark>[アップロード]</mark>ボタンをク リックすると提出書類を アップロードします。

[削除]ボタンをクリックす ると、アップロードした書 類を削除します。

必要に応じて<mark>[受注者から</mark> のコメント]を入力して、 <mark>[提出]</mark>をクリックすると書 類提出することが出来ます。

10. 契約後に書類を提出する

書類提出実行確認のダイア ログ(画面中央)が表示され ます。

書類提出を行って問題ない 場合は、[提出する]ボタン をクリックします。

※書類提出を行わない場 合は、[キャンセル]ボ タンをクリックしてく ださい。

| Pin番号入力ダイアログ   | -   | × |
|----------------|-----|---|
| P№番号を入力してください。 |     |   |
| PIN番号:         |     |   |
| 0K **          | ンセル |   |

PIN番号はICカード記載 のPIN番号を入力

| バスワードの入力            |
|---------------------|
| ログインパスワードを入力してください。 |
| キャンセル 実行            |

パスワードはログインに 使用したパスワードを入力 ICカード(SSO)でログイ ンした場合はPIN番号の入 カして[OK]ボタン押下、 ID・パスワードでログイン した場合はパスワードの入 力後に[実行]ボタン押下 で署名の処理を開始します。

※現在差されているICカー ドが、SSOログインに使用 したICカードと異なる場合、 カード不一致エラーが発生 します。

| 当初契约案件                                                                   | TOP/書類提出(契約後)                                                                                                    |                                     |               |                                         |                                                                                                    |  |               |  |  |  |  |  |  |
|--------------------------------------------------------------------------|----------------------------------------------------------------------------------------------------|-------------------------------------|---------------|-----------------------------------------|----------------------------------------------------------------------------------------------------|--|---------------|--|--|--|--|--|--|
| 案件登録<br>案件一覧<br>契約許過<br>本 爱更契約案件<br>案件一覧<br>案件一覧<br>条件一覧<br>案件一覧<br>契約指除 | <ul> <li>契約基本領統</li> <li>案件書号</li> <li>C0021</li> <li>契約案件名</li> <li>C022</li> <li>契約案件名</li> <li>C023</li> <li>契約案件名</li> <li>C024</li> <li>契約案件名</li> <li>E10</li> <li>契約案件名</li> <li>E10</li> <li>契約案件名</li> <li>E10</li> <li>第10</li> <li>第10&lt;</li></ul> | 0240000105<br>6/P 0 5<br>387<br>187 |               | 等代 <b>学共有</b><br>電話集中<br>発注信曲編<br>発行信曲編 | 年礼参美術 COMIEst     電話整柄 500-503     安全の第二章     安全の第二章     安全の第二章     安全の第二章     安全の第二章     安全の第二章     安全の第二章     安全の第二章 |  |               |  |  |  |  |  |  |
|                                                                          | R±83                                                                                                    |                                     |               |                                         |                                                                                                    |  |               |  |  |  |  |  |  |
|                                                                          | □金羅沢 「現出状況」                                                                                                    | 提出分類                                | 82610         | 1                                       | 提出27イル                                                                                                    |  | ( #2          |  |  |  |  |  |  |
|                                                                          |                                                                                                    | 23 008 <b>5</b>                     | 書類を提出しました     |                                         |                                                                                                    |  | 2024/10/26美新  |  |  |  |  |  |  |
|                                                                          |                                                                                                    | 必須 ムム書類                             | 書類の確認状況は契約案件の | 8時周囲からご確認いただけます。                        |                                                                                                    |  | 2024/10/28 86 |  |  |  |  |  |  |
|                                                                          |                                                                                                    | 任동 008성                             |               | 契約案件一覧へ                                 |                                                                                                    |  |               |  |  |  |  |  |  |
|                                                                          | *                                                                                                    | 203 B.1274                          |               |                                         |                                                                                                    |  |               |  |  |  |  |  |  |
|                                                                          | #28/5000A                                                                                                    |                                     |               |                                         |                                                                                                    |  |               |  |  |  |  |  |  |
|                                                                          | 5行意味に読する場合 上記書前を作成の2. アンプロードを用いただいます。 (用注意)                                                                                                    |                                     |               |                                         |                                                                                                    |  |               |  |  |  |  |  |  |
|                                                                          | Eges undefined                                                                                                    |                                     |               |                                         |                                                                                                    |  |               |  |  |  |  |  |  |
|                                                                          |                                                                                                    |                                     |               |                                         |                                                                                                    |  |               |  |  |  |  |  |  |
|                                                                          |                                                                                                    |                                     |               |                                         |                                                                                                    |  |               |  |  |  |  |  |  |
|                                                                          |                                                                                                    |                                     |               |                                         |                                                                                                    |  |               |  |  |  |  |  |  |

書類提出が完了したので、 書類提出完了通知のダイア ログが表示されます。

[契約案件一覧へ]ボタンを クリックすると、契約案件 参照画面へ移動します。
### 10. 契約後に書類を提出する

## (2)差し戻しされた書類を再提出する

| ₫子契約システム                          |                                                                                                    | 令和6年10月29日 OO株式会社       |
|-----------------------------------|----------------------------------------------------------------------------------------------------|-------------------------|
| ホーム 契約業務                          | / <x±* <="" th=""><th>07791</th></x±*>                                                                                       | 07791                   |
| 案件登録                              |                                                                                                    |                         |
| 来计一見<br>契約評過<br>交更契約室件<br>安化即時    | 〇〇県との契約を締結できました。           2024.10.29         〇〇県や04                                                                         | 詳細契約價級確認へ<br>(得招調內當件一堅) |
| 案件一覧<br>契約案件参照                    | 1004<br>1                                                                                                    |                         |
| 案件一覧 4<br>矢约阳年                    | 約6年10月1日 ○○の志知らせ                                                                                                    |                         |
| 案                                 | ф Kg                                                                                                    |                         |
|                                   | 当初知ら中         変更知ら中         契約指指法           1 m         0 m         5 m           当初知ら中血ホーダ         文変更知ら中血ホーダ         取り消除法 |                         |
| <b>X</b> 01                       | 潜艇近の案件<br>時和6年9月20日 <u>2018年9-6</u> 次の対理へ                                                                                    |                         |
|                                   |                                                                                                    |                         |
|                                   |                                                                                                    |                         |
|                                   |                                                                                                    |                         |
|                                   |                                                                                                    |                         |
| x-5776.2:*****8**** 🕻 #2189.000-0 | 00-0000 BL+R01940 (878) : 94-124, 134-124                                                                                    |                         |

TOP画面です。 契約案件参照欄の<mark>[案件一</mark> 覧]をクリックします。

| 当初契約案件                                                    | TOP/契約案件參照                                                                         |               |           |      |        |       |        |            |            |
|-----------------------------------------------------------|------------------------------------------------------------------------------------|---------------|-----------|------|--------|-------|--------|------------|------------|
| 案件登録<br>案件一覧<br>契约5許進<br>変更契約案件<br>案件登録<br>案件一覧<br>契約案件参照 | <ul> <li>◆ 検索</li> <li>契約年度</li> <li>案件番号</li> <li>契約案件名</li> <li>零化準異者</li> </ul> | ✔ 年度          |           |      | 12     | 117   |        |            |            |
| 件一覧                                                       |                                                                                    |               |           |      | 0.0    | 70    |        |            |            |
| 28599238                                                  | 検索結果 5件 表示件数 20                                                                    | v             |           |      | < 🖬 🤅  | 85    |        |            |            |
|                                                           | No 案件番号                                                                            | 契約當件名称        | 状態        | 区分   | 其種     | 発注課   | 第九串其者  | 当初契約日      | 最終契約日      |
|                                                           | 1 C0020240000101                                                                   | 00業件01        | 契约解除      | 建設工事 | 土木一式工事 | 〇〇発注課 | 00株式会社 | 令和6年10月29日 | 令和6年10月29日 |
|                                                           | 2 C0020240000102                                                                   | 00案件02        | 院初館除      | 建設工事 | 土木一式工事 | 〇〇発注課 | 00株式会社 | 令和6年10月29日 | 令和6年10月29日 |
|                                                           | 3 C0020240000103                                                                   | 00案件03        | 契約時退      | 建設工事 | 土木一式工事 | 〇〇発注線 | 00株式会社 |            |            |
|                                                           | 4 C0020240000104                                                                   | 00歳件04        | ISSIRAEIR | 建設工事 | 土木一式工事 | 〇〇発注線 | 00株式会社 | 令和6年10月29日 | 令和6年10月29日 |
|                                                           | 5 C0020240000105                                                                   | <u>OO案件05</u> | 書類提出中     | 建設工事 | 土木一式工事 | 〇〇発注課 | 00株式会社 | 令和6年10月29日 | 令和6年10月29日 |
|                                                           |                                                                                    |               |           |      |        |       |        |            |            |

契約案件参照画面が表示さ れます。

追加資料を再提出したい案件の契約案件名称欄にある [契約案件名称]リンクをクリックします。

※対象の案件が一覧にない場合は検索条件を設定し、[検索]ボタンをクリックします。

| 当初契约案件               | TOP/契約    | 内案件参照/契約      | 案件詳細                 |             |         |              |  |
|----------------------|-----------|---------------|----------------------|-------------|---------|--------------|--|
| 案件登録                 |           |               |                      |             | 212.22  |              |  |
| 案件一覧                 | 契約基本      | 和何報(契約時待)     |                      | 契约相手7       | 行用朝廷    |              |  |
| 契約辞過                 | 6214      |               |                      | <b>E</b> 10 | 意号又は名称  | 00株式会社       |  |
| 、 変更契約案件             | SEAT      | 182           | ■初 ¥ 表示              |             | 代表着氏名   | 00 太郎        |  |
| 菜什麼錄<br><b>完</b> 件一般 | 12.77     | -             |                      | 代表窓口        | 住所      | 00,800,800   |  |
| 是约定件参照               | 90140     |               | 49706                |             | 電話番号    | 999-999-9999 |  |
| 案件一覧                 | 2517107   | T<br>1-201    | 00000000000000       |             | メールアドレス | χοκιβικοκ.jp |  |
| 契約解除                 | 200       | 1010          | +*                   |             |         |              |  |
|                      | ALC: NOR  |               |                      |             |         |              |  |
|                      | =800      | 9             |                      |             |         |              |  |
|                      | MADIE H   | it.           | <b>75</b>            |             |         |              |  |
|                      | 契約提当官氏名   |               | 00 一前                |             |         |              |  |
|                      | 8-1 RED   |               | 00発注部                |             |         |              |  |
|                      | 组出球       | 発注調           | 00発注環                |             |         |              |  |
|                      |           | NY38          | 008                  |             |         |              |  |
|                      |           | ROU           | 00M                  |             |         |              |  |
|                      | 契約<br>把高課 | 電話藝号          | 0123456759           |             |         |              |  |
|                      | 1000      | メールアドレス       | χοχιζιχος jp         |             |         |              |  |
|                      |           | 15 <b>8</b> 8 | 00 木郎                |             |         |              |  |
|                      | 展行期間      | 8             | 令和6年10月1日~令和6年12月31日 |             |         |              |  |
|                      | 常儿全部      |               | 27,500,000円 (税込み)    |             |         |              |  |
|                      |           |               | 25,000,000円 (税技度)    |             |         |              |  |
|                      | 契约予定日     |               | 令和6年9月20日            |             |         |              |  |
|                      | 復考        |               | 00                   |             |         |              |  |
|                      | その他       |               |                      |             |         |              |  |

契約案件詳細画面が表示さ れます。

画面下部の[<mark>書類提出]</mark>ボタ ンをクリックします。

| (下山         (平山)         (平山) </th <th>5パード<br/>P/書類提出<br/>契約基本情報<br/>素件書考<br/>契約案件名<br/>契約案件名<br/>契約案件名<br/>契約案件名<br/>契約案件名</th> <th>「中主文ノド<br/>(契約後)<br/>C00202400001<br/>OO案件05<br/>当初限約</th> <th>105</th> <th></th> <th>压机参照者<br/>電話藝句</th> <th>00株式会社</th> <th></th> <th></th> <th></th> <th>079</th>                                                                                                    | 5パード<br>P/書類提出<br>契約基本情報<br>素件書考<br>契約案件名<br>契約案件名<br>契約案件名<br>契約案件名<br>契約案件名                     | 「中主文ノド<br>(契約後)<br>C00202400001<br>OO案件05<br>当初限約 | 105              |                   | 压机参照者<br>電話藝句         | 00株式会社                 |        |        |                   | 079        |
|----------------------------------------------------------------------------------------------------|---------------------------------------------------------------------------------------------------|---------------------------------------------------|------------------|-------------------|-----------------------|------------------------|--------|--------|-------------------|------------|
| 当初契約条件 TOI<br>印合理想     名<br>年代一覧     名<br>変更契約条件     写<br>家件型類     客代一覧     尾<br>契約時代     名<br>愛知     の     名<br>愛加     の     名<br>の     名<br>の     名<br>の     名<br>の     名<br>の     名<br>の     名<br>の     の     の | <ul> <li>P/書類提出</li> <li>契約基本情報</li> <li>案件書号</li> <li>契約案件名</li> <li>契約区分</li> <li>区分</li> </ul> | (契約後)<br>C00202400001<br>OO案件05<br>当初限約           | 105              |                   | 落礼 <b>李其者</b><br>電話番号 | 00株式会社<br>999-999-9999 |        |        |                   |            |
| 家什查錄           案件一覧         2           契約計畫         2           変更契約案件         3           家件一覧         3           家件一覧         3           家件一覧         3           家件一覧         3           家供合意錄         3           家件一覧         5           安美の政約案件         3           家件一覧         5           契約約案件         5                                                                                                    | <ul> <li>契約基本情報<br/>業件番号</li> <li>契約案件名</li> <li>契約区分</li> <li>区分</li> </ul>                      | C00202400001<br>C0変件のS<br>当初契約                    | 105              |                   | 落礼 <b>李其者</b><br>電話香号 | 00株式会社                 |        |        |                   |            |
| 2件一覧<br>2015年退<br>2更契約案件<br>5件一覧<br>2件一覧<br>2015年後照                                                                                                    | 案件番号<br>契約案件名<br>契約区分<br>区分                                                                       | C00202400001<br>〇〇寛件 0 5<br>当初契約                  | 105              |                   | 落札寧其者<br>電話番号         | 00株式会社<br>999-999-9999 |        |        |                   |            |
| #73开进<br>2更契约案件                                                                                                    | 契約載件名<br>契約回分<br>回分                                                                               | 〇〇案件05<br>当初契約                                    |                  |                   | 电动音号                  | 999-999-9999           |        |        |                   |            |
| (件型録)<br>(件型録)<br>(件一覧)<br>(約案件参照)                                                                                                    | 契約区分<br>区分                                                                                        | 当初解約                                              |                  |                   |                       |                        |        |        |                   |            |
| (件一覧<br>2約室件参照                                                                                                    | 医分                                                                                                |                                                   |                  |                   | 発注细当識                 | 〇〇発注部〇〇発注課             |        |        |                   |            |
| 約案件參照                                                                                                    |                                                                                                   | 建設工事                                              |                  |                   | 契約担当課                 | 008003                 |        |        |                   |            |
|                                                                                                    |                                                                                                   |                                                   |                  |                   |                       |                        |        |        |                   |            |
| 件一覧 招                                                                                                    | 8出書類                                                                                              |                                                   |                  |                   |                       |                        |        |        |                   |            |
| EFDAZIA                                                                                                    | -870                                                                                              | WINE                                              |                  |                   |                       |                        |        |        |                   | -#4000-5   |
|                                                                                                    |                                                                                                   |                                                   |                  |                   |                       |                        |        |        |                   | 127772     |
|                                                                                                    | 」全選択 提出                                                                                           | 状況 提出分類                                           | 書類名称             |                   | 提出ファイル                |                        |        |        | 2585              | ( de  e  d |
|                                                                                                    |                                                                                                   | 10 M                                              | 0088             | COMPLAINS.        |                       |                        |        | ALTS.  | 2024/10/28@#      | 9900-F     |
|                                                                                                    |                                                                                                   | • ©3                                              | 228M             |                   |                       |                        |        | 11578. | 1000 2024/10/28更新 | 9920-6     |
|                                                                                                    |                                                                                                   | ŧ ∉₿                                              |                  |                   |                       |                        | 7970-6 | 8138   |                   |            |
|                                                                                                    |                                                                                                   | <b>读</b> 必須                                       | 進加資料             | 違加資料, xisx        |                       |                        | 7770-6 | ALM.   |                   |            |
|                                                                                                    |                                                                                                   |                                                   |                  |                   |                       |                        |        |        |                   |            |
|                                                                                                    | 受注着からのコメン                                                                                         | *                                                 |                  |                   |                       |                        |        |        |                   |            |
|                                                                                                    | が付書類に関するの                                                                                         | 上記書類を作成の                                          | の上、アップロードをお願いいたし | \$ <del>7</del> . |                       |                        |        |        |                   |            |
| G                                                                                                    | (発注者)                                                                                             |                                                   |                  |                   |                       |                        |        |        |                   |            |
|                                                                                                    | N.S.A.S.                                                                                          | 00が異なるため                                          | 遊戻しします。          |                   |                       |                        |        |        |                   |            |
|                                                                                                    | 法天中国                                                                                              |                                                   |                  |                   |                       |                        |        |        |                   |            |

書類提出(契約後)画面が 表示されます。差戻があっ た案件は、<mark>差戻事由</mark>が表示 されています。

提出書類欄の<mark>[追加]</mark>ボタン をクリックします。

※契約時の提出書類の様式を確認する場合、提出書類の様式列にある[ダウンロード]ボタンをクリックすることでダウンロードが出来ます。

※契約時の様式を一括でダウン ロードする場合、提出書類一覧 の右上にある[一括ダウンロー ド]ボタンをクリックすること で、様式を一括でダウンロード 出来ます。

| 8子契約システム                                                |                                                      |                                          |               |                                         |                                                                     |                | 令和6年10月29日     | <b>)</b> 00#stet |
|---------------------------------------------------------|------------------------------------------------------|------------------------------------------|---------------|-----------------------------------------|---------------------------------------------------------------------|----------------|----------------|------------------|
| ホーム 契約業                                                 | 1務 サポート ド                                            | +<%2                                     |               |                                         |                                                                     |                |                | ログアウト            |
| 当初契约案件                                                  | TOP/書類提出(契約後                                         | <b>٤</b> )                               |               |                                         |                                                                     |                |                |                  |
| 案件登録<br>案件一覧<br>契約評過<br>、 <b>变更契約案件</b><br>案件登録<br>案件一覧 | ▲ 契約基本情報<br>案件番号 COC<br>契約案件名 OC<br>契約区分 当初<br>区分 建設 | 020240000105<br>3繁件 0 5<br>0殿約7<br>9工事   |               | 落九 <b>中英音</b><br>電話番号<br>発注燈出線<br>契約燈出線 | 〇〇株式会社           999-999-9999           〇〇発注部〇〇発注課           〇〇部〇〇課 |                |                |                  |
| 契約 <u>案件參照</u><br>案件一覧<br>契約解除                          | 提出審調<br>(進10)  第198                                  | 1                                        |               |                                         |                                                                     |                |                | -話ダウンロード         |
|                                                         | □ 全選択   提出状況                                         | 提出分類 書類名称                                | a a little in | 提出ファイル                                  |                                                                     | - 1            | 18.2°          | dev a . c        |
|                                                         |                                                      |                                          |               |                                         |                                                                     | < 818<br>5 819 | 2024/10/2800   | 4010-8           |
|                                                         |                                                      | 任意 口口樂語                                  | -teroster.com |                                         | 7970-                                                               | 5 N/R          |                |                  |
|                                                         |                                                      | 必須 油加着料                                  | 通知资料 Vitx     |                                         | 2:50-                                                               | 5 8/08         |                |                  |
|                                                         | 受注着から0.3メント<br>添付書類に除する機等<br>(現注者)<br>差異学由<br>00     | C書類を作成の上、アップロードをお題いいたし<br>Dが異なるため差更しします。 | £7.           |                                         |                                                                     |                |                | ,<br>,<br>,      |
| 既に提出<br>変更はて<br>※各ボタ<br>となりま                            | 出済の書<br>できません<br>マン等が非<br>す。                         | 類の<br>/。<br>活性<br>3194-2381 134-238      | R             | 5                                       | ■<br>入力を途中<br>は[一時保存                                                | 保存<br>了        | ネする場合<br>ドタンをク |                  |
|                                                         |                                                      |                                          |               |                                         | リックします                                                              |                |                |                  |

書類の再提出を行います。 差戻の場合は、差戻があっ た書類のみ、書類のアップ ロードと削除が可能です。

[アップロード]ボタンをク リックすると提出書類を アップロードします。

[削除]ボタンをクリックす ると、アップロードした書 類を削除します。

必要に応じて[受注者から のコメント]を入力して、 [提出]をクリックすると書 類提出することが出来ます

書類提出実行確認のダイア ログ(画面中央)が表示され ます。

書類提出を行って問題ない 場合は、<mark>[提出する]</mark>ボタン をクリックします。

#### ※書類提出を行わない場 合は、[キャンセル]ボ タンをクリックしてく ださい。

| 電子契約システム                                              |                                                                                                  |                                             |                                                  |                                  |                                                | 令和6年10月29日   | O oomaan |
|-------------------------------------------------------|--------------------------------------------------------------------------------------------------|---------------------------------------------|--------------------------------------------------|----------------------------------|------------------------------------------------|--------------|----------|
| ホーム 契約業                                               | 筋 サポート                                                                                           | ۲キュメント                                      |                                                  |                                  |                                                |              | ログアウト    |
| へ 当初契約案件                                              | TOP/書類提出(棊                                                                                       | 即後)                                         |                                                  |                                  |                                                |              |          |
| 案件登録<br>案件一覧<br>契約5年退<br>本 室更契約案件<br>案件一覧<br>条 約約案件参照 | <ul> <li>契約基本情報</li> <li>案件委号</li> <li>契約案件る</li> <li>契約案件る</li> <li>契約室分</li> <li>区分</li> </ul> | C0020240000105<br>OC集件 0 5<br>当初期的<br>諸記II手 |                                                  | 落九字其名<br>옥达물寺<br>梵호요当課<br>젖(7년심課 | OCMIの<br>993-999-9999<br>CO列目的OO加注却<br>COMICON |              |          |
| 案件一覧<br>契约解除                                          | 提出 <b>都</b> 規<br>第231 1 78                                                                       |                                             |                                                  |                                  |                                                |              |          |
|                                                       | □ 金選択 現出状                                                                                        | 況 提出分詞 書類名称                                 |                                                  | Service of                       |                                                | 82           |          |
|                                                       |                                                                                                  | 20 MG 008M                                  | 書類を提出します                                         |                                  | 2570-H. MI                                     | 2024/10/25更新 |          |
|                                                       |                                                                                                  | 2016 DA 2018                                | 2011年1月1日日の日本の日本の日本の日本の日本の日本の日本の日本の日本の日本の日本の日本の日 | えすまで変更できません。                     | 2970-H (HI                                     | 2024/10/28更新 |          |
|                                                       | ×                                                                                                |                                             |                                                  | - veteres                        | [7770-F] (m)                                   |              |          |
|                                                       | 受注意からのコメント<br>かけ表明に残する信号<br>(別注意)                                                                | 上記書様を作成の上、アップロードをお願いいた                      | ***/UL                                           | 82390                            |                                                |              |          |
|                                                       | · 是原事由                                                                                           | OOが驚なるため差異しします。                             |                                                  |                                  |                                                |              |          |
|                                                       |                                                                                                  |                                             | 86                                               | -9909 giù                        |                                                |              |          |

Pin番号入力ダイアログ - ロ X PIN番号を入力してください。 PIN番号: 0K キャンセル

PIN番号はICカード記載 のPIN番号を入力

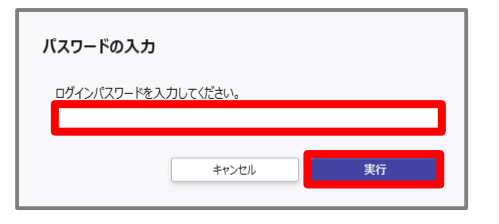

パスワードはログインに 使用したパスワードを入力 ICカード(SSO)でログイ ンした場合はPIN番号の入 カして[OK]ボタン押下、 ID・パスワードでログイン した場合はパスワードの入 力後に[実行]ボタン押下 で署名の処理を開始します。

※現在差されているICカー ドが、SSOログインに使用 したICカードと異なる場合、 カード不一致エラーが発生 します。

| Simple         • Simple Simple           Simple         Simple Simple           Simple Simple         Simple Simple S                                                                                                    | 当初契约案件                                 | TOP/書類提出(契                                                              | [約後]                             |              |            |                                     |                                      |  |  |       |  |
|----------------------------------------------------------------------------------------------------|----------------------------------------|-------------------------------------------------------------------------|----------------------------------|--------------|------------|-------------------------------------|--------------------------------------|--|--|-------|--|
| Ar-A<br>Spice/Feasy<br>Ar-A<br>Spice/Feasy<br>Ar-A<br>S | 案件登録<br>案件一覧<br>契約辞過<br>変更契約案件<br>案件登録 | <ul> <li>契約基本情報</li> <li>契約基本情報</li> <li>契約素件各</li> <li>契約医分</li> </ul> | C0020240000105<br>CO案件05<br>当初契約 |              |            | 51.0X5<br>21559<br>215548<br>215548 | 〇〇株式会社<br>999-999-9999<br>〇〇発注部〇〇発注調 |  |  |       |  |
| Statuted Republic         Statuted Republic                                                                                                    | 影件一覧<br>即約家件兼照                         | 16.77                                                                   | 1231.W                           |              |            | PC 8252 20 4                        | OCBOOM                               |  |  |       |  |
| ① 金田県 信知(20)     単本5月     ● 田田(4)     ● 田田       ● 小田山 ○○○新山 ○○○新山 ○○○新山 ○○○新山 ○○○新山 ○○○田山 ○○○○田山 ○○○田山 ○○□□ ○○□□                                                                                                    | 案件一覧<br>契約解除                           | 提出審判                                                                    |                                  |              |            |                                     |                                      |  |  |       |  |
| ・     心気     のの形式     第項を注意した     第四日     第四日     第四                                                                                                    |                                        | □金選択 提出状況                                                               | 见 提出分類                           | 8566         | 15 C       | 提出ファイル                              |                                      |  |  | uest. |  |
| ・・・・・・・・・・・・・・・・・・・・・・・・・・・・・・・・・・・・                                                                                                    |                                        |                                                                         | 00 BS                            | 1480         | 中間を提出1ました  |                                     | 25/11-F 000                          |  |  |       |  |
| *     · · · · · · · · · · · · · · · · · · ·                                                                                                    |                                        |                                                                         | ۵ <b>%</b> ۵۵                    | .8:1         |            |                                     |                                      |  |  |       |  |
| 取扱 必須 並加算料         加加加加加         アンガル・F 単型           受益者がらないたと<br>気が見着に知てる者<br>に見合う。         アンガル・F 本価値、以応します。         アンガル・F 本価値、以応します。           原業券車         Oof 満取されの意思にします。         原業券車                                                                                                    |                                        | <b>★</b>                                                                | 68 DD                            | 「常知          |            |                                     |                                      |  |  |       |  |
| 設定者が必わた<br>かげ意味になるまま<br>注意者があれると、アンガードを3個以及します。<br>実育学会<br>007篇はなたを意味します。<br>第23 一般のの 個点                                                                                                    |                                        | 重要                                                                      | 2月 通7                            | 6資料          |            | pressent services                   |                                      |  |  |       |  |
|                                                                                                    |                                        | 受注着からのコメント                                                              |                                  |              |            |                                     |                                      |  |  |       |  |
|                                                                                                    |                                        | 示付書詞に除する情考<br>(現注者)                                                     | 上記書類を作成の上、アク                     | プロードをお願いいたしま | <b>a</b> . |                                     |                                      |  |  |       |  |
|                                                                                                    |                                        |                                                                         |                                  |              |            |                                     |                                      |  |  |       |  |
|                                                                                                    |                                        |                                                                         |                                  |              |            |                                     |                                      |  |  |       |  |
|                                                                                                    |                                        |                                                                         |                                  |              |            |                                     |                                      |  |  |       |  |

書類提出が完了したので、 書類提出完了通知のダイア ログが表示されます。

[契約案件一覧へ]ボタンを クリックすると、契約案件 参照画面へ移動します。

## 10. 契約後に書類を提出する

# 11.システムからログアウトする

# (1)ログアウト方法

| 案件登録<br>案件一覧<br>契約辞過           | のの県との契約を締結できました。         DEERING                                                                                                   | す          |
|--------------------------------|----------------------------------------------------------------------------------------------------|------------|
| 変更契約案件<br>家件登録                 | 2024.10.29 〇〇案件 0 4 時期未知者一覧                                                                                                    | <b>一</b> 一 |
| 案件一覧<br>契約案件参照<br>案件一覧<br>契約解除 | 8期5世<br>余和6年10月1日 COのお知らせ                                                                                                    |            |
|                                | 案件状况                                                                                                    |            |
|                                | 当初期的中         致更契約中         契約時後第           1 府         0 所         5 所           1515月6日金年一期         安夏第6日金年一期         ※完異第6日金年一期 |            |
|                                | NI想型近の案件<br>- 会和6年9月20日 <u>○○意作 0.6</u> 次の50世へ                                                                                     |            |
|                                |                                                                                                    |            |
|                                |                                                                                                    |            |
|                                |                                                                                                    |            |

#### ヘッダーメニューの[<mark>ログ</mark> <mark>アウト</mark>]ボタンをクリック するとシステムからログア ウトします。

ログアウト後はログイン画 面が表示されます。

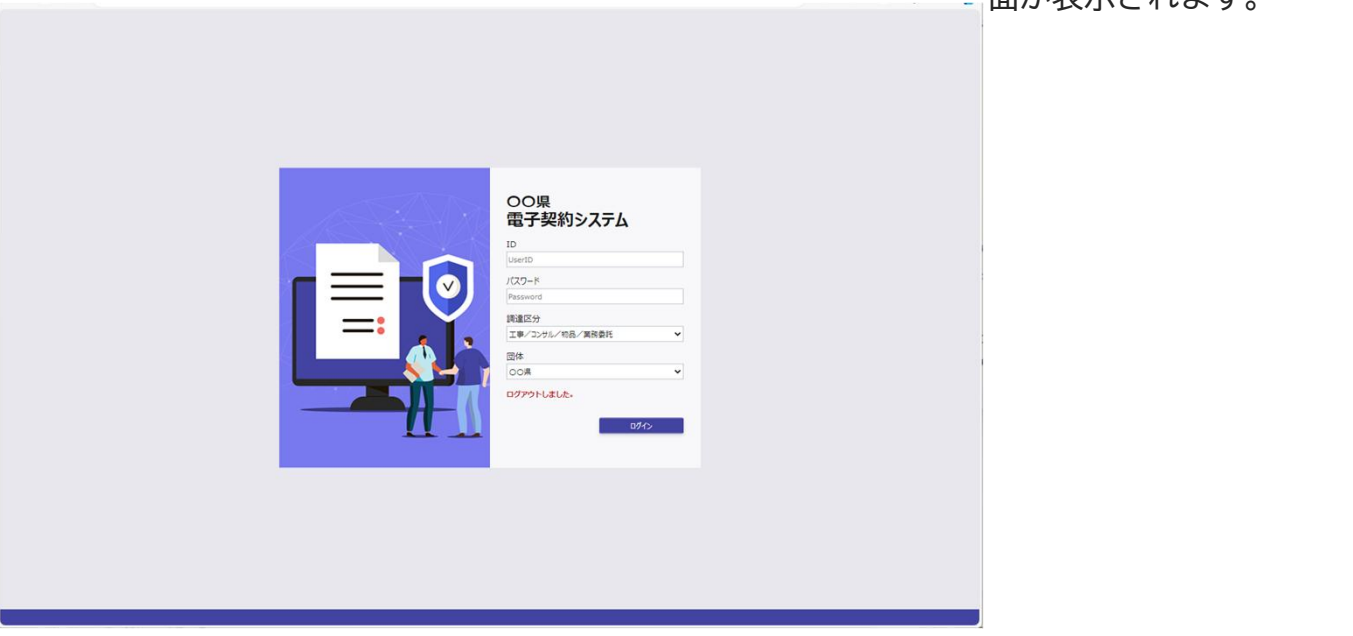